# Brukerhåndbok Nokia Lumia 720

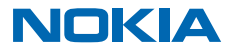

# Psst ...

Det finnes mer enn denne veiledningen...

Det er en brukerveiledning på telefonen din. Den er alltid med deg, tilgjengelig når du trenger den. Sveip mot venstre på startskjermen og trykk lett på **i** Nokia Care.

Instruksjonene i denne brukerveiledningen er basert på den nyeste tilgjengelige programvareversjonen. Hvis enheten din ikke er oppdatert med den nyeste tilgjengelige programvaren, kan det være forskjeller i tilgjengeligheten og funksjonaliteten for enkelte funksjoner.

Ta en titt på videoene på www.youtube.com/NokiaSupportVideos.

Du finner informasjon om tjenestevilkår og personvernerklæring for Microsoft Mobile på www.nokia.com/privacy.

# Brukerhåndbok

Nokia Lumia 720

# Innhold

| For din egen sikkerhet           | 5  | E-post                                         | 64 |
|----------------------------------|----|------------------------------------------------|----|
| Komme i gang                     | 6  | Kamera                                         | 70 |
| Taster og deler                  | 6  | Bli kjent med Nokia Camera                     | 70 |
| Sette inn mikro-SIM-kortet       | 7  | Endre standardkamera                           | 70 |
| Ta ut SIM-kortet                 | 8  | Grunnleggende om kameraet                      | 70 |
| Sette inn et minnekort           | 8  | Avansert fotografering                         | 73 |
| Ta ut minnekortet                | 10 | Bilder og videoer                              | 76 |
| Slå på telefonen                 | 10 | Kart og navigering                             | 81 |
| Lade telefonen                   | 11 | Aktivere posisjonstjenester                    | 81 |
| Overføre innhold til Nokia Lumia | 14 | Lokaliseringsmetoder                           | 81 |
| Låse tastene og skjermen         | 17 | Internett                                      | 82 |
| Koble til hodesettet             | 18 | Angi Internett-tilkoblinger                    | 82 |
| Antenneplasseringer              | 19 | Koble telefonen til Internett                  | 82 |
| Grunnleggende                    | 20 | Bruke dataplanen effektivt                     | 83 |
| Bli kjent med telefonen          | 20 | Nettleser                                      | 83 |
| Kontoer                          | 29 | Søke på Internett                              | 86 |
| Tilpasse telefonen               | 32 | Lukke Internett-tilkoblinger                   | 86 |
| Ta et skjermbilde                | 37 | Underholdning                                  | 87 |
| Forlenge levetiden til batterier | 38 | Se og lytt                                     | 87 |
| Redusere dataroamingkostnader    | 39 | FM-radio                                       | 89 |
| Skrive inn tekst                 | 40 | MixRadio                                       | 89 |
| Skanne koder eller tekst         | 44 | Synkronisere musikk og videoer mellom          |    |
| Klokke og kalender               | 45 | telefonen og datamaskinen                      | 90 |
| Bla gjennom SIM-programmene      | 48 | Spill                                          | 90 |
| Store                            | 48 | Kontor                                         | 93 |
| Personer og meldinger            | 51 | Microsoft Office-Mobil                         | 93 |
| Anrop                            | 51 | Skrive et notat                                | 95 |
| Kontakter                        | 55 | Fortsette med et dokument på en annen<br>enhet | 96 |
| Sosiale nettverk                 | 59 | Bruke kalkulatoren                             | 96 |
| Meldinger                        | 61 | Bruke telefon arbeid                           | 96 |

© 2014 Microsoft Mobile. Alle rettigheter forbeholdt.

| Tips for forretningsbrukere                          | 97  |
|------------------------------------------------------|-----|
| Administrasjon og tilkobling av telefon              | 99  |
| Oppdatere programvaren på telefonen                  | 99  |
| Wi-Fi                                                | 100 |
| NFC                                                  | 101 |
| Bluetooth                                            | 103 |
| Minne og lagring                                     | 105 |
| Kopiere innhold mellom telefonen og en<br>datamaskin | 107 |
| Sikkerhet                                            | 108 |
| Lommebok                                             | 110 |
| Tilgangskoder                                        | 110 |
| Feilsøking og brukerstøtte                           | 112 |
| Finne modell- og serienummeret (IMEI)                | 113 |
| Produkt- og sikkerhetsinformasjon                    | 113 |

# For din egen sikkerhet

Les disse enkle retningslinjene. Det kan være farlig eller ulovlig ikke å følge dem.

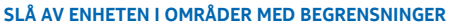

Slå av enheten der bruk av mobiltelefon ikke er tillatt, eller hvor det kan forårsake forstyrrelser eller farer, for eksempel i fly, på sykehus eller i nærheten av medisinsk utstyr, brennstoff, kjemikalier og sprengingsområder. Overhold alle instruksjoner i sikkerhetsbegrensede områder.

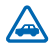

# VEISIKKERHET ER VIKTIGST

Overhold alle lokale lovbestemmelser. Ha alltid hendene frie til å styre bilen når du kjører. Trafikksikkerheten bør alltid komme først når du kjører.

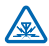

## FORSTYRRELSE

Alle trådløse enheter kan fra tid til annen utsettes for forstyrrelser som kan påvirke ytelsen.

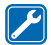

# **KVALIFISERT SERVICE**

Bare kvalifisert personale kan installere eller reparere dette produktet.

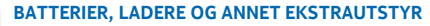

Bruk bare batterier, ladere og annet ekstrautstyr som er godkjent av Microsoft Mobile for bruk sammen med denne enheten. Ladere fra tredjepartsprodusenter som er i samsvar med IEC/EN 62684-standarden, og som kan kobles til mikro-USB-kontakten på enheten, kan være kompatible. Ikke koble sammen produkter som ikke er kompatible.

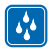

# **OPPBEVAR ENHETEN PÅ ET TØRT STED**

Enheten tåler ikke vann. Oppbevar den på et tørt sted.

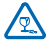

# GLASSDELER

Skjermen på enheten er laget av glass. Dette glasset kan knuses hvis den treffer en hard overflate eller får et hardt støt. Hvis glasset knuses, må du ikke berøre glassdelene på enheten eller forsøke å fjerne det knuste glasset fra enheten. Ikke bruk enheten før glasset har blitt erstattet av kvalifisert personell.

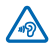

# **BESKYTT HØRSELEN DIN**

For å unngå mulige hørselsskader bør du ikke bruke et høyt volumnivå over lengre perioder. Vær forsiktig med å holde enheten nær øret når høyttaleren er i bruk.

# Komme i gang

Lær deg det grunnleggende og få telefonen oppe og gå på null komma niks.

# Taster og deler

Utforsk tastene og delene på den nye telefonen.

- 1 Kontakt for hodetelefoner og høyttalere (3,5 mm)
- 2 Forsidekamera
- 3 Ørestykke
- 4 Mikro-SIM-kortholder
- 5 SIM-dørnøkkel
- 6 Volumtaster
- 7 Av/på-tast / låsetast
- 8 Kameratast
- 9 Tilbaketast
- 10 Starttast
- 11 Søketast
- 12 Mikrofon
- 13 Mikro-USB-kontakt
- 14 Minnekortholder
- 15 Kamerablits
- 16 Kameralinse

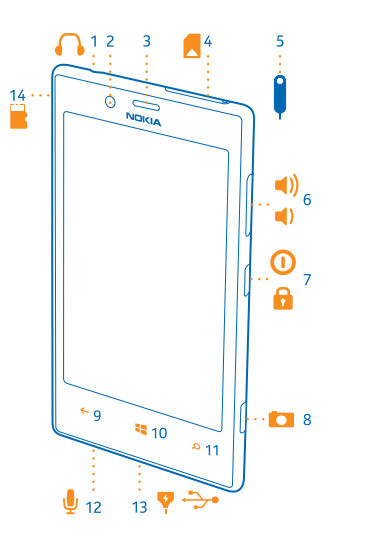

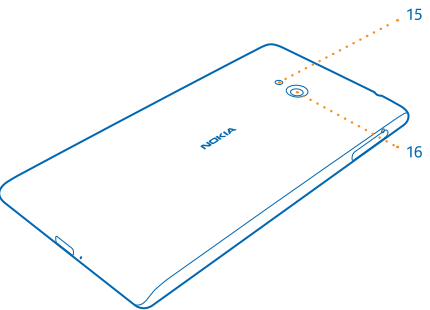

# Sette inn mikro-SIM-kortet

Les videre for à lære hvordan du setter inn et SIM-kort i telefonen.

Viktig: Enheten bruker et mikro-SIM-kort, også kalt mini-UICC SIM-kort. Inkompatible SIM-kort eller bruk av SIM-kortadaptere kan forårsake skade på kortet eller enheten, og føre til at data som er lagret på kortet, blir ødelagt.

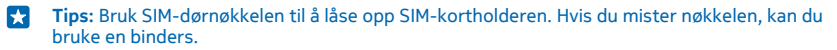

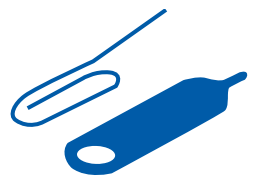

Telefonen må slås av før du setter inn SIM-kortet.

1. Skyv nøkkelen inn i hullet til kortholderen frigis, og dra ut holderen.

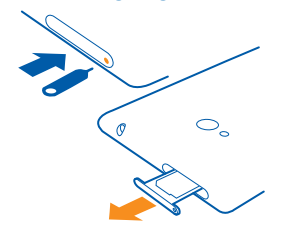

2. Kontroller at kontaktområdet vender opp, og sett kortet inn i holderen.

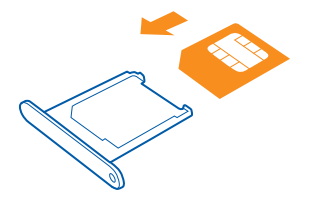

3. Skyv holderen tilbake i telefonen til den låses på plass.

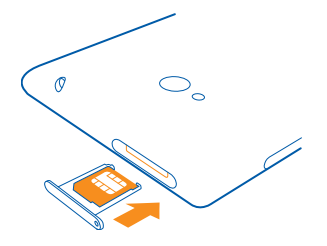

# Ta ut SIM-kortet

Har du nytt SIM-kort? Lær hvordan du tar ut det gamle kortet fra telefonen.

- 1. Slå telefonen av.
- 2. Lås opp og trekk ut holderen.
- 3. Trekk kortet ut av holderen.

# Sette inn et minnekort

Lær hvordan du setter inn et minnekort.

Bruk kun kompatible minnekort som er godkjent for bruk med denne enheten. Inkompatible kort kan forårsake skade på kortet og enheten, og data som er lagret på kortet, kan bli ødelagt.

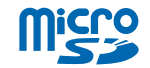

**Tips:** Bruk SIM-dørnøkkelen til å låse opp minnekortholderen. Hvis du mister nøkkelen, kan du bruke en binders.

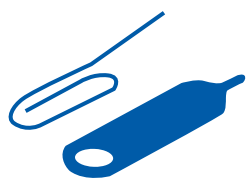

1. Skyv nøkkelen inn i hullet til kortholderen frigis, og dra ut holderen.

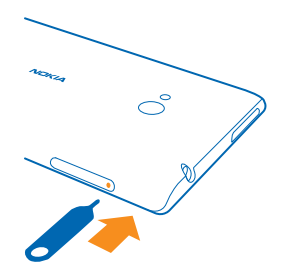

2. Kontroller at kontaktområdet vender opp, og sett kortet inn i holderen.

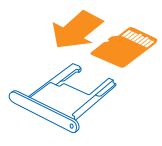

3. Skyv holderen tilbake i telefonen til den låses på plass.

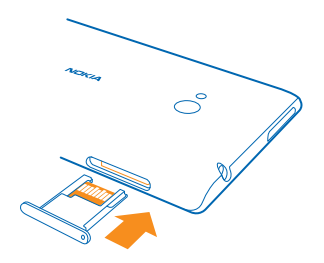

# Ta ut minnekortet

Ønsker du å skifte minnekortet? Slik tar du ut kortet fra telefonen.

• Viktig: Ikke fjern minnekortet når det er i bruk av et program. Dette kan føre til skade på minnekortet og enheten, og data som er lagret på kortet, kan bli ødelagt.

For å beskytte dataene på minnekortet sveiper du ned fra toppen av startskjermen, trykker på ALLE INNSTILLINGER og sveiper til lagringssensor. Trykk på SD-kort > fjern SD-kort før du tar ut kortet.

1. Lås opp og trekk ut holderen. 2. Trekk kortet ut av holderen.

# Slå på telefonen

Er du klar? Slå telefonen på og begynn å utforske den.

Trykk og hold inne av/på-tasten til telefonen vibrerer.

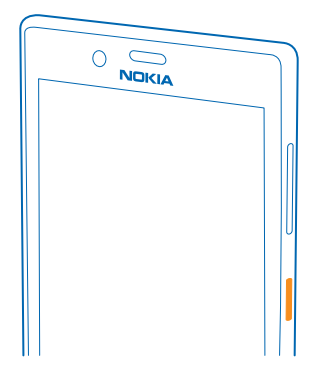

# Slå av telefonen

Trykk og hold inne av/på-tasten, og dra låseskjermen ned.

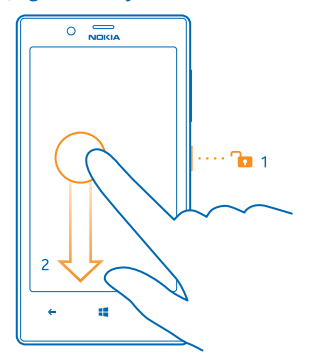

# Lade telefonen

Lær hvordan du lader telefonen.

# Lade telefonen med en USB-lader

Batteriet ble delvis ladet på fabrikken, men du må kanskje lade det opp igjen før du kan slå på telefonen for første gang.

Sørg for at du bruker en kompatibel USB-lader til å lade telefonen. Laderen kan eventuelt leveres for seg.

1. Koble først USB-kabelen til laderen, sett laderen i en stikkontakt og koble deretter mikro-USBenden på kabelen til telefonen.

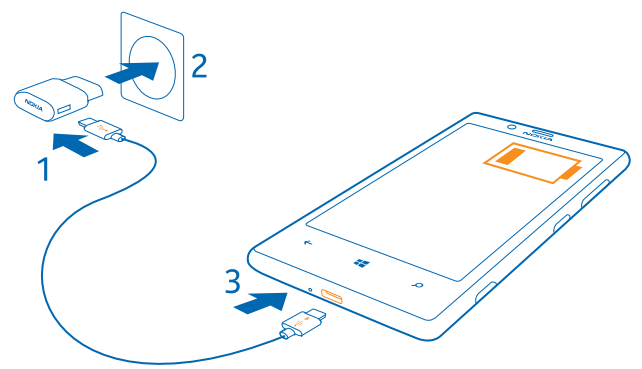

2. Når batteriet er fullt, kobler du laderen fra telefonen og deretter fra stikkontakten.

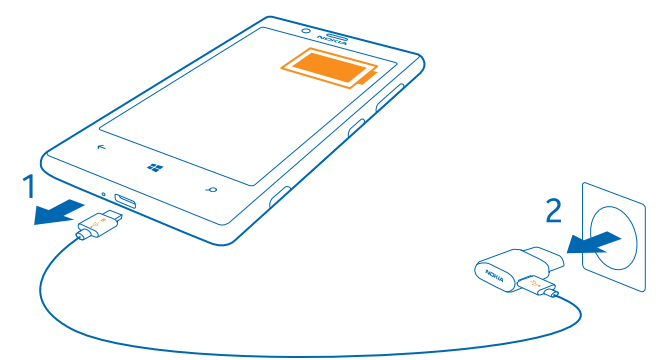

Du trenger ikke å lade batteriet en viss tid, og du kan bruke telefonen mens den lades.

Hvis batteriet er fullstendig utladet, må det lades i opptil 20 minutter før du kan bruke enheten. Ladeindikatoren vises kanskje ikke i mellomtiden.

**Tips:** Du kan bruke USB-lading hvis stikkontakt ikke er tilgjengelig. Data kan overføres mens enheten lades. Effektiviteten til USB-lading varierer betydelig, og det kan ta lang tid før ladingen starter og før enheten fungerer slik den skal.

Kontroller at datamaskinen er slått på.

Koble først USB-kabelen til datamaskinen, og deretter til telefonen. Når batteriet er fullt, kobler du først USB-kabelen fra telefonen og deretter fra datamaskinen.

Batteriet kan lades og utlades hundrevis av ganger, men det vil etter hvert bli oppbrukt. Når tale- og standbytiden er vesentlig kortere enn det som er normalt, tar du enheten med til nærmeste autoriserte servicested hvis du vil erstatte batteriet.

## Lade telefonen trådløst

Du trenger ikke å stresse med kabler, bare sett telefonen på en trådløs lader så begynner den å lade med en gang.

Ladeområdene på telefonen og laderen må berøre hverandre, så pass på at du retter inn telefonen og laderen skikkelig. Det er ikke sikkert alle telefonmodeller passer i alle ladere.

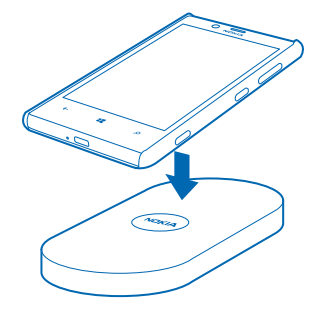

Du må bruke et Nokia-deksel for trådløs lading CC-3064, merket med Qi-logoen på innsiden av dekselet, for at trådløs lading skal fungere. Det kan hende dekselet følger med i salgsesken, eller det selges separat. Bruk bare originale Nokia-deksler for trådløs lading.

Nokia trådløse ladere, slik som DT-900, selges separat.

Bruk bare Qi-kompatible ladere til trådløs lading.

1. Kontroller at den trådløse laderen er slått på.

2. Med dekselet for trådløs lading på legger du telefonen på den trådløse laderen slik at ladeområdene kommer i kontakt med hverandre.

3. Når batteriet er fullt, fjerner du telefonen fra laderen.

Ladeområdet er merket.

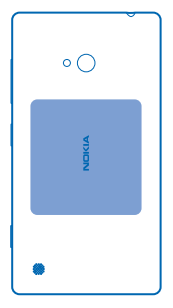

Advarsel: Kontroller at det er fri sikt mellom laderen og enheten. Ikke fest noen objekter, som for eksempel klistremerker, på enheten nær ladeområdet.

Hvis du vil ha mer informasjon om trådløs lading, kan du se brukerveiledningen for laderen og dekselet for trådløs lading.

## Batteri

Ta godt vare på batteriet, det er livskraften til telefonen.

Telefonen har et internt, oppladbart batteri som ikke kan tas ut. Bruk bare ladere som er godkjent av Microsoft Mobile for bruk med denne telefonen. Du kan også bruke en kompatibel USB-kabel til å lade telefonen.

lkke forsøk å åpne bakdekslet eller fjerne batteriet fra enheten. Ta med enheten til nærmeste godkjente servicested for å få byttet batteriet.

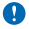

Viktig: Bare kvalifisert personale eller et godkjent servicested må bytte ut batteriet. Uautorisert batteriutskifting kan oppheve garantien.

# Overføre innhold til Nokia Lumia

Lær hvordan du overfører innhold til Nokia Lumia.

## Overføre innhold til den nye Nokia Lumia-enheten

Har du en ny telefon og ikke ønsker å miste bilder, videoer og andre viktige ting du har på den gamle telefonen? Det finnes smarte metoder for å overføre innhold til den nye telefonen.

Disse instruksjonene gjelder kanskje ikke alle telefonmodeller og -produsenter.

Du må kanskje installere noen apper på telefonen eller datamaskinen for overføringen. Overføringen kan ta litt tid, avhengig av hva du må installere og hvor mye innhold du overfører.

Enkelte filformater kan ikke overføres. Enkelte konverteringsapper fra tredjeparter kan være tilgjengelige for å konvertere filene til et format som kan overføres.

Hvis du vil ha mer informasjon, kan du gå til www.nokia.com/gb-en/switch-easy (bare på engelsk).

## Kopiere kontakter

Ha alltid dine kjente og kjære lett tilgjengelig. Bruk Overfør mine data-programmet for å kopiere kontakter, tekstmeldinger og bilder fra den gamle telefonen på en enkel måte. Programmet fungerer ikke på alle telefonmodeller.

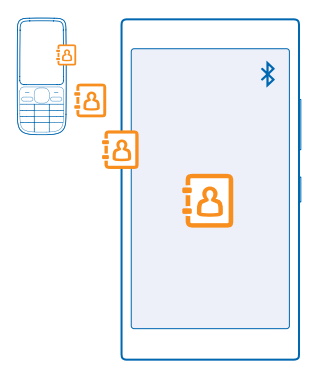

**Tips:** Hvis du har en eldre Windows Phone-enhet, eller hvis du tidligere har sikkerhetskopiert kontakter i Microsoft-kontoen din, kan du også legge til kontoen på telefonen og importere kontaktene til telefonen direkte fra tjenesten.

Den gamle telefonen må ha støtte for Bluetooth. Kontaktene på den gamle telefonen må være lagret i telefonminnet, ikke på SIM-kortet.

Slå på Bluetooth på den gamle telefonen, og kontroller at telefonen er synlig for andre enheter.
 På startskjermen på den nye telefonen sveiper du til venstre, og trykker lett på Dverfør mine data.

3. Trykk lett på fortsett og slå på Bluetooth.

4. Velg den gamle telefonen din fra listen over mobiler som er funnet, og følg instruksjonene som vises på begge telefonene.

Hvis kontaktene er skrevet på et språk som den nye telefonen ikke støtter, vises kanskje ikke kontaktinformasjonen på riktig måte.

Hvis du ikke har Overfør mine data-appen ennå, kan du laste den ned fra www.windowsphone.com/ s?appid=dc08943b-7b3d-4ee5-aa3c-30f1a826af02.

#### Overføre innhold ved hjelp av Microsoft-kontoen

Hvis den gamle telefonen er en Windows Phone, er den enkleste måten å overføre kontakter, kalender og tekstmeldinger på til den nye Nokia Lumia, ved hjelp av Microsoft-kontoen.

Hvis du ennå ikke har konfigurert en Microsoft-konto på din nye Nokia Lumia, sveiper du ned fra toppen av startskjermen, trykker på **ALLE INNSTILLINGER** > **e-post + kontoer** > **legg til en konto**, og oppretter en Microsoft-konto ved å følge instruksjonene som vises på skjermen.  Du velger det du vil sikkerhetskopiere til Microsoft-kontoen ved å sveipe til venstre på startskjermen på den forrige Windows Phone-enheten, trykke lett på 
 Innstillinger > sikkerhetskopi.

Kontaktene og kalenderen sikkerhetskopieres automatisk til Microsoft-kontoen din.

2. Fra den nye Nokia Lumia logger du på Microsoft-kontoen. Kontaktene, kalenderen og tekstmeldingene overføres automatisk til din nye Nokia Lumia.

#### Overføre innhold ved hjelp av OneDrive

Last opp Office-dokumenter, bilder og videoer til OneDrive slik at du enkelt kan overføre dem fra den gamle telefonen til din nye Nokia Lumia.

Hvis du vil laste opp og administrere innholdet på en enkel måte i OneDrive, laster du ned og installerer OneDrive-appen fra:

- Google Play for en Android-telefon
- iTunes Store for en iPhone
- Store for Windows Phones (hvis appen ikke allerede finnes på telefonen)
- Mac App Store for en Apple Mac
- support.microsoft.com for PC-en din

Du må ha en Microsoft-konto for å logge deg på OneDrive.

OneDrive er kanskje ikke tilgjengelig for alle telefonmodeller.

- 1. På den gamle telefonen åpner du OneDrive-appen.
- 2. Trykk lett på 🕐 og velg hva du vil laste opp.
- 3. Velg last opp.

Du kan nå logge deg inn på OneDrive med Microsoft-kontoen din og få tilgang til innhold på alle typer enheter og laste det ned når du trenger det.

 Tips: Hvis du vil overføre Office-dokumenter, kan du også lagre dem direkte på OneDrive. Trykk lett på [] Office > OneDrive på din nye Nokia Lumia for å få tilgang til dokumentene dine.

Bruk av tjenester eller nedlasting av innhold, inkludert gratiselementer, kan innebære overføring av store datamengder, noe som kan føre til høye datakostnader.

#### Overføre innhold fra en Symbian- eller S40-telefon

Bruk Nokia Suite til å overføre kontakter, kalenderoppføringer og bilder fra en Symbian- eller S40telefon til Nokia Lumia.

Sørg for at du har den nyeste Nokia Suite installert på PC-en. Du kan laste den ned fra **www.nokia.com/** nokiasuite.

Du må ha en Microsoft-konto for å logge på OneDrive.

- 1. Bruk en kompatibel USB-kabel til å koble telefonen til PC-en.
- 2. Åpne Nokia Suite på PC-en.

3. Velg Kopier innhold til Nokia Lumia, og følg instruksjonene som vises på datamaskinen. Filene kopieres til OneDrive. Bildene dine kopieres til Bilder-mappen i OneDrive, og kontaktene og kalenderoppføringene til Outlook.com.

4. Hvis du vil ha tilgang til bildene, sveiper du til venstre på Nokia Lumia og trykker på OneDrive. Kontaktene og kalenderoppføringene dine synkroniseres automatisk.

Tips: Støtter ikke Nokia-telefonen din Nokia Suite? Eller vil du overføre annet innhold, for eksempel videoer? Du kan også koble telefonen til en datamaskin og dra og slippe filene du vil overføre til datamaskinen. Hvis du har skrivebordsappen OneDrive, kan du dra og slippe filer direkte til OneDrive-mappen for automatisk opplasting.

#### Overføre Outlook-informasjon fra en Android-telefon eller iPhone

Bruk Microsoft-kontoen din til å overføre Outlook-kontakter, kalenderoppføringer og gjøremål fra Android-telefonen eller iPhone til Nokia Lumia.

Du må ha en Microsoft-konto for å synkronisere Nokia Lumia med Outlook.com.

1. Bruk en kompatibel USB-kabel til å koble telefonen til datamaskinen.

Bruk det riktige synkroniseringsprogrammet, for eksempel Samsung Kies, HTC Sense, Sony PC Companion eller iTunes, på datamaskinen til å synkronisere elementene til Outlook, og til å synkronisere kontakter, kalenderoppføringer og gjøremålslister fra telefonen til datamaskinen.
 I Outlook legger du Microsoft-kontoen til Outlook ved å bruke Microsoft Outlook Hotmail Connector. Gå til www.office.microsoft.com, søk etter Hotmail Connector og last den ned til datamaskinen. Det kan hende du må konfigurere innstillingene for Hotmail Connector.
 Synkroniser innholdet du vil ha, fra Outlook til Microsoft-kontoen. Det kan ta litt tid før innholdet

er tilgjengelig på Microsoft-kontoen.

5. Hvis du vil synkronisere innholdet til den nye Nokia Lumia, logger du bare på med Microsoftkontoen.

Du kan finne ut mer ved å gå til **www.windowsphone.com** og se de vanlige spørsmålene om hvordan du synkroniserer Outlook-kontaktene og -kalenderen til Windows Phone.

# Låse tastene og skjermen

Vil du unngå utilsiktede oppringinger når du har telefonen i lommen eller vesken?

Trykk av/på-tasten.

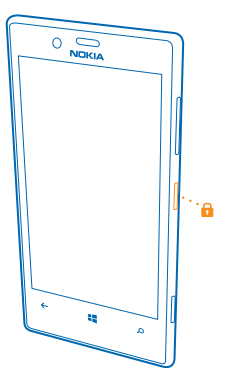

### Låse opp tastene og skjermen

Trykk av/på-tasten, og dra låseskjermen opp.

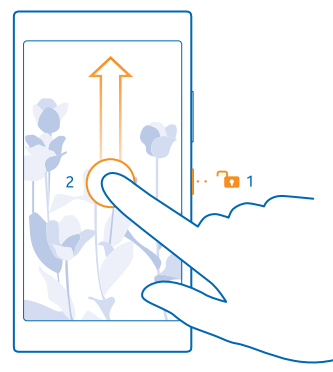

Tips: I stedet for å trykke på av/på-tasten, kan du dobbelttrykke på skjermen hvis dobbelttrykking er aktivert. Hvis du vil slå på dobbelttrykking, sveiper du ned fra toppen av startskjermen, trykker på ALLE INNSTILLINGER > berøring, og setter Vekk opp til På [].

# Angi at tastene og skjermen skal låses automatisk

Sveip ned fra toppen av startskjermen, trykk på ALLE INNSTILLINGER > låseskjerm > Skjermen blir tidsavbrutt etter og velg hvor lang tid det skal gå før tastene og skjermen låses automatisk.

# **Koble til hodesettet**

Nyt favorittmusikken eller frigjør hendene til andre ting når du snakker i telefonen.

Hodesettet kan bli solgt for seg.

Koble hodesettet til telefonen.

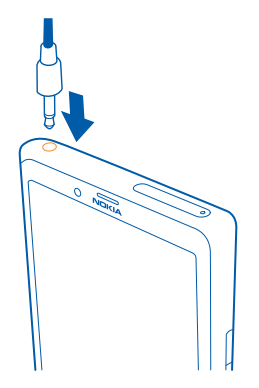

Ikke koble til produkter som gir et utgangssignal, da disse kan forårsake skade på enheten. Ikke koble til spenningskilder til audiokontakten. Hvis du kobler til andre eksterne enheter eller hodetelefoner enn de som er godkjent for bruk med denne enheten, til audiokontakten, må du være spesielt oppmerksom på volumnivåer.

# Antenneplasseringer

Lær hvor antennene er plassert på telefonen for å få best mulig ytelse.

Unngå å berøre antenneområdet når antennen er i bruk. Berøring av antennen påvirker kvaliteten på kommunikasjonen og kan redusere batteriets levetid som følge av høyere strømforbruk.

Antenneområdene er merket.

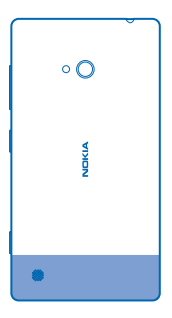

# Grunnleggende

Lær hvordan du får mest mulig ut av den nye telefonen.

# Bli kjent med telefonen

Telefonen har to visninger: startskjermen og appmenyen. Sveip til venstre eller høyre for å bytte mellom visningene.

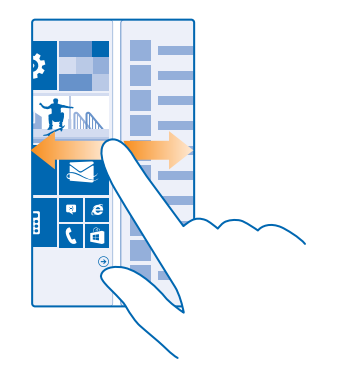

Startskjerm: De animerte levende rutene viser tapte anrop og mottatte meldinger, de siste nyhetene og værmeldingene, og mye mer. Oppdateringer for kontaktene du har festet her, vises i flisen, og du kan vise kontaktdetaljene direkte fra startskjermen.

Programmeny: Alle appene dine er oppført her, i rekkefølge. Hvis du har mange apper, trykker du på Ø for å vise en av dem.

Hvis du vil se lisensvilkårene for Windows Phone-programvaren, velger du **D** Instillinger > om. Les vilkårene nøye. Vær oppmerksom på at bruk av programvaren innebærer at du godtar vilkårene. Hvis du ikke godtar vilkårene, kan du ikke bruke enheten eller programvaren. Kontakt i stedet Microsoft Mobile eller den du kjøpte enheten av for informasjon om retningslinjer for retur.

#### Tilbake-, start- og søketasten

Tilbake-, start- og søketastene hjelper deg med å navigere på telefonen.

- Hvis du vil se hvilke apper du har åpne, trykker du på og holder nede -. Deretter kan du veksle til en annen app eller lukke appene du ikke trenger.
- Hvis du vil gå tilbake til forrige skjerm, trykker du på ←. Telefonen husker alle apper og nettsteder du har besøkt siden forrige gang skjermen ble låst.
- 🔹 Hvis du vil gå til startskjermen, trykker du på 💶 Appen du forlot er fortsatt åpen i bakgrunnen.
- Trykk på 🔎 hvis du vil søke på nettet eller etter bestemte ting med telefonen.
- Hvis du vil styre telefonen med stemmen, trykker du og holder inne 🔎, og sier en talekommando.

Denne funksjonen er ikke tilgjengelig på alle språk. Hvis du vil ha informasjon om språkene som støttes, gå til www.windowsphone.com.

#### Bruke berøringsskjermen

Utforsk telefonen ved å trykke lett, sveipe eller dra.

Du bruker telefonen ved ganske enkelt å trykke eller trykke og holde inne på berøringsskjermen.
 Hvis du vil åpne flere valg, plasserer du en finger på et element til menyen åpnes.

Eksempel: Hvis du vil åpne en app eller et annet element, trykker du lett på appen eller elementet. Hvis du vil redigere eller slette en kalenderavtale, trykker du og holder inne avtalen og angir ønsket valg.

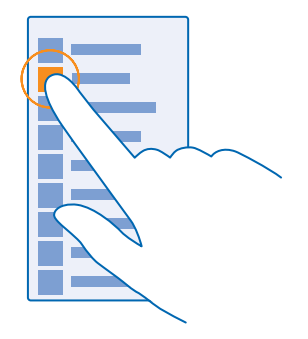

**Tips:** Du kan også bruke telefonen med hansker på. Sveip ned fra toppen av startskjermen, trykk på **ALLE INNSTILLINGER** > **berøring**, og sett **Berøringsfølsomhet** til **høy**.

#### Trykke og holde inne for å dra et element

Plasser en finger på elementet i et par sekunder, og skyv fingeren over skjermen.

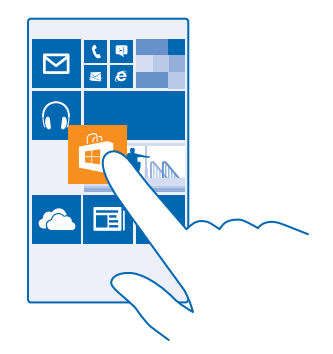

# Sveipe

Plasser en finger på skjermen og dra fingeren dit du vil.

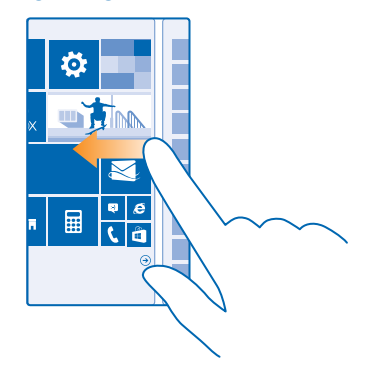

Eksempel: Du kan sveipe til venstre eller høyre mellom startskjermen og programmenyen, eller mellom forskjellige visninger i hubene. Hvis du vil bla raskt gjennom en lang liste eller meny, skyver du en finger raskt i en glidende bevegelse opp eller ned på skjermen, og løfter fingeren. Trykk lett på skjermen for å stoppe blaingen.

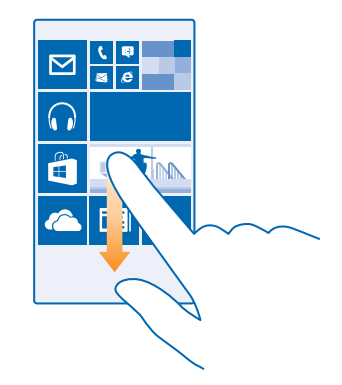

#### Zoome inn eller ut

Plasser to fingre på et element, for eksempel et kart, et bilde eller en nettside, og skyv fingrene fra hverandre eller mot hverandre.

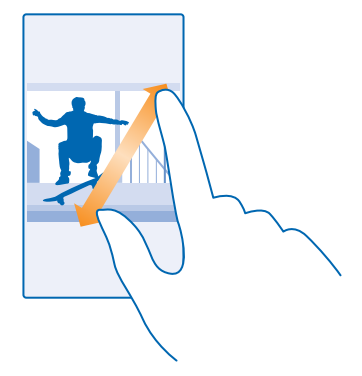

- **Viktig:** Unngå å lage riper i navigeringsskjermen.
- Tips: Skjermen roterer automatisk når du snur telefonen 90 grader. Hvis du vil låse skjermen i gjeldende retning, sveiper du ned fra toppen av startskjermen og trykker på ALLE INNSTILLINGER > skjermrotasjon. Sett Rotasjonslås til På \_\_\_\_\_. Skjermrotasjon virker kanskje ikke i alle apper eller visninger.

#### Veksle mellom visninger og apper

Har du ikke alle appene du trenger, på startskjermen? Sveip til appmenyen for å finne dem. Eller sjekk hvilke apper som allerede kjører på telefonen og veksle mellom dem. Hvis du vil vise alle apper på telefonen, sveiper du til venstre på startskjermen. Hvis du vil returnere til startskjermen, sveiper du til høyre.

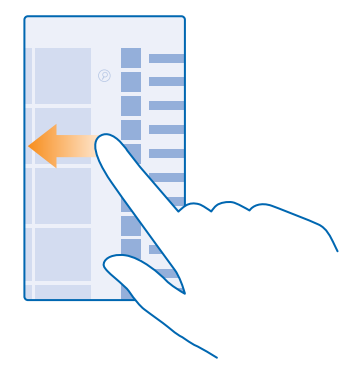

**Tips:** Hvis du vil finne en app raskt, trykker du på en bokstav på appmenyen, og deretter trykker du på den første bokstaven eller tegnet for appen du vil bruke, på følgende meny.

### Vise, veksle mellom og lukke åpne apper

Hvis du vil vise åpne apper, trykker du på og holder nede ← Hvis du vil veksle til en annen app, sveiper du til appen du vil bruke, og trykker på den. Hvis du vil lukke appene du ikke lenger bruker, trykker du på ⊗.

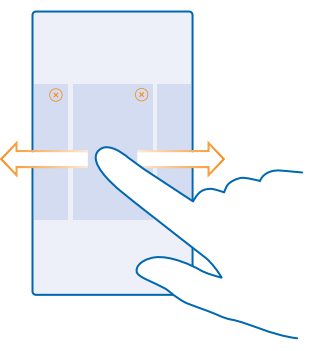

## Sjekk varslingene på telefonen

Vil du sjekke de siste e-postene eller meldingene raskt? Eller koble deg enkelt til et Wi-Fi-nettverk? Du kan raskt sjekke varslinger, endre noen innstillinger og mer i aktivitetssenteret som åpner seg fra toppen av skjermen.

#### 1. Sveip ned fra toppen av skjermen.

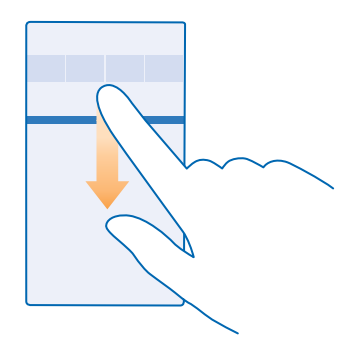

På dette skjermbildet kan du:

- Se dine ubesvarte anrop og nye uleste e-poster og meldinger
- Sjekk alle varslinger, som f.eks. tilgjengelige programvareoppdateringer i Store
- Åpne apper
- Se etter et Wi-Fi-nettverk og koble deg til det
- Snarvei til innstillinger

2. Trykk på tilbaketasten for å lukke menyen.

#### Tilpasse aktivitetssenteret

Sveip ned fra toppen av startskjermen og trykk på **ALLE INNSTILLINGER** > **varsler + handlinger**. Hvis du vil endre en snarvei, trykker du lett på snarveien og appen det gjelder. Du kan også velge hvilke varslinger du vil motta og hvordan.

#### **Endre volumet**

Hører du ikke telefonen ringe i støyende omgivelser eller ringer den for høyt? Du kan endre volumet til slik du vil ha det.

Bruk volumtastene.

| 04/10      |   |
|------------|---|
| 10/30<br>1 | ^ |
|            |   |

Standardinnstilling for volumtastene er å kontrollere volum for alarmer og påminnelser.

Ikke koble til produkter som gir et utgangssignal, da disse kan forårsake skade på enheten. Ikke koble til spenningskilder til audiokontakten. Hvis du kobler til andre eksterne enheter eller hodetelefoner enn de som er godkjent for bruk med denne enheten, til audiokontakten, må du være spesielt oppmerksom på volumnivåer.

#### Sette i lydløs modus

Trykk på en volumtast, og trykk lett på 💙 > 🌲.

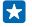

Tips: Hvis du ikke vil at telefonen skal vibrere, trykker du lett på . Hvis du vil endre andre lydinnstillinger, sveiper du ned fra toppen på startskjermen og trykker lett på ALLE INNSTILLINGER > ringetoner + lyder.

#### Endre volum for media og apper

Trykk lett på en av volumtastene og velg V for å stille inn volum for media og apper.

#### Betjene telefonen med stemmen

Har du hendene fulle, men trenger å bruke telefonen? Du kan bruke stemmen til å ringe, sende en SMS, søke på nettet eller åpne et program.

Denne funksjonen er ikke tilgjengelig på alle språk. Det kan også hende at du må laste ned en språkpakke før du kan bruke funksjonen. Hvis du vil ha informasjon om språkene som støttes, gå til **www.windowsphone.com**.

1. Trykk og hold inne **D**.

2. Si en talekommando inn i telefonen.

**Eksempel:** Hvis du vil sjekke tidsplanen din, sier du **Open calendar**.

#### Aktivere kjøremodus på telefonen

Kjøremodus hjelper deg med å minimere distraksjoner når du kjører, slik at du kan konsentrere deg om turen.

Sveip ned fra toppen av startskjermen og trykk på ALLE INNSTILLINGER > kjøremodus > neste.
 Hvis du vil at telefonen skal ignorere anrop, setter du Avvis anrop til På []. Hvis du vil at telefonen skal ignorere tekstmeldinger, setter du Avvis tekstmeldinger til På [].

3. Trykk på neste.

4. Hvis du vil sende en automatisk tekstmelding når noen ringer eller sender deg en melding, der du forklarer hvorfor du ikke kan svare, setter du Svar på anrop med melding, Svar på tekstmeldinger med melding eller begge til På an an anvar på en ender på Bluetooth-enheten du kobler telefonen til når du kjører, for eksempel et hodesett.

Kjøremodus starter automatisk når telefonen og Bluetooth-enheten som er lagt til, kobles til.

#### Hjelpemidler i telefonen

Sliter du med liten tekst og uklare bilder? Gjør skriftstørrelsen større og skjermen enklere å se. Du kan også bruke telefonen med en teksttelefon (TTY/TDD).

1. Sveip ned fra toppen av startskjermen og trykk på ALLE INNSTILLINGER. 2. Trykk på hjelpemiddel.

© 2014 Microsoft Mobile. Alle rettigheter forbeholdt.

#### Endre skriftstørrelsen Trykk lett på **Tekststørrelse**-glidebryteren.

Slå på høy kontrast Sett Høy kontrast til På

#### Forstørre skjermen

Sett **Skjermforstørring** til **På** [], og dobbelttrykk på skjermen med to fingre. Når du bruker forstørreren, bruker du to fingre for å navigere på skjermen. Hvis du vil slutte å bruke forstørrelse, dobbelttrykker du på skjermen med to fingre.

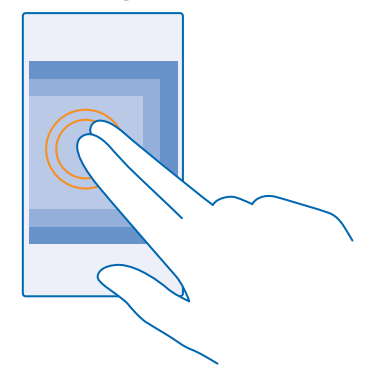

#### Bruke telefonen med en TTY/TDD Sett TTY/TDD til full.

De tilgjengelige TTY/TDD-modusene kan variere avhengig av nettverkstjenesteleverandøren.

#### Bruke telefonen i flymodus

På steder der du ikke ønsker å ringe eller motta anrop, kan du likevel få tilgang til musikk, videoer og frakoblede spill hvis du aktiverer flymodus.

Flymodus lukker eventuelle tilkoblinger til mobilnettverket og slår av de trådløse funksjonene på enheten. Hvis enheten din støtter det, vil NFC-betalings- og billettfunksjonen på enheten forbli aktiv. Overhold alle instruksjoner og sikkerhetsbestemmelser som gis av for eksempel flyselskapet, samt gjeldende lover og forskrifter. Der det er tillatt, kan du koble enheten til et Wi-Fi-nettverk for å surfe på Internett, for eksempel, eller aktivere Bluetooth og NFC-deling i flymodus.

1. Sveip ned fra toppen av startskjermen og trykk på ALLE INNSTILLINGER > flymodus.

2. Sett Status til På 💷 🛛 .

## lkoner som vises på telefonen

Statuslinjen øverst på skjermen viser blant annet gjeldende klokkeslett, batterinivå og signalstyrke.

Tips: Trykk lett på statuslinjen for å vise skjulte ikoner.

# Signalstyrke for mobil

- Signalstyrke
- O Telefonen er ikke koblet til et mobilnettverk.
- Det er ikke noe SIM-kort i telefonen.
- SIM-kortet er låst.
- + Flymodus er aktivert.
- Telefonen foretar roaming utenfor hjemmemobilnettverket.

# Mobil datatilkobling

Enkeltbokstaver, bokstavkombinasjoner eller kombinasjoner av bokstaver og sifre viser den typen mobilnettverk du er koblet til.

lkoner som viser type nettverksforbindelse, kan variere avhengig av region og nettverkstjenesteleverandør.

- En EDGE-dataforbindelse er åpen.
- G En GPRS-dataforbindelse er åpen.
- **3G** Telefonen er koblet til et 3G-nettverk.
- H En høyhastighets dataforbindelse (HSDPA/HSUPA) er åpen.
- H+ En høyhastighets dataforbindelse (HSPA+/DC-HSDPA) er åpen.
- Wi-Fi-tilkobling
- 🕼 En Wi-Fi-forbindelse er tilgjengelig.
- En Wi-Fi-forbindelse er aktiv.
- (1) En mobil datatilkobling deles med andre enheter over Wi-Fi.
- Data overføres via Wi-Fi.

# Bluetooth-enhet

- In Bluetooth-enhet er koblet til telefonen.
- Bluetooth er aktivert, men telefonen er ikke koblet til en Bluetooth-enhet.

## Batteri

- Batteristrømnivå
- Batteriet lades.
- Batterisparingsmodus er aktivert.
- Batteristrømmen eller tilstanden til batteriet er for tiden ikke kjent.

## Varslinger

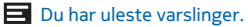

### Profiler

✤ Vibreringsmodus er aktivert.

Lydløs modus er aktivert.

Viderekobling

Anrop viderekobles til et annet nummer eller til talepostkassen.

Posisjon

• En app eller en tjeneste bruker posisjonsinformasjonen din.

Kjøremodus

👄 Kjøremodus er aktivert.

# Kontoer

Lære mer om de forskjellige kontoene på telefonen, og hva du kan gjøre med dem.

### Microsoft-konto

Med en Microsoft-konto får du tilgang til Microsoft-tjenester med samme brukernavn og passord på datamaskinen eller telefonen. Du kan også bruke det samme brukernavnet og passordet på en Xbox.

Med Microsoft-kontoen kan du for eksempel:

- Laste ned innhold fra Store
- sikkerhetskopiere kontaktene
- Laste opp, lagre og dele bilder og dokumenter
- Sikkerhetskopiere telefonen på OneDrive
- spille Xbox-spill
- få din avatar og dine spillprestasjoner over på telefonen, og bygge videre på disse når du spiller spill på telefonen
- følge med på og låse en mistet telefon med Finn mobilen
- få feeder fra sosiale nettverkstjenester til Personer-huben

Hvis du vil vite mer om Microsoft-kontoen og hva du kan gjøre med den, kan du gå til **www.windowsphone.com**.

## **Opprette en Microsoft-konto**

Gjør livet mer spennende og få mer ut av telefonen – opprett en Microsoft-konto. Hvis du ikke opprettet en Microsoft-konto ved første oppstart, kan du gjøre det når som helst senere.

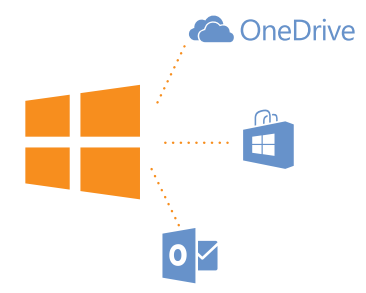

1. Sveip ned fra toppen av startskjermen og trykk på ALLE INNSTILLINGER > e-post + kontoer > legg til en konto.

2. Trykk lett på Microsoft-konto.

3. Opprett en Microsoft-konto, eller logg deg på med ditt eksisterende brukernavn og passord, og følg instruksjonene som vises på telefonen.

Du kan også opprette eller administrere kontoen din på www.live.com.

#### Sette opp Min familie

Ønsker du å ha kontroll med hva barna dine kan laste ned til telefonene sine? Med Min familie kan du hindre at barna dine laster ned betalt innhold eller innhold med aldersgrense fra Store eller games store.

Xbox har ikke støtte for barnekontoer i enkelte land eller regioner der Windows Phones er tilgjengelig.

- 1. Gå til https://www.windowsphone.com/family, og logg deg på Microsoft-kontoen.
- 2. Legg til den aktuelle kontoen til Min familie.
- 3. Endre innstillingene for kontoen til barnet ditt.

#### OneDrive

Finn ut hva OneDrive er og hvordan du bruker den.

#### OneDrive-skylagring

Lagre tingene dine i skyen. Du trenger ikke bekymre deg over at du må frigjøre minne til favorittene dine eller til nye apper.

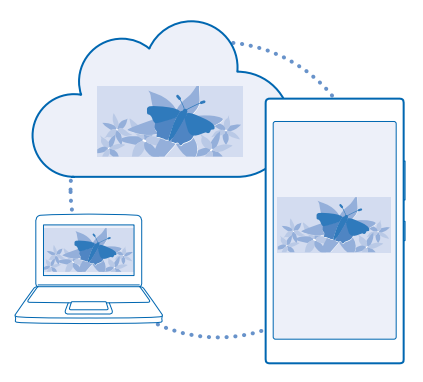

OneDrive er skylagring for alle dokumentene og bildene dine, slik at du kan få tilgang til, dele eller gjenopprette dem ved behov. Du kan også angi at tjenesten skal sikkerhetskopiere tingene dine automatisk, slik at bilder og videoer du tar, automatisk kopieres til albumet i skyen.

Med OneDrive har du tilgang til bilder, dokumenter og mye mer fra telefonen, nettbrettet eller datamaskinen. Avhengig av programmet kan du til og med fortsette å jobbe med et dokument der du ga deg tidligere.

Det er flere steder der du kan få tilgang til dine ting på OneDrive. Du kan lagre bilder til OneDrive i Bilder-huben eller administrere jobbdokumentene i Office-huben.

## Lagre bilder og andre ting på OneDrive

Du kan laste opp filer som er lagret på telefonen, til OneDrive, slik at du har enkel tilgang til dem fra telefonen, nettbrettet eller datamaskinen.

Du må ha en Microsoft-konto for å koble til OneDrive.

Sveip til venstre på startskjermen og trykk lett på **OneDrive**.

## Laste opp et bilde

Trykk lett på 🕂 og bildet du vil laste opp.

Tips: Sveip ned fra toppen av startskjermen og trykk på ALLE INNSTILLINGERfor å stille inn telefonen til automatisk å laste opp bilder eller videoer til OneDrive. Sveip til programmer og trykk lett på bilder + kamera > OneDrive.

### Lagre et Office-dokument i OneDrive

Trykk lett på **10 Office**, sveip til **plasseringer** og trykk lett på **mobil**. Deretter trykker du og holder inne filen du vil lagre, og trykker på **lagre på... > OneDrive**.

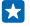

**Tips:** Du kan også lagre et dokument på OneDrive mens du jobber med det. Trykk lett på ••• > **lagre som...** og sett **Lagre på** til **OneDrive**. Hvis du endrer Lagre på-plasseringen, endrer dette standardplasseringen for alle filer.

Når du lagrer et Office-dokument i OneDrive, kan du fortsette å arbeide med dokumentet nøyaktig slik du forlot det på en hvilken som helst enhet som er koblet til Microsoft-kontoen din.

# Dele bilder og dokumenter mellom enhetene dine

Med OneDrive har du enkel tilgang til bilder, dokumenter og andre ting du har lastet opp fra alle enhetene dine.

For å laste opp bilder, dokumenter eller andre ting som er lagret på telefonen, nettbrettet eller datamaskinen til OneDrive, må du logge på med Microsoft-kontoen din. For å få tilgang til det opplastede innholdet på en annen enhet må du logge inn med samme Microsoft-konto som ble brukt til å laste opp innholdet.

For å laste opp eller ned innhold må du ha en Internett-tilkobling. Hvis du ikke har et dataabonnement, kan dataoverføringskostnadene raskt bli høye. Kontakt nettverkstjenesteleverandøren for informasjon om eventuelle datakostnader.

Det er flere steder der du kan få tilgang til dine ting på OneDrive. På telefonen kan du sjekke bildene og videoene i Bilder-huben eller åpne Office-dokumentene i Office-huben. Du kan også laste ned OneDrive-programmet fra Store for å vise og håndtere alle typer filer på telefonen.

På nettbrettet eller datamaskinen kan du enten håndtere ting på nettet på **onedrive.com**, eller du kan bruke OneDrive-programmet og få tilgang til OneDrive direkte fra skrivebordet. Hvis du ikke har OneDrive-programmet ennå, kan du laste det ned og installere det fra **onedrive.com**.

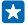

**Tips:** Med OneDrive-programmet på datamaskinen kan du enkelt dra og slippe filene du ønsker å laste opp til OneDrive-mappen i filbehandleren, f.eks. Windows Explorer eller Finder, og filene blir automatisk lastet opp til OneDrive.

#### Konfigurere en konto

Hold deg oppdatert – legg til de viktigste kontoene dine, for eksempel kontoer på sosiale medier eller e-postkontoer, på telefonen.

- 1. Sveip ned fra toppen av startskjermen og trykk på ALLE INNSTILLINGER > e-post + kontoer.
- 2. Trykk legg til en konto og navnet på tjenesten, og følg instruksjonene som vises.

#### Nokia-konto

Nokia-kontoen er nøkkelen til Nokia-tjenester.

Med Nokia-kontoen kan du for eksempel:

- Få tilgang til Nokia-tjenester med ett enkelt brukernavn og passord på datamaskinen eller telefonen
- Laste ned innhold fra Nokia-tjenester
- Lagre detaljer om telefonmodellen og kontaktinformasjonen. Du kan også legge til detaljer om betalingskortet til Nokia-kontoen.

De tilgjengelige tjenestene kan variere.

Hvis du vil vite mer om Nokia-kontoen og Nokia-tjenester, gå til account.nokia.com.

# **Tilpasse telefonen**

Lær hvordan du tilpasser startskjermen og endrer ringetoner.

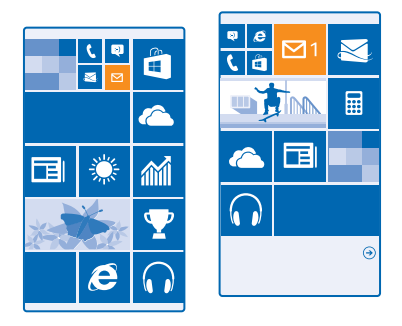

## Tilpasse startskjermen

Vil du endre utseendet til startskjermen? Du kan velge et bakgrunnsbilde, feste favorittapper og mye mer på startskjermen, eller endre størrelsen på fliser og oppsettet etter egen smak.

1. Sveip ned fra toppen av startskjermen og trykk lett på ALLE INNSTILLINGER for å legge til et bakgrunnsbilde.

2. Trykk på start + tema > velg bilde.

3. Velg et bilde, beskjær det slik du vil ha det, og trykk lett på ⊘.

Tips: Hvorfor ikke matche bakgrunns- og flisfargene med bakgrunnsbildet ditt? Trykk lett på Bakgrunn eller Uthevingsfarge. Hvis du vil dele temaet på alle Windows-enhetene dine, sveiper du ned fra toppen av startskjermen, trykker på ALLE INNSTILLINGER > synkroniser innstillingene, og setter tema til På \_\_\_\_\_.

## Endre flisoppsettet

Hvis telefonen som standard bare har to kolonner med fliser på startskjermen, kan du legge til en tredje. Sett **Vis flere fliser** til **På** 

Du kan nå flytte og la flisene få ny størrelse for å dra nytte av den nye kolonnen.

#### Flytte en flis

Trykk og hold inne flisen, dra og slipp den til den nye plasseringen, og trykk på skjermen.

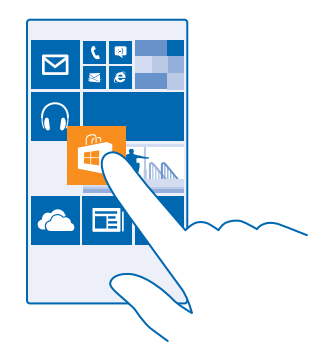

### Endre størrelse på eller løsne en flis

Hvis du vil endre størrelsen på en flis, trykker du og holder inne flisen og trykker på pilikonet. Flisene kan være små, medium eller brede. Jo større flisen er, jo mer informasjon kan den vise.

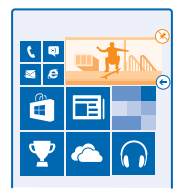

Hvis du vil løsne flisen, trykker du og holder inne flisen og trykker på 🛞.

#### Feste en app

Sveip til venstre for å gå til programmenyen, trykk og hold inne appen og trykk lett på fest til start.

#### Feste en kontakt

Trykk lett på 📑 Personer, trykk og hold inne kontakten og trykk på fest til start.

Når du fester kontakter, vises feed-oppdateringer for disse kontaktene i flisen og du kan ringe til dem direkte fra startskjermen.

# Tilpasse låseskjermen

Vil du at låseskjermen skal se unik ut? Du kan for eksempel ha ditt eget favorittbilde i bakgrunnen.

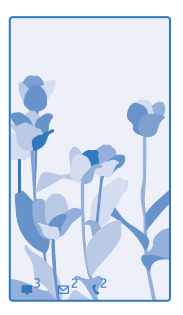

Sveip ned fra toppen av startskjermen og trykk på ALLE INNSTILLINGER > låseskjerm.

**Tips:** Du kan velge hvilke appvarsler du vil se på låseskjermen, for eksempel tapte anrop eller nye meldinger. Trykk på en varselplass og velg appen du vil legge til.

### Endre bakgrunnsbilde

Trykk på endre bilde, velg et bilde, juster det for å få best mulig tilpasning og trykk på 🕗.

**Tips:** Du kan også spille av tilfeldige bilder fra Bing på låseskjermen. Sett **Bakgrunnsbilde** til **Bing**.

Vise artisten når du spiller musikk Sett Vis artist når du spiller musikk til På

#### Endre innstillingene for Øyekast-skjermen

Skjermen går over i ventemodus når du ikke bruker telefonen aktivt, for å spare strøm. Med Øyekastskjerm kan du enkelt sjekke tiden, selv når skjermen blir tidsavbrutt.

Sveip ned fra toppen av startskjermen og trykk på ALLE INNSTILLINGER > øyekast.
 Sett Øyekast-skjerm til alltid på.

**Tips:** Det er enkelt å vekke telefonen selv når av/på-knappen ikke er lett tilgjengelig, for eksempel når telefonen står i en bilholder. Bare dobbelttrykk på skjermen.

#### Slå dobbelttrykking av eller på

Sveip ned fra toppen av startskjermen og trykk på ALLE INNSTILLINGER > berøring. Sett Vekk opp til På

#### Opprette en sikker og morsom startskjerm for barna

Du kan la barna bruke noen apper på telefonen uten å bekymre deg for at de ved et uhell skal slette e-post for arbeid, foreta kjøp på nettet eller gjøre noe annet de ikke burde. Legg valgte apper, spill og andre favoritter som barna kan bruke, på deres egen startskjerm.

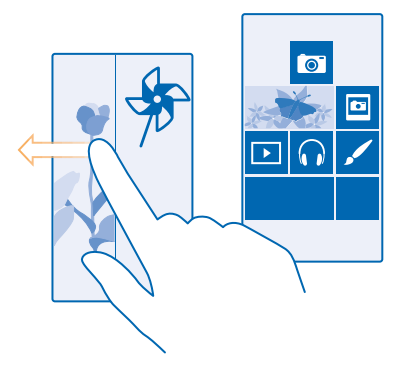

- 1. Sveip ned fra toppen av startskjermen og trykk på ALLE INNSTILLINGER.
- 2. Trykk på barnehjørnet.

3. Velg hvilket innhold barna kan bruke. Du kan også angi et passord for å hindre at barna har tilgang til din egen startskjerm.

- Tips: Vis barna hvordan de kan tilpasse sin startskjerm. Hvis du for eksempel vil endre bakgrunnsbildet, trykker du tilpass. På startskjermen kan du endre størrelsen på ruter eller flytte ruter på vanlig måte.
- Tips: Du kan la barna foreta et direkte kjøp, som å kjøpe spillpoeng, ved å angi en PIN-kode for lommeboken. Du må skrive inn PIN-koden for lommeboken for hvert kjøp. Hvis du vil angi en PIN-kode for lommeboken, sveiper du til venstre på startskjermen og trykker på Commebok >
  - ••• > innstillinger + PIN. Enkelte kjøp er kanskje ikke tilgjengelige for alle aldersgrupper.

#### Gå til din egen startskjerm

Trykk av/på-tasten to ganger, og sveip opp på din egen låseskjerm. Hvis du har angitt et passord, skriver du det inn.

#### Gå tilbake til barnas startskjerm

På din egen låseskjerm sveiper du til venstre, og på barnas låseskjerm sveiper du opp.

#### Deaktivere barnas startskjerm

Sveip ned fra toppen av startskjermen og trykk på ALLE INNSTILLINGER, og sett barnehjørnet til Av

#### Tilpasse tonene på telefonen

Du kan velge de beste lydene til telefonen din.

Sveip ned fra toppen av startskjermen og trykk på ALLE INNSTILLINGER > ringetoner + lyder.
 Velg typen ringetone eller varsel du vil endre, og velg lyden.

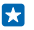

**Tips:** Vil du bruke en bestemt ringetone for en kontakt, slik at du umiddelbart vet når de ringer? Rediger kontaktinformasjonen i Personer-huben.
#### Legge til nye ringetoner fra datamaskinen til telefonen

Koble telefonen til datamaskinen med en USB-kabel og bruk filbehandleren på datamaskinen til å flytte sangen du ønsker til ringetonemappen på telefonen. Datamaskinen din må ha Windows Vista, Windows 7, Windows 8 eller nyere.

For å få sangen som ringetone: I ringetoner + lyder-visningen trykker du på **Ringetone**, og under **Egendefinert** trykker du på sangen.

Du kan bruke sangen som ringetone hvis den ikke er beskyttet med DRM (digital rights management) og er mindre enn 30 MB.

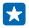

**Tips:** Har du lyst å lage din egen ringetone? Trykk lett på **Store** og last ned appen Ringetoneskaper.

# Sette telefonen i lydløs modus

Når du aktiverer lydløs modus, blir alle ringetoner og varseltoner slått av. Du kan for eksempel bruke denne funksjonen når du er på kino eller møter.

Trykk på en av volumtastene for å se volumstatuslinjen øverst på skjermen og trykk lett på 🗸.

1. For å sette i lydløs modus, trykk lett på 🌲.

2. Hvis du ikke vil at telefonen skal vibrere, trykker du lett på 🖗.

Tips: Vil du ikke ha telefonen i lydløs modus, men har ikke mulighet til å svare på anrop akkurat nå? Du kan slå av lyden på et innkommende anrop ved å trykke på volum ned-tasten. Hvis du har aktivert Vend for å dempe, snur du bare telefonen slik at fremsiden vender ned. Hvis du vil aktivere Vend for å dempe, sveiper du ned fra toppen av startskjermen, trykker lett på ALLE INNSTILLINGER > lyd, sveiper til venstre ved behov, og setter Vend for å dempe til På [].

# Ta et skjermbilde

Er du akkurat ferdig med å tilpasse startskjermen og vil dele kunstverket ditt? Du kan ta bilde av skjermen og sende det til vennene dine.

1. Trykk på Volum opp-tasten og av/på-tasten samtidig.

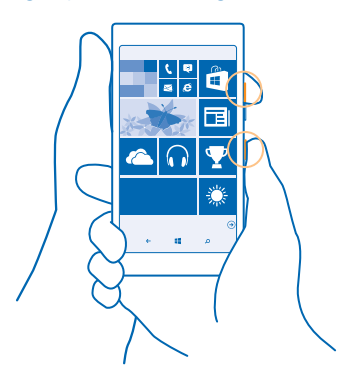

- 2. Trykk lett på Bilder > albumer > Skjermbilder.
- 3. Trykk og hold inne skjermbildet du vil sende, og trykk del....

# Forlenge levetiden til batterier

Få mest mulig ut av telefonen, og få samtidig en optimal batterilevetid. Det er mulig å redusere strømforbruket til telefonen.

Slik sparer du strøm:

| Lad på en fornuftig måte                 | Lad alltid batteriet helt opp.                                                                                                    |  |  |
|------------------------------------------|----------------------------------------------------------------------------------------------------|--|--|
| Velg bare de lydene du trenger           | Demp unødvendige lyder, for eksempel tastetrykklyder.<br>Sveip ned fra toppen av startskjermen og trykk på ALLE<br>INNSTILLINGER > ringetoner + lyder og velg hvilke lyder<br>du vil beholde.                                                                                                    |  |  |
| Bruk hodetelefoner med kabel             | Bruk heller hodetelefoner med kabel enn høyttaleren.                                                                                                    |  |  |
| Bruk Batterisparing                      | Du kan angi at telefonen skal spare strøm automatisk<br>når batteriet har lavt ladenivå. Sveip til venstre på<br>startskjermen og trykk lett på Batterisparing hvis du vil<br>sjekke batteristatus og slå på <b>Batterisparing</b> .                                                                                                    |  |  |
|                                          | Når telefonen går i modus for batterisparing, vil du<br>kanskje ikke kunne endre innstillingene i alle<br>programmer.                                                                                                    |  |  |
| Endre innstillingene for telefonskjermen | <ul> <li>Angi at telefonskjermen skal slås av etter kort tid.<br/>Sveip ned fra toppen av startskjermen og trykk på<br/>ALLE INNSTILLINGER &gt; låseskjerm &gt; Skjermen blir<br/>tidsavbrutt etter.</li> </ul>                                                                                                    |  |  |
|                                          | <ul> <li>Endre øyekast-innstillingene. Hvis du vil se<br/>klokkeslett og varslinger en kort stund når du beveger<br/>telefonen, sveiper du ned fra toppen av<br/>startskjermen, trykker på ALLE INNSTILLINGER &gt;<br/>øyekast og setter Øyekast-skjerm til kikk. Hvis du vil<br/>slå av øyekast, setter du Øyekast-skjerm til av.</li> <li>Bruk dobbelttrykking til å vekke telefonen bare når<br/>det er nødvendig. Hvis du vil slå funksjonen av, sveiper<br/>du ned fra toppen av startskjermen, trykker på ALLE<br/>INNSTILLINGER &gt; berøring, og setter Vekk opp til Av</li> </ul> |  |  |
| Redusere skjermens lysstyrke             | <ul> <li>Sveip ned fra toppen av startskjermen og trykk på<br/>ALLE INNSTILLINGER &gt; lysstyrke. Kontroller at<br/>Juster automatisk er satt til Av III. Sett Nivå til<br/>lav, og sett Juster automatisk til På III.</li> </ul>                                                                                                    |  |  |

|                                              | <ul> <li>Hvis du vil redusere skjermens lysstyrke når<br/>batterisparing er aktivert, sveiper du ned fra toppen<br/>av startskjermen, trykker på ALLE INNSTILLINGER &gt;<br/>skjerm, og setter Lysstyrke med batterisparing til På</li> <li>.</li> </ul>                                                                                                    |
|----------------------------------------------|----------------------------------------------------------------------------------------------------|
| Stoppe programmer som kjører i<br>bakgrunnen | Lukk programmene du ikke bruker. For å lukke de fleste<br>programmene, trykker du og holder inne $\leftarrow$ og trykker<br>på $\otimes$ på de programmene du vil lukke.                                                                                                    |
| Bruke posisjonstjenester selektivt           | Hvis du vil at posisjonstjenester fortsatt skal være<br>aktivert, men ikke vil bruke innsjekkingstjenester,<br>sveiper du til venstre på startskjermen og trykker lett på<br><b>innstillinger</b> . Sveip til <b>programmer</b> , trykk på <b>personer</b><br>og sett <b>Bruk min posisjon</b> til <b>Av</b>                                                                                                    |
| Bruke nettverkstilkoblinger selektivt        | <ul> <li>Still inn telefonen slik at den henter e-post mindre ofte eller bare ved forespørsel. Trykk på ••• &gt; innstillinger &gt; synkroniseringsinnstillinger i alle innboksene du har, og velg hvor ofte de skal synkroniseres.</li> <li>Aktiver Bluetooth bare ved behov.</li> <li>Aktiver NFC bare ved behov. Hvis du vil slå av funksjonen NFC, sveiper du ned fra toppen av startskjermen, trykker lett på ALLE INNSTILLINGER &gt; NFC, og setter Berør og del til Av m.</li> <li>Bruk en Wi-Fi-forbindelse i stedet for en mobil datatilkobling for å koble til Internett.</li> <li>Stopp telefonens søk etter tilgjengelige trådløse nettverk. Sveip ned fra toppen av startskjermen, trykk på ALLE INNSTILLINGER &gt; Wi-Fi, og sett Wi-Finettverk til Av m.</li> <li>Hvis du hører på musikk eller bruker telefonen på andre måter, men ikke ønsker å ringe eller motta anrop, kan du aktivere flymodus. Sveip ned fra toppen av startskjermen, trykk på ALLE INNSTILLINGER &gt; flymodus, og sett Status til På m.</li> </ul> |

# Sjekk batteribruk

For å sjekke hvilke apper som sluker batteriet, kan du sveipe til venstre på startskjermen og trykke lett på **Batterisparing**, og sveipe til **bruk**.

# Redusere dataroamingkostnader

Vil du unngå store telefonregninger? Du kan redusere dataroamingkostnader ved å endre innstillingene for mobildata. Dataroaming innebærer at du bruker telefonen til å motta data via nettverk som nettverkstjenesteleverandøren din ikke eier eller drifter. Internettforbindelse ved roaming, spesielt i utlandet, kan gi betydelig høyere datakostnader. Nettverkstjenesteleverandøren kan ta et fast beløp for dataoverføring eller du betaler basert på faktisk bruk. Endre innstillingene for Wi-Fi, mobildata og e-postnedlasting slik at du bruker den optimale tilkoblingsmetoden.

Det er generelt raskere og billigere å bruke en Wi-Fi-forbindelse enn en mobildataforbindelse. Hvis både Wi-Fi- og mobildataforbindelser er tilgjengelige, bruker telefonen Wi-Fi-forbindelsen.

Sveip ned fra toppen av startskjermen og trykk på 🌈.

1. Kontroller at Wi-Fi-nettverk er satt til På 🛄.

**2.** Velg forbindelsen du vil bruke.

# Lukke en mobildataforbindelse

Sveip ned fra toppen av startskjermen, trykk på ALLE INNSTILLINGER > mobilnettverk + SIM-kort, og sett Dataforbindelse til av

Tips: Du kan også følge med på databruken med programmet datasensor.

#### Stoppe dataroaming

Sveip ned fra toppen av startskjermen, trykk på ALLE INNSTILLINGER > mobilnettverk + SIM-kort, og sett Alternativer for dataroaming til ikke bruk roaming.

#### Laste ned e-post sjeldnere

Trykk på ••• > innstillinger > synkroniseringsinnstillinger i alle innboksene du har, og velg hvor ofte de skal synkroniseres.

# Skrive inn tekst

Lær hvordan du skriver inn tekst raskt og effektivt med telefonens tastatur.

# **Bruke skjermtastaturet**

Å skrive med skjermtastaturet er enkelt. Du kan bruke tastaturet når du holder telefonen i stående eller liggende modus. Du kan skrive meldinger ved å trykke på bokstaver eller ved å sveipe gjennom dem.

Trykk en tekstboks.

- 1 Tegntaster
- 2 Shift-tast
- 3 Tall- og symboltast
- 4 Språktast
- 5 Smilefjestast
- 6 Mellomromstast
- 7 Enter-tast
- 8 Tilbaketast

1..... 2..... 2..... 3..... 8123 EN ☺ 4.5 6

Tastaturoppsettet kan variere noe i ulike apper

og på ulike språk. Språktasten vises bare når flere enn ett språk er valgt. Eksempelet viser det engelske tastaturet.

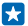

Tips: Hvis du vil legge til kommatasten på tastaturet, sveiper du ned fra toppen av startskjermen og trykker lett på ALLE INNSTILLINGER > tastatur > avansert > Vis kommatast når tilgjengelig.

# Sveip for å skrive tekst

Sveip fra den første bokstaven i ordet og dra en bane fra bokstav til bokstav. Løft fingeren etter den siste bokstaven. Hvis du vil fortsette, sveiper du videre uten å trykke på mellomromstasten. Telefonen legger selv til mellomrommene.

Ikke alle språk støttes.

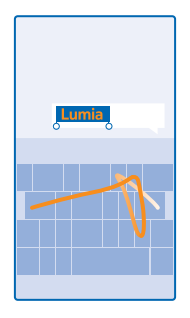

#### Bytte mellom store og små bokstaver

Trykk Shift-tasten. Dobbelttrykk tasten for å aktivere Caps Lock-modus. Trykk Shift-tasten på nytt for å gå tilbake til normal modus.

# Taste inn et tall eller spesialtegn

Trykk tall- og symboltasten. Hvis du vil se flere spesialtegntaster, trykker du Shift-tasten. Noen av spesialtegntastene kan føre til flere symboler. Trykk og hold inne et symbol eller spesialtegn for å vise flere symboler.

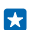

**Tips:** Hvis du vil sette inn et punktum på slutten av en setning og for å begynne en ny setning, trykker du mellomromstasten to ganger.

**Tips:** Hvis du raskt vil taste inn et tall eller et spesialtegn, skyver du fingeren til tegnet mens du holder inne tall- og symboltasten. Deretter løfter du fingeren.

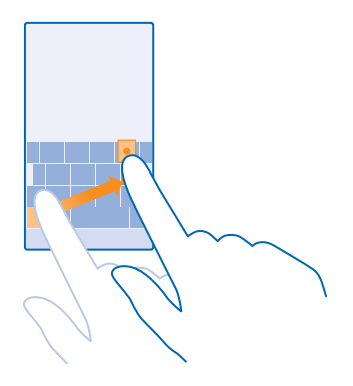

#### Kopiere eller lime inn tekst

Trykk et ord, dra sirklene før og etter ordet for å merke delen som du vil kopiere, og trykk ®. Hvis du vil lime inn teksten, trykker du ®.

# Legge til aksent på et tegn

Trykk og hold inne tegnet, og trykk det aksentuerte tegnet.

#### Slette et tegn

Trykk lett på tilbaketasten.

# Bytte mellom skrivespråk

Trykk og hold inne språktasten, og velg språket du vil bruke. Språktasten vises bare når det er installert mer enn ett tastatur.

#### Flytte markøren

Hvis du vil redigere et ord du nettopp har skrevet, trykker du og holder inne teksten til du ser markøren. Dra markøren til ønsket sted.

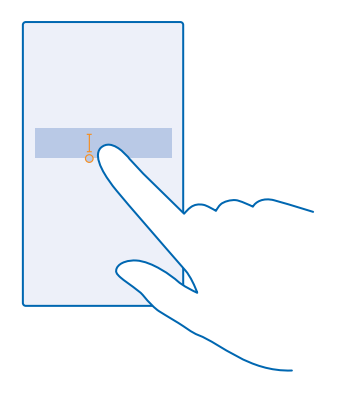

# Bruke ordforslag på tastaturet

Telefonen foreslår ord mens du skriver, slik at du kan skrive raskere og mer nøyaktig. Ordforslag er tilgjengelige på flere språk.

Når du begynner å skrive et ord, foreslår telefonen mulige ord. Når ordet du vil ha, vises på forslagslinjen, velger du ordet. Du finner flere forslag ved å sveipe til venstre.

Tips: Hvis det foreslåtte ordet er markert i fet skrift, bruker telefonen dette automatisk til å erstatte ordet du skrev. Hvis ordet er feil, trykker du på det for å se det opprinnelige ordet og noen flere forslag.

#### Rette et ord

Hvis du ser at du har feilstavet et ord, trykker du på det for å se forslag til å rette ordet.

#### Legge til et nytt ord i ordlisten

Hvis ordet du vil ha, ikke er i ordlisten, skriver du ordet, trykker på det og trykker på plusstegnet (+) på forslagslinjen. Telefonen lærer også nye ord når du har skrevet dem noen ganger.

| , Lumia, |  |  |  |  |  |
|----------|--|--|--|--|--|
| + Lumia  |  |  |  |  |  |
|          |  |  |  |  |  |
|          |  |  |  |  |  |
|          |  |  |  |  |  |
|          |  |  |  |  |  |
|          |  |  |  |  |  |

# Slå ordforslag av

Sveip ned fra toppen av startskjermen og trykk lett på ALLE INNSTILLINGER > tastatur. Trykk på tastaturet med ditt språk og fjern merket i Foreslå tekst avkrysningsboksen.

#### Legge til skrivespråk

Du kan legge til flere skrivespråk til tastaturet og bytte mellom språkene når du skriver.

1. Sveip ned fra toppen av startskjermen og trykk på ALLE INNSTILLINGER > tastatur > legg til tastaturer.

2. Velg språkene du vil skrive på.

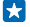

**Tips:** Hvis du vil fjerne et forhåndsinstallert tastatur, trykker du og holder inne språket du ikke vil bruke, og trykker på **fjern**.

# Bytte mellom språkene når du skriver

Trykk språktasten flere ganger til språket du ønsker, vises. Tastaturoppsettet og ordforslagene endres i henhold til språket som er valgt. Språktasten vises bare når det er installert mer enn ett tastatur.

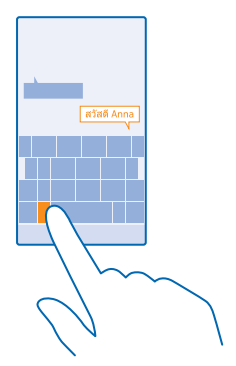

# Skanne koder eller tekst

Bruk telefonkameraet til å skanne forskjellige ting, for eksempel QR-koder, strekkoder, bokomslag og DVD-covere, og få mer informasjon om det telefonen gjenkjenner.

Trykk lett på **D** > (.)

- 1. Pek kameraet mot en kode.
- 2. Trykk på et resultat for mer informasjon.

**Tips:** Hold kameraet rolig, og kontroller at det du skanner er helt synlig i kamerasøkeren.

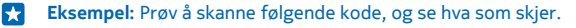

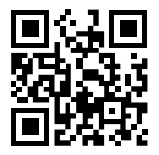

# Oversette eller søke etter tekst på Internett

Pek kameraet mot teksten, trykk på **søk etter tekst** og de aktuelle ordene, og trykk deretter på oversett eller søk.

Denne funksjonen er kanskje ikke tilgjengelig på alle språk.

# Klokke og kalender

Følg med på klokken – lær hvordan du bruker telefonen som en klokke og klokkealarm, og hvordan du holder avtaler, oppgaver og planer oppdatert.

# Angi en alarm

Du kan bruke telefonen som en vekkerklokke.

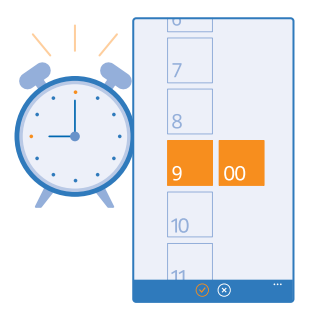

- **1.** Sveip til venstre på startskjermen, og trykk på 🙆 Alarmer.
- 2. Trykk på ⊕.

3. Angi klokkeslettet, fyll ut alarmdetaljene og trykk på 🖲.

Hvis alarmen skal ringe, må telefonen være slått på og telefonvolumet må være høyt nok.

**Tips:** Du kan raskt se tidspunktet for den neste aktive alarmen hvis du har festet Alarmer -appen på startskjermen. Størrelsen på ruten må minst være medium.

Slå av en alarm Sett alarmen til Av []\_\_\_\_.

Slette en alarm Trykk på alarmen og (1).

# Sette en alarm på slumring

Har du ikke lyst til å stå opp riktig ennå? Når en alarm ringer, kan du sette den på slumring i 10 minutter. Når alarmen ringer, trykker du lett på **utsett**.

# Oppdatere tiden og datoen automatisk

Du kan angi at telefonen skal oppdatere klokkeslett, dato og tidssone automatisk. Automatisk oppdatering er en nettverkstjeneste som kanskje ikke er tilgjengelig, avhengig av område og nettverkstjenesteleverandør.

Sveip ned fra toppen av startskjermen og trykk på ALLE INNSTILLINGER > dato + klokkeslett.

#### Sett Angi automatisk til På

**Tips:** Vil du endre klokkeslettformat? Slå 24-timersklokken av eller på etter behov. Hvis du vil endre datovisningen, trykker du på **ALLE INNSTILLINGER** > **område**.

**Oppdatere klokkeslettet og datoen manuelt** Sett **Angi automatisk** til **Av (m)**, og angi klokkeslettet og datoen.

# Oppdatere tidssonen manuelt når du er i utlandet

Sett Angi automatisk til Av Imm, og trykk på Tidssone og en plassering.

#### Veksle mellom kalendervisninger

Vil du se avtalene dine for dagen eller uken en kort stund? Planlegger du når du skal ha ferie? Du kan bla gjennom kalenderen i forskjellige visninger.

1. Sveip til venstre på startskjermen og trykk lett på 🗖 Kalender.

2. Hvis du vil skifte mellom dag-, uke-, måneds- og årsvisninger, trykker du lett på (). I uke- eller månedsvisningen trykker du på en dag for å vise alle hendelsene.

3. Hvis du vil skifte mellom dager, uker, måneder eller år, sveiper du til venstre eller høyre. Hvis du vil hoppe raskt til en bestemt måned i et bestemt år, sveiper du til det året du ønsker i årsvisningen og trykker på måneden.

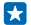

**Tips:** Hvis du tillater at kalenderen kan bruke posisjonene din, kan du også sjekke værmeldingen i dags- og ukesvisningen.

# Sjekke oppgavelisten

Trykk lett på ••• > oppgaver.

# Legge til en avtale

Har du en avtale du må huske? Legg den til i kalenderen.

Sveip mot venstre på startskjermen og trykk på 🗖 Kalender.

#### 1. Trykk på 🕀.

2. Skriv inn opplysningene du vil bruke, og angi klokkeslettet.

3. Hvis du for eksempel vil legge til varigheten, påminnelsen eller regelmessigheten for hendelsen, trykker du på flere detaljer.

4. Når du er ferdig, trykker du lett på 🖲.

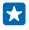

**Tips:** Hvis du vil redigere en hendelse, trykker du på og holder nede hendelsen, trykker på **rediger**, og redigerer opplysningene.

# Sende en møteinvitasjon

Når du oppretter en hendelse, trykker du lett på **flere detaljer** > **legg til noen** >  $\oplus$ , velger hvilke kontakter du vil ha og trykker lett på  $\oslash$ .

Du kan sende møteinvitasjoner til kontakter som har en e-postadresse.

#### Opprette en hendelse i en annen kalender

Som standard plasseres hendelsene dine i kalenderen for Microsoft-kontoen. Hvis du for eksempel har en kalender du deler med familien, kan du opprette og dele hendelsen umiddelbart. Hvis du vil endre kalenderen når du oppretter hendelsen, trykker du på **flere detaljer** > **Kalender** og kalenderen du vil bruke.

Eksempel: Du kan opprette en hendelse i en kalender du deler med andre, for eksempel en kalender i stua hjemme eller en kalender på jobben, slik at de vet når du er opptatt.

#### Endre statusen for en hendelse

Når du vil informere andre om når du er opptatt eller borte fra kontoret, trykker du på **flere detaljer** > **Status** og statusen du vil angi. Som standard er statusen din **ledig**.

#### Slette en avtale

Trykk og hold avtalen og trykk lett på slett.

#### Legge til en oppgave i oppgavelisten

Har du viktige tidsfrister du må holde på jobben, bøker som skal leveres på biblioteket, eller andre oppgaver du må huske? Du kan legge dem til i oppgavelisten og krysse dem ut når du har fullført dem. Hvis du har en bestemt tidsfrist, kan du angi en påminnelse.

1. Sveip til venstre på startskjermen og trykk lett på 🗖 Kalender.

- 2. Trykk lett på ••• > oppgaver.
- 3. Trykk lett på ⊕ og fyll ut feltene.
- 4. Hvis du vil legge til en påminnelse, setter du Påminnelse til På 🛄 og fyller ut feltene.

5. Trykk lett på 🖲.

# Redigere eller slette en oppgave

Trykk og hold inne oppgaven, og trykk lett på rediger eller slett.

Tips: Har du mye energi? Eller har du hendene fulle og ikke tid til ekstraoppgaver? Hvis du vil forskyve hendelsestidspunktet fremover eller utsette hendelsen, trykker du på og holder nede oppgaven og velger et alternativ.

#### Merke en oppgave som fullført

Trykk og hold inne oppgaven, og trykk lett på fullfør.

# Bruke flere kalendere

Når du konfigurerer e-postkontoer på telefonen, kan du se kalenderne fra alle kontoene dine på ett sted.

1. Sveip til venstre på startskjermen og trykk lett på 🖸 Kalender.

2. Trykk ••• > innstillinger og slå kalenderen av eller på hvis du vil vise eller skjule en kalender.

Når en kalender er skjult, vises ikke kalenderhendelser og påminnelser i andre kalendervisninger.

#### Endre fargen for hver kalender

Trykk lett på ••• > innstillinger og trykk på den aktuelle fargen og den nye fargen.

© 2014 Microsoft Mobile. Alle rettigheter forbeholdt.

# Bla gjennom SIM-programmene

Hvis tjenesteleverandøren har inkludert programmer på SIM-kortet, finner du dem på denne måten.

1. Sveip ned fra toppen av startskjermen og trykk på ALLE INNSTILLINGER > mobilnettverk + SIMkort.

- 2. Trykk på SIM-kortet.
- 3. Trykk på SIM-programmer.

# Store

Sett ditt eget preg på telefonen med flere apper, spill og andre ting. Mye av dette er gratis. Bla gjennom Store for å finne det nyeste innholdet for deg og telefonen din.

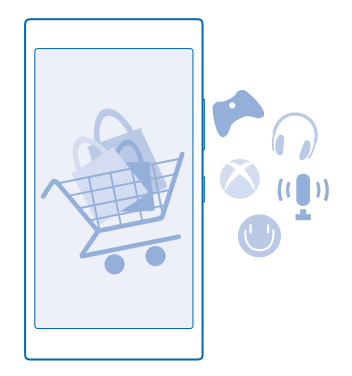

Du kan laste ned følgende:

- Apper
- Spill
- Underholdningsapper og -tjenester
- Nye apper og -tjenester
- Bøker

Du kan også:

- Få innhold som er relevant for din smak og ditt bosted
- Dele anbefalinger med venner

Tilgjengeligheten til Store og hvilke elementer som er tilgjengelige for nedlasting, avhenger av hvilken region du befinner deg i.

Hvis du vil laste ned fra Store, må du være logget på Microsoft-kontoen på telefonen. Når du har logget deg på, vil du få tilbud om innhold som er kompatibelt med telefonen.

Du kan søke etter og laste ned innhold direkte til telefonen, eller bla gjennom Store-innhold på datamaskinen og sende koblingene fra der til telefonen i en tekstmelding.

Mange elementer er gratis, og noen må du betale for med kredittkort eller ved å belaste telefonregningen.

Hvilke betalingsmetoder som er tilgjengelige, avhenger av hvilket land du bor i, og tjenesteleverandørens tilbud.

Bruk av tjenester eller nedlasting av innhold, inkludert gratiselementer, kan innebære overføring av store datamengder, noe som kan føre til høye datakostnader.

# Bla i Store

Ta en titt på de nyeste og mest populære appene, spillene og andre elementer som vi anbefaler deg og telefonen din. Bla gjennom ulike kategorier, eller søk etter bestemte elementer.

Sveip til venstre på startskjermen og trykk lett på 🛅 Store.

1. Trykk lett på en kategori på forsiden eller sveip til venstre eller høyre for å vise flere kategorier og elementer.

2. Trykk lett på et element for å vise detaljene. Når du viser et element, vises også beslektede elementer.

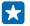

Tips: Har du funnet noe i Store som du vet at vennene dine vil være interessert i? Trykk lett på del for å sende en kobling til dem.

Tips: Vil du få personlige anbefalinger om apper og spill du kan være interessert i? Koble Microsoft-kontoen eller Facebook-kontoen din til Bing, så foreslår Store et utvalg apper for deg.

# Søk i Store

Trykk lett på ∅, skriv søkeordene og trykk lett på →.

# Laste ned en app, et spill eller annet element

Last ned gratis apper, spill eller andre ting, eller kjøp mer innhold til telefonen.

- 1. Sveip mot venstre på startskjermen og trykk på 🛅 Store.
- 2. Trykk lett på et element for å vise detaljene.

3. Hvis elementet har en pris, trykker du **kjøp**, eller hvis du vil prøve elementet gratis i en begrenset periode, trykker du **prøv**. Hvis elementet er gratis, trykker du **installer**.

Hvilke betalingsmetoder som er tilgjengelige, avhenger av hvilket land du bor i, og tjenesteleverandørens tilbud.

4. Hvis du ikke er logget på Microsoft-kontoen, må du logge på nå.

5. Følg instruksjonene som vises på telefonen.

Når nedlastingen er fullført, kan du åpne eller vise elementet, eller fortsette å lete etter mer innhold. Innholdstypen bestemmer hvor elementet lagres på telefonen: Musikk, videoer og podcaster finner du i Musikk, Video, og podcaster, spill finner du i spill og apper finner du på programmenyen.

Kontakt utgiveren av elementet hvis du vil ha mer informasjon om det.

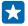

- **Tips:** Bruk en Wi-Fi-tilkobling til å laste ned store filer.
- Tips: På Store hovedmenyen kan du se en melding øverst til høyre på skjermen om hvor mange av appene som du har lastet ned, spill og annet innhold har oppdateringer.

Tips: Hvis du vil se informasjon om appene, spillene og annet innhold du har lastet ned, sveiper du mot venstre på startskjermen, trykker på Store > ••• > nedlastinger og sveiper til nedlastinger for å se de pågående nedlastingene, eller til logg for å se tidligere nedlastet innhold.

Hvis appen du har lastet ned, ikke støtter telefonspråket din, bruker den amerikansk engelsk som standard. Hvis du har lagt til flere enn ett telefonspråk, og appen støtter ett av dem, lastes appen ned med det støttede språket.

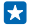

**Tips:** Du kan også bruke Windows Phone Store på datamaskinen og laste ned innhold til telefonen. Gå til **www.windowsphone.com**, og les om eller søk etter apper og spill.

# Vise pågående nedlastinger

Mens et element lastes ned, kan du fortsette å bla gjennom Store etter annet innhold og legge til elementer som skal lastes ned.

I hovedvisningen i Store kan du vise status for nedlastinger ved å sveipe til **nedlastinger** for å se pågående nedlastinger, eller til **logg** for å se innhold som du tidligere har lastet ned.

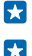

**Tips:** Hvis du vil kontrollere status for en pågående nedlasting, trykker du på **status**.

**Tips:** Hvis du for eksempel midlertidig må lukke Internett-forbindelsen, trykk og hold inne elementet som lastes ned, og trykk **pause**. Når du vil fortsette nedlastingen, trykker du **fortsett**. Sett ventende elementer på pause enkeltvis. Hvis en nedlasting mislykkes, kan du laste ned elementet på nytt.

#### Skrive en vurdering for en app

Vil du dele din mening om en app med andre Store-brukere? Du kan gi karakter og vurdere appen. Du kan legge ut én vurdering per app du laster ned.

Sveip til venstre på startskjermen, trykk og hold inne appen, og trykk gi karakter og vurdering.
 Gi appen en karakter og skriv vurderingen.

**Tips:** Du kan gi karakter og vurdere andre elementer på samme måte.

#### Tilbakestille din annonserings-ID

Hvis du ikke vil at appene dine skal koble de foregående aktivitetene dine med de fremtidige, sveiper du ned fra toppen av startskjermen og trykker på ALLE INNSTILLINGER > annonse-ID > Tilbakestill annonse-IDen.

# Personer og meldinger

Kontakt venner og familie og del filer, f.eks. bilder, med telefonen. Vær oppdatert med de nyeste oppdateringene for de sosiale nettverkstjenestene selv når du er på farten.

# Anrop

Vil du ringe med den nye telefonen og snakke med venner? Les videre så lærer du hvordan.

#### Ringe en kontakt

Det er raskt og enkelt å ringe vennene når du dine har lagret dem som kontakter i telefonen.

1. Trykk lett på 🕻 > 🖲.

2. Trykk på kontakten og nummeret hvis kontakten har flere numre.

Tips: Er din venns stemme for høy eller lav? Trykk på volumtastene for å endre volumet.

Tips: Vil du la andre høre på samtalen? Trykk på høyttaler.

# Ringe til et telefonnummer

Trykk lett på (), tast inn telefonnummeret og trykk på ring.

Du taster inn +-tegnet, som brukes for utenlandssamtaler, ved å trykke på og holde inne **0**.

#### Kopiere og lime inn et telefonnummer

Trykk på **Fersoner**, sveip til **kontakter**, trykk på en kontakt, trykk på og hold inne telefonnummeret, trykk på **kopier**, og trykk på **®** i en tekstboks.

#### Søke i samtaleloggen

Hvis du vil søke etter en samtaleoppføring, sveiper du til **logg**, trykker på ② og taster inn kontaktens navn eller telefonnummer.

#### Fjerne en samtaleoppføring

Hvis du vil fjerne en samtaleoppføring, sveiper du til **logg**, trykker på og holder inne samtaleoppføringen, og trykker på **slett**.

Hvis du vil fjerne alle samtaleoppføringer, trykker du på ••• > slett alle.

#### Bruke hurtigvalg for å ringe til favorittkontakter

Ring dine viktigste kontakter raskt med hurtigvalg.

1. Hvis du vil legge til en kontakt i hurtigvalgene, trykker du på **Personer**, sveiper til **kontakter**, og trykker på kontakten du vil legge til.

2. Trykk på og hold inne kontaktens telefonnummer, og trykk på legg til i hurtigoppringing.

#### Ringe en kontakt med hurtigvalg

Trykk på **(**, sveip til **hurtigoppringing** og trykk på en kontakt.

#### Ringe det sist oppringte nummeret

Har du fremdeles noe du vil si til vennene dine? Ring dem tilbake. I samtaleloggvisningen kan du se informasjon om utgående og innkommende anrop.

- 1. Trykk på 🕻 på startskjermen og sveip til logg.
- 2. Trykk på navnet eller telefonnummeret.

# Bruke stemmen til å ringe

Du kan bruke stemmen til å ringe en kontakt.

- **1.** Trykk og hold inne **D**.
- 2. Si Call og kontaktens navn.

Tips: Du kan også bruke taleoppringing med et Bluetooth-hodesett.

Denne funksjonen er ikke tilgjengelig på alle språk. Hvis du vil ha informasjon om språkene som støttes, gå til **www.windowsphone.com**.

# Slå av lyden for innkommende anrop

Hvis telefonen ringer når du ikke vil bli forstyrret, kan du slå av ringetonen for det anropet.

Hvis du vil slå av lyden på telefonen ved å snu den slik at framsiden vender ned, må Vend for å dempe-funksjonen være aktivert. På startskjermen sveiper du ned fra toppen av skjermen, trykker på ALLE INNSTILLINGER > lyd, sveiper til venstre hvis nødvendig og skifter Vend for å dempe til På

Når noen ringer til deg, trykker du på volumtasten eller låsetasten. Du kan også snu telefonen med forsiden ned.

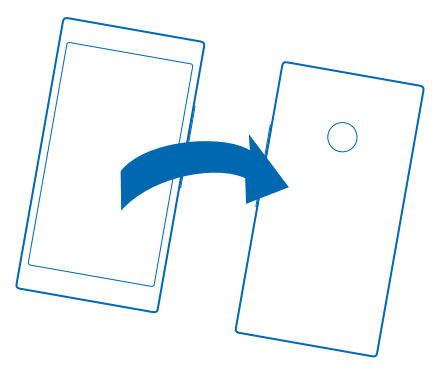

# Svare på et anrop via en tekstmelding

Passer det ikke å besvare et anrop nå? Du kan svare på et anrop via en tekstmelding.

- 1. Når noen ringer, trykker du på SVAR MED MELDING.
- 2. Trykk på skriv inn en melding..., og skriv meldingen.

Du kan bare svare via tekstmeldinger på anrop fra kontaktene som er lagret på telefonen.

# 

#### Redigere en forhåndsskrevet tekstmelding Trykk på **< •••** > innstillinger > rediger svar på startskjermen, og rediger svaret du vil sende.

# Foreta en konferansesamtale

Telefonen støtter konferansesamtaler mellom to eller flere personer. Maksimalt antall deltakere kan variere avhengig av nettverkstjenesteleverandøren.

- 1. Ring til den første personen.
- 2. Hvis du vil ringe en annen person, trykker du på 🔶, og ringer på vanlig måte.
- 3. Når den nye oppringingen besvares, trykker du lett på 🎗

#### Legge til en ny person i samtalen

Trykk lett på 🕻, ring en annen person og trykk lett på 🏌

#### Ha en privat samtale med noen

Trykk lett på → og personens navn eller telefonnummer. Konferansesamtalen settes på venting på telefonen. De andre personene fortsetter konferansesamtalen.

Hvis du vil gå tilbake til konferansesamtalen, trykker du lett på 🎗.

#### Viderekoble anrop til annen telefon

Kan du ikke alltid ta telefonen, men har ikke lyst til å gå glipp av innkommende anrop? Du kan viderekoble dem til et annet telefonnummer.

Du får mer informasjon om tilgjengeligheten av denne funksjonen hos nettverkstjenesteleverandøren.

1. Avhengig av telefonen din kan du sveipe ned fra toppen av startskjermen, og trykke lett på ALLE INNSTILLINGER > nettverk + > angi, eller på (> • • • > innstillinger.

2. Bytt Viderekobling til På [], hvis det trengs, og velg hvor du vil viderekoble anrop.

Avhengig av telefonen din kan du kanskje også velge ulike alternativer for ulike situasjoner, som f.eks når du ikke kan svare eller er opptatt i en annen samtale.

 $\star$ 

Tips: Trykk øverst på skjermen for å kontrollere om viderekobling er aktivert, vist med 😪

#### Viderekoble innkommende anrop til talepostkassen

Du kan viderekoble innkommende anrop til et annet telefonnummer, men du kan også viderekoble disse anropene til talepostkassen og lytte til dem senere.

Du får mer informasjon om tilgjengeligheten av denne funksjonen hos nettverkstjenesteleverandøren.

1. Trykk lett på 🕻 > ••• > innstillinger.

2. Skriv inn standard talepostkassenummer i Mobilsvarernummer-feltet.

Kontakt tjenesteleverandøren for å få oppgitt standard talepostkassenummer.

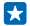

Tips: Avhengig av hvilken tjenesteleverandør du bruker, kan det være du også kan taste inn et annet talepostkassenummer.

3. Slik viderekobler du anrop til talepostkassenummeret: Avhengig av telefonen din bytter du Viderekobling til På Tion telepostkassenummeret, eller sveiper ned fra toppen av skjermen, trykker lett på ALLE INNSTILLINGER > nettverk + > angi, og skriver inn talepostkassenummeret.

Avhengig av telefonen din kan du kanskje også velge å enten viderekoble alle anrop til talepostkassen eller velge ulike alternativer for ulike situasjoner, som f.eks når du ikke kan svare eller er opptatt i en annen samtale.

#### Ringe til talepostkassen

Hvis du har viderekoblet innkommende anrop til talepostkassen, kan du ringe til den og lytte til meldingene som vennene dine har lagt igjen.

1. Trykk på 🕻 på startskjermen.

2. Trýkk på (a). Hvis du blir bedt om det, skriver du inn passordet til talepostkassen som du har mottatt fra nettverkstjenesteleverandøren.

3. Du kan lytte til eller svare på beskjeder i talepostkassen, slette dem eller spille inn en mobilsvarmelding.

Kontakt nettverkstjenesteleverandøren angående tilgjengeligheten av talepostkassetjenesten og for å få informasjon om hvordan du konfigurerer intervallet før anrop blir viderekoblet.

#### **Bruke Samtale venter**

Vil du motta et nytt anrop når du er i en samtale? Ved hjelp av Samtale venter kan du svare på ett av anropene eller sette ett av dem på vent.

1. Sveip ned fra toppen av startskjermen og trykk på ALLE INNSTILLINGER > nettverk + > angi.

2. Sett Samtale venter til På

#### Sette det første anropet på vent og svare på det nye anropet Trykk lett på SVAR.

Avslutte det første anropet og svare på det nye anropet Trykk lett på avslutt samtale + svar.

#### Ignorere det nye anropet Trykk lett på AVVIS.

Sette en samtale på vent og foreta et nytt anrop Trykk på VENT > LEGG TIL, og ring personen du vil snakke med.

Veksle mellom samtaler Trykk lett på TRYKK FOR Å BYTTE.

#### Blokker samtaler og meldinger

Får du uønskede anrop eller tekstmeldinger? Blokker dem med samtaler + SMS-filter-appen.

Hvis du vil legge til et telefonnummer på blokkeringslisten, trykker du lett på **C**, sveiper til **logg**, trykker og holder inne kontakten du vil blokkere, og trykker på **blokker nummer...** 

Du kan også legge til numre i blokkeringslisten fra tekstmeldinger.

Sveip ned fra toppen av startskjermen og trykk på ALLE INNSTILLINGER > samtaler + SMS-filter.

Sett Blokkerte samtaler + SMS til På

Kontroller hvilke numre som er blokkert Trykk på blokkerte numre.

**Få varsler om blokkerte anrop eller meldinger** Trykk på **avansert**, og sett **Varsler** til **På** 

# Kontakter

Du kan lagre og organisere venners telefonnumre, adresser og annen kontaktinformasjon i Personer-huben. Du kan også komme i kontakt med venner gjennom sosiale nettverkstjenester.

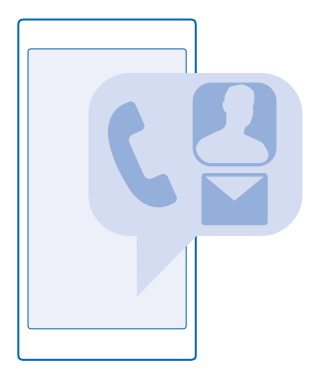

#### Personer-hub

Kontaktopplysningene til alle vennene dine blir oppbevart på Personer-huben. Slik kan du holde kontakten med personene som betyr mest i alle rom og grupper. De sosiale nettverkene dine er også her.

Gå til kontakter for å vise kontaktopplysningene til vennene dine fra alle kontoer du er logget på. Du kan organisere listen slik du vil ha den ved å filtrere den etter konto eller skjule kontakter uten telefonnummer. Ditt eget kontaktkort er også her.

Se hva skjer for å vise statusoppdateringer fra vennene dine på sosiale nettverk praktisk på ett sted.

Visningen rom er hjem til rommene og gruppene dine, som er måter å holde kontakten med de som er viktigst for deg. I rommene kan du og vennene du har invitert chatte og dele ting som f.eks. kalendere og bilder. I gruppene er det enkelt å vise sosiale oppdateringer fra bare de personene som du legger til i gruppen og å sende e-post eller meldinger til alle samtidig.

#### Legge til eller slette en kontakt

Ta vennene dine med deg. Lagre telefonnumre, adresser og annen informasjon i Personer-huben.

# Legge til en kontakt

Trykk på **Personer**, og sveip til **kontakter**.

1. Trykk på (+).

2. Hvis du er pålogget flere kontoer, velger du kontoen der du vil lagre kontakten.

Du kan ikke lagre en kontakt bare på telefonen – den lagres alltid på en konto.

Legg til kontaktdetaljene og trykk på 

 .

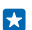

Tips: Kontaktene dine sikkerhetskopieres automatisk til Microsoft-kontoen din.

# Redigere en kontakt

Trykk lett på kontakten og 🕗 og rediger eller legg til opplysninger, som f.eks, en ringetone eller en nettadresse

# Slette en kontakt

Trykk på kontakten og ••• > slett.

Kontakten slettes både fra telefonen og, med noen unntak, for eksempel Facebook, Twitter og LinkedIn, fra den sosiale nettverkstienesten der den er lagret.

# Filtrere kontaktlisten

Hvis du ikke vil at kontakter fra sosiale nettverkstjenester skal vises i kontaktlisten din, kan du filtrere dem bort. I kontaktlisten trykker du lett på ••• > innstillinger > filtrer kontaktliste og kontoene du vil vise eller skiule.

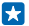

Tips: Du kan også filtrere bort kontakter uten telefonnummer. Sett Skjul kontakter uten telefonnumre til På 💻 🛙 .

# Lagre et nummer fra et mottatt anrop

Har du mottatt et anrop fra en person med et telefonnummer som ennå ikke er lagret i Personerhuben? Du kan enkelt lagre nummeret i en ny eller eksisterende kontaktlisteoppføring.

- **1.** Trykk lett på **C** og sveip til **logg**.
- 2. Trykk lett på 🕞 ved siden av et telefonnummer og trykk på 🖲.
- 3. Trykk lett på (+), rediger telefonnummeret og telefonnummertypen, og trykk på (+).
- 4. Rediger andre kontaktdetaljer, blant annet navnet, og trykk på 🖲.

# Lagre et nummer fra en mottatt melding

Har du mottatt en melding fra en person med et telefonnummer som ennå ikke er lagret i Personerhuben? Du kan enkelt lagre nummeret i en ny eller eksisterende kontaktlisteoppføring.

- 1. Trykk lett på 🔍 Meldinger.
- 2. Trykk lett på en samtale og 🔄 > 🗊 i samtalelisten.
- 3. Trykk lett på (+), rediger telefonnummeret og telefonnummertypen, og trykk på (+),
- 4. Rediger andre kontaktdetaljer, blant annet navnet, og trykk på (A).

# Søke etter en kontakt

Trenger du å kontakte vennene dine raskt? I stedet for å bla gjennom alle kontaktene dine, kan du søke eller gå til en bokstav eller et tegn i kontaktlisten. Du kan også bruke en talekommando til å ringe eller sende en melding til en kontakt.

© 2014 Microsoft Mobile. Alle rettigheter forbeholdt.

- 1. Trykk på **T Personer**, og sveip til **kontakter**.
- 2. Trykk på 🕗, og begynn å skrive inn et navn. Listen filtreres mens du skriver.
- Tips: Fest de viktigste kontaktene eller kontaktgruppene til startskjermen. Trykk og hold på en kontakt, og trykk på fest til start.

#### Gå til en bokstav eller et tegn i kontaktlisten

Trykk på en bokstav i kontaktlisten til venstre, og trykk på den første bokstaven eller tegnet i navnet du vil ha, på følgende meny.

#### Bruke en talekommando

Trykk og hold inne  $\mathcal{O}$ , og si **Call** eller **Text** og kontaktens navn i en valgfri visning. Ikke alle språk støttes.

# Koble sammen kontakter

Har du separate oppføringer for den samme kontakten fra ulike sosiale nettverkstjenester eller epostkontoer? Du kan koble sammen flere kontakter for å samle informasjonen i ett kontaktkort.

Trykk lett på 📑 Personer og sveip til kontakter.

- 1. Trykk på hovedkontakten som du vil koble til, og 😔.
- 2. Trykk på velg en kontakt og velg kontakten som skal kobles.

#### Koble fri en kontakt

Trykk på hovedkontakten og 🛎, trykk deretter på kontakten som skal kobles fri, og koble fra.

#### Kopiere kontakter

Ha alltid dine kjente og kjære lett tilgjengelig. Bruk Overfør mine data-programmet for å kopiere kontakter, tekstmeldinger og bilder fra den gamle telefonen på en enkel måte. Programmet fungerer ikke på alle telefonmodeller.

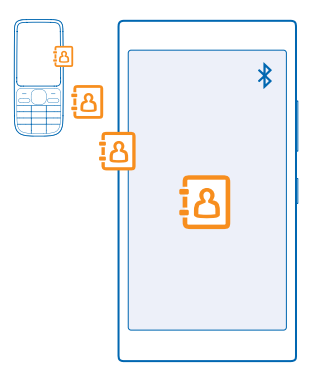

**Tips:** Hvis du har en eldre Windows Phone-enhet, eller hvis du tidligere har sikkerhetskopiert kontakter i Microsoft-kontoen din, kan du også legge til kontoen på telefonen og importere kontaktene til telefonen direkte fra tjenesten.

Den gamle telefonen må ha støtte for Bluetooth. Kontaktene på den gamle telefonen må være lagret i telefonminnet, ikke på SIM-kortet.

1. Slå på Bluetooth på den gamle telefonen, og kontroller at telefonen er synlig for andre enheter.

2. På startskjermen på den nye telefonen sveiper du til venstre, og trykker lett på 🔁 Overfør mine data.

3. Trykk lett på fortsett og slå på Bluetooth.

4. Velg den gamle telefonen din fra listen over mobiler som er funnet, og følg instruksjonene som vises på begge telefonene.

Hvis kontaktene er skrevet på et språk som den nye telefonen ikke støtter, vises kanskje ikke kontaktinformasjonen på riktig måte.

Hvis du ikke har Overfør mine data-appen ennå, kan du laste den ned fra www.windowsphone.com/ s?appid=dc08943b-7b3d-4ee5-aa3c-30f1a826af02.

#### Kopiere kontakter fra et SIM-kort

Hvis du har kontakter lagret på SIM-kortet, kan du kopiere dem til telefonen.

Kontroller at SIM-kortet er satt inn.

- 1. Trykk lett på 📑 Personer.
- 2. Trykk lett på ••• > innstillinger > importer fra SIM-kort.

3. Hvis du vil importere alle kontaktene, trykker du på importer.

**Tips:** Hvis du vil velge enkeltkontakter, trykker du på **fjern** og bruker avmerkingsboksene.

Du kan ikke lagre kontakter på det nye SIM-kortet.

# Opprette, redigere eller slette en kontaktgruppe

Du kan opprette kontaktgrupper for å sende en melding til flere personer samtidig, eller for å vise sosiale oppdateringer fra bare gruppemedlemmer. Du kan for eksempel legge til familiemedlemmer i den samme gruppen slik at du raskt kan nå dem med den samme meldingen.

Trykk lett på **Trykk** lett på **Personer** og sveip til **rom**.

- **1.** Trykk lett på ⊕ > **Gruppe**.
- 2. Skriv inn et navn på gruppen, og trykk på 🖲.

Trykk lett på ⊕ og på en kontakt. Hvis du vil legge til en annen kontakt, trykker du på ⊕ på nytt.
 Trykk lett på ⊙.

Tips: Det finnes allerede en gruppe på telefonen, kalt Bestevenner.

# Legge til en ny gruppekontakt

Trykk lett på gruppen, og trykk på ⓐ > ⊕ og en kontakt.

# Fjerne en kontakt fra en gruppe

Trykk lett på gruppen og 🖲. Trykk lett på kontakten og fjern fra gruppe.

#### Endre navn på en gruppe

Trykk lett på gruppen og ••• > gi nytt navn og skriv inn det nye navnet.

Slette en kontaktgruppe Trykk lett på gruppen og ••• > slett.

© 2014 Microsoft Mobile. Alle rettigheter forbeholdt.

# Dele planene dine med familie og venner

Vil du treffe flere på en gang, men syns det er vanskelig å finne en dato og en tid som passer for alle? Du kan invitere andre til å chatte og dele private kalendere, bilder eller notater, som f.eks. shoppinglister.

Denne funksjonen fungerer best på Windows Phone 8 og nyere, men også brukere som har telefoner med Windows Phone 7, kan bli med i rom og konfigurere delte kalendere. Du må logge på Microsoftkontoen for å bruke denne funksjonen.

- 1. Hvis du vil opprette et rom der du kan dele ting, trykker du lett på Personer, og sveiper til rom.
- 2. Trykk på ↔ > Rom.
- 3. Skriv inn et navn på rommet, og trykk lett på 🖲.
- 4. Sveip til venstre eller høyre for å bytte mellom gruppechat, kalender, notat eller fotoalbum.
- 5. Du kan invitere noen til rommet ved å trykke på 🛞 > 🕀 og en kontakt.
- Tips: Hvis du ikke har brukt rom ennå, har telefonen et Selskapsrom som er klart til bruk. Sveip til Personer hub, sveip til rom-huben og trykk lett på Selskapsrom. Første gang du skal invitere noen til rommet, trykker du på inviter noen.

#### Dele en kontakt

Det er enkelt å dele en kontakt med vennene ved å bruke NFC. Bare trykk på telefonen deres, og du er ferdig.

1. For å forsikre deg om at NFC er aktivert, sveiper du ned fra toppen av startskjermen, trykker på ALLE INNSTILLINGER > NFC og setter Berør og del til På

2. Trykk på **Personer** på startskjermen og sveip til **kontakter**.

3. Trykk på en kontakt og ••• > del kontakt > 🕗 > Berør og del (NFC).

4. Berør vennens telefon med din telefon. Den andre telefonen må ha støtte for NFC. Hvis du vil ha mer informasjon, se brukerveiledningen for den andre telefonen.

Denne funksjonen er kanskje ikke kompatibel med alle telefoner som støtter NFC.

# Sosiale nettverk

Vil du holde kontakten med venner? Du kan konfigurere sosiale nettverkstjenester på telefonen.

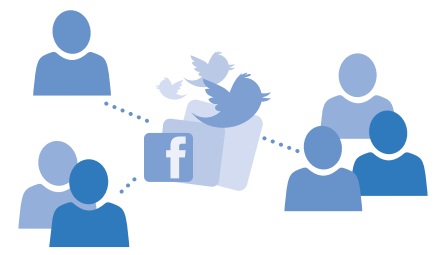

Sosiale nettverkstjenester på telefonen gjør at du holder kontakten.

# Konfigurere en konto for sosiale media

Du kan konfigurere kontoer for sosiale nettverkstjenester.

Sveip til venstre på startskjermen, trykk lett på appen til det sosiale nettverket du vil logge deg inn på, som f.eks. Facebook, og følg instruksjonene.

Hvis du vil laste ned flere apper for sosiale nettverk, trykker du lett på 🛅 Store.

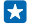

Tips: Når du logger på en konto, importeres kontaktene i kontoen automatisk. Hvis du vil velge hvilke kontoer som skal vises i kontaktlisten din, går du til startskjermen og trykker lett på Personer, sveiper til kontakter og trykker på •••• > innstillinger > filtrer kontaktliste.

#### Se venners statusoppdateringer

Når du har konfigurert de sosiale nettverkene dine på telefonen, for eksempel Twitter, kan du følge statusoppdateringene til vennene dine i Personer-huben.

Trykk på **Trykk på** Trykk på Trykk på T

#### Legge ut statusmelding

Du kan kommunisere med vennene dine i form av statusmeldinger. Legg ut en statusoppdatering på de sosiale nettverkstjenestene du bruker.

- 1. Trykk på **Personer**, og sveip til **kontakter**.
- 2. Trykk lett på ditt eget kontaktkort og del en oppdatering.
- 3. Velg tjenesten du vil skrive et innlegg til.
- 4. Skriv meldingen.
- 5. Trykk lett på 🖲.

# **Endre profilbildet**

Når du konfigurerer en Microsoft-konto eller en sosialt nettverk-tjeneste på telefonen, blir profilbildet fra én av disse tjenestene også brukt som bilde i kontaktkortet ditt på telefonen.

- 1. Trykk på **Personer**, og sveip til **kontakter**.
- 2. Trykk på bildet ditt øverst i kontaktlisten.

3. Trýkk på bildet på nytt, og velg ett av de tilgjengelige bildene, eller trykk på **finn et annet** for å velge et nytt bilde.

4. Dra bildet rundt for å justere beskjæringen, og trykk lett på ⊘.

#### Dele et bilde på sosiale nettverkstjenester

Når du har tatt et bilde, kan du laste det opp til Internett slik at alle vennene dine kan se det.

- 1. Trykk lett på Bilder.
- 2. Bla gjennom fotoalbumene for å finne bildet du vil dele.
- 3. Trykk og hold inne bildet, og trykk på del....
- 4. Trykk lett på den sosiale nettverkstjenesten som du vil laste opp bildet til.
- 5. Legg til en bildetekst hvis du vil, og del eller send bildet ditt.

# Meldinger

Hold kontakten med de beste vennene dine med tekst- eller multimediameldinger.

# Sende en melding

Med tekst- og multimediemeldinger kan du raskt kontakte venner og familie.

# 1. Trykk lett på 🛯 Meldinger.

2. Trykk på 🕂.

Hvis du begynner å skrive en melding og bytter til en annen app før du har sendt den, kan du fortsette på meldingen når du går tilbake til Meldinger. Trykk lett på ••• > kladd. Kladdemeldingen slettes når den er sendt.

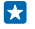

**Tips:** Hvis du vil legge til flere mottakere, trykker du lett på O > O, velger hvilke mottakere du vil ha og trykker på O.

4. Trykk meldingsboksen, og skriv inn meldingen.

Tips: Trykk lett på 😳 for å legge til et smilefjes.

5. Hvis du vil legge til et vedlegg, trykker du på (1) og velger vedlegget.

6. Trykk lett på 🖲 for å sende meldingen.

Tips: For å kunne sende multimediemeldinger, sveiper du ned fra toppen av skjermen og trykker lett på ALLE INNSTILLINGER > mobilnettverk + SIM-kort og setter Dataforbindelse til på

Kun kompatible enheter kan motta og vise multimediemeldinger. Meldingene kan se forskjellige ut fra enhet til enhet.

# Videresende en melding

Trykk på en samtale i tråder, trykk på og hold nede meldingen du vil videresende, og trykk på videresend.

Før du videresender meldingen, kan du redigere det som er skrevet, eller legge til eller fjerne vedlegg.

# Lese en melding

Du kan se på startskjermen når du har mottatt en melding.

Du kan se meldinger mellom deg og en kontakt i én samtaletråd. Tråden kan inneholde tekst- og multimediemeldinger.

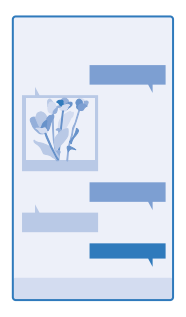

# 1. Trykk lett på 🛯 Meldinger.

2. Trykk en samtale for å lese en melding.

Tips: For å kunne motta multimediemeldinger, sveiper du ned fra toppen av skjermen, trykker lett på ALLE INNSTILLINGER > mobilnettverk + SIM-kort og setter Dataforbindelse til på

Du kan sende tekstmeldinger som er lengre enn tegnbegrensningen for en enkeltmelding. Lengre meldinger sendes som to eller flere meldinger. Det kan hende at tjenesteleverandøren belaster deg tilsvarende. Tegn med aksenter, andre merker eller noen språkalternativer bruker mer plass og begrenser antallet tegn som kan sendes i en enkeltmelding.

Bruk av tjenester eller nedlasting av innhold, inkludert gratiselementer, kan innebære overføring av store datamengder, noe som kan føre til høye datakostnader.

# Lagre et vedlegg

Trykk vedlegget, for eksempel et bildet, og trykk ••• > lagre.

# Slette en samtale

I tråder trykker du lett på 🗐, velger hvilken samtale du vil slette og trykker på 🛈.

# Slette en enkeltmelding i en samtale

Trykk på en samtale i tråder, trykk på og hold nede meldingen du vil slette, og trykk på slett.

Slette alle meldinger på telefonen Trykk på (■ > ••• > velg alle > (■).

# Svare på en melding

Ikke la vennene vente – svar på meldingen med en gang.

# 1. Trykk lett på 🖳 Meldinger.

- 2. Trykk samtalen som inneholder meldingen, i tråder.
- 3. Trykk meldingsboksen, og skriv inn meldingen.
- 4. Trykk lett på 🖲.

# Videresende en melding

Trykk på en samtale i tråder, trykk på og hold nede meldingen du vil videresende, og trykk på videresend.

Før du videresender meldingen, kan du redigere det som er skrevet, eller legge til eller fjerne vedlegg.

# Sende en melding til en gruppe

Vil du sende en melding til en gruppe personer? Opprett en gruppe i Personer-huben slik at du kan nå dem alle med én melding eller e-post.

1. Trykk på **Personer**, og sveip til **rom**.

2. Trykk på gruppen og tekst eller send e-post, og skriv og send meldingen.

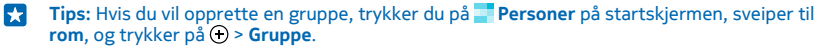

#### Sende plasseringen din i en melding

Ba du vennene dine om å komme og møte deg, men så vet de ikke hvor stedet er? Send dem plasseringen på et kart.

Denne funksjonen er kanskje ikke tilgjengelig i alle områder.

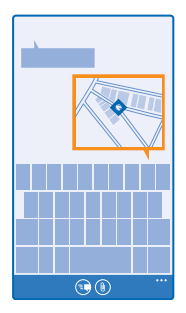

Telefonen ber kanskje om å bruke plasseringen din. Du må tillate det hvis du vil bruke denne funksjonen.

**1.** Når du skriver en tekstmelding, trykker du på (1) > **min posisjon**.

Det kan være dyrere å sende en melding med vedlegg enn å sende en vanlig SMS. Hvis du ønsker mer informasjon, tar du kontakt med tjenesteleverandøren.

2. Trykk på 🖲.

Vennene dine får en melding med et bilde av hvor på kartet du befinner deg.

#### Sende en lydmelding

Vil du feire en venns bursdag med en sang? Send sangen som lydmelding.

- 1. Når du skriver en melding, trykker du på (1) > talenotat.
- 2. Spill inn meldingen, og trykk på fullført.
- 3. Trykk på 🗨.

# Bruke stemmen til å skrive en melding

Har du det for travelt til å skrive en melding? Skriv og send tekstmeldingen med stemmen.

Denne funksjonen er ikke tilgjengelig på alle språk. Hvis du vil ha informasjon om språkene som støttes, gå til www.windowsphone.com.

Det kan også hende at du må laste ned en språkpakke før du kan bruke funksjonen. Hvis du blir bedt om å installere en språkpakke, sveiper du ned fra toppen av startskjermen, trykker på **ALLE INNSTILLINGER > tale > Talespråk**, trykker på språket du vil bruke, og venter til nedlastingen er ferdig.

Du må være koblet til Internett hvis du vil bruke denne funksjonen.

- **1.** Trykk og hold inne **D**.
- 2. Si Text og kontaktens navn.
- 3. Si meldingen og følg instruksjonene du hører.

# E-post

Du kan bruke telefonen til å lese og svare på e-post når du er på farten.

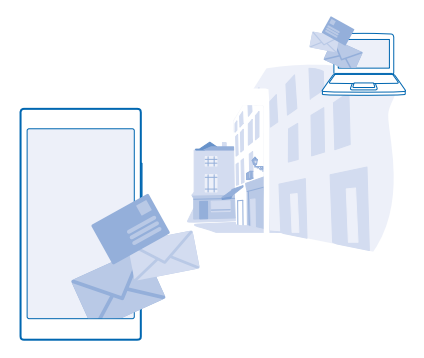

Trykk på 🗹 på startskjermen.

Hvis du vil sende og motta e-post, må du være koblet til Internett.

# Legge til en innboks

Bruker du forskjellige e-postadresser for jobb og fritid? Du kan legge til flere innbokser på telefonen.

Hvis du vil konfigurere e-post på telefonen, må du være koblet til Internett.

Hvis du ikke logget på Microsoft-kontoen under første oppstart, kan du gjøre det nå. Når du legger til en Microsoft-konto til telefonen, legges en e-postkonto automatisk til.

- 1. Trykk på 🗹 på startskjermen.
- 2. Trykk på en konto, og skriv inn brukernavn og passord.

Tips: Hvis du vil legge til jobb-e-post, -kontakter og -kalender på telefonen ved hjelp av avansert oppsett, skriver du inn brukernavnet og passordet, trykker på Exchange og skriver inn nødvendige detaljer.

# 3. Trykk på logg på.

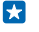

Tips: Avhengig av e-postkontoen kan du også synkronisere andre elementer enn bare e-post til telefonen, slik som kontakter og kalenderen.

Hvis telefonen ikke finner e-postinnstillingene, kan du bruke avansert oppsett til å finne dem. Du må kjenne e-postkontotypen din og adressene til innkommende og utgående e-postservere for å gjøre dette. Denne informasjonen kan du få fra e-posttjenesteleverandøren.

Hvis du vil vite mer om å sette opp ulike e-postkontoer, kan du se Fremgangsmåte-delen på **www.windowsphone.com**.

#### Legge til en innboks senere

l innboksen trykker du på ••• > legg til e-postkonto og en konto og logger på.

#### Slette en e-postkasse

Sveip ned fra toppen av startskjermen og trykk på **ALLE INNSTILLINGER > e-post + kontoer**. Trykk og hold inne innboksen, og trykk på **slett**.

# Exchange

Kunne du tenke deg å ha jobb-e-poster, -kontakter og -kalender for hånden, enten du sitter ved datamaskinen eller er på farten med telefonen? Du kan synkronisere viktig innhold mellom telefonen og en Microsoft Exchange-server.

Exchange kan bare konfigureres hvis virksomheten din har en Microsoft Exchange-server. I tillegg må IT-administratoren aktivere Microsoft Exchange for kontoen din.

Før du begynner med oppsettet, må du sørge for å ha følgende:

- en jobb-e-postadresse
- Exchange-servernavnet ditt (ta kontakt med selskapets IT-avdeling)
- nettverksdomenenavnet ditt (ta kontakt med selskapets IT-avdeling)
- nettverkspassordet for kontoret

Du må kanskje oppgi ytterligere informasjon under oppsettet, avhengig av hvilken Exchangeserverkonfigurasjon du bruker. Hvis du ikke har den riktige informasjonen, kontakter du selskapets IT-avdeling.

Under oppsettet kan du angi hvor ofte du vil at telefonen skal synkronisere innholdet med serveren. Bare innhold som defineres når du setter opp kontoen blir synkronisert. Hvis du vil synkronisere ekstra innhold, endrer du innstillingene for Exchange-kontoen.

Med Exchange kan det være obligatorisk å bruke låsekoden.

#### Åpne e-post fra startskjermen

Med levende e-postfliser kan du åpne e-post direkte fra startskjermen.

I flisene ser du antall uleste e-postmeldinger og om du har mottatt ny e-post.

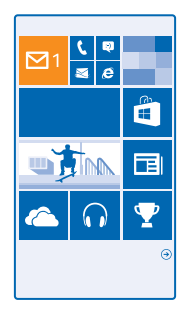

Du kan feste flere innbokser til startskjermen. Du kan for eksempel bruke én flis for jobbrelatert epost og en annen for privat e-post. Hvis du kobler flere innbokser sammen i en felles innboks, kan du åpne e-post fra alle innboksene i én flis.

Trykk på flisen for å lese e-posten.

#### Sende e-post

Ikke la e-posten hope seg opp. Bruk telefonen til å lese og skrive e-poster på farten.

1. Trykk på 🗹 på startskjermen.

2. Trykk på 🕀 og en konto, hvis du har koblet sammen innbokser.

 Trýkk på ⊕ for å legge til en mottaker fra kontaktlisten, eller begynn å skrive et navn. Du kan også skrive adressen.

Tips: Hvis du vil fjerne en mottaker, trykker du på navnet og Fjern.

4. Skriv emnet og e-posten.

★ Tips: Telefonen kan hjelpe deg å skrive e-post raskere. Mens du skriver foreslår telefonen mulige ord for å fullføre setningen din. For å legge til et ord, trykker du på et forslag. Sveip over forslagene for å bla gjennom listen. Denne funksjonen er ikke tilgjengelig på alle språk.

5. Hvis du vil legge ved et bilde, trykker du på (1).

Tips: Du kan også ta et nytt bilde når du skriver e-posten. Trykk på (), ta et bilde, og trykk på godta.

6. Trykk på 🐵 for å sende e-posten.

#### Sende et Office-dokument

Trykk på **1 Office**, trykk på dokumentet du vil sende, og •••• > **del...** og velg e-postkontoen du vil bruke.

#### Lese e-post

Venter du på noe viktig? Bruk telefonen til å lese e-post i stedet for bare å sjekke innboksen når du sitter ved skrivebordet.

Du kan se på startskjermen når du har fått ny e-post.

© 2014 Microsoft Mobile. Alle rettigheter forbeholdt.

- 1. Trykk på 🗹 på startskjermen.
- 2. Trykk på e-posten i innboksen. Ulest e-post er markert med en annen farge.
- **Tips:** Hvis du vil zoome inn eller ut, plasserer du to fingre på skjermen og skyver dem mot hverandre eller fra hverandre.

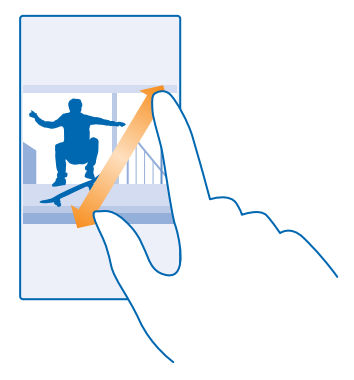

🔀 🛛 Tips: Hvis en e-post inneholder en nettadresse, kan du trykke på den for å gå til nettstedet.

#### Lese e-post som er del av en samtale

Trykk på samtalen i innboksen som e-posten er en del av, og trykk på e-posten. En samtale med ulest e-post er markert med en annen farge.

#### Lagre et vedlegg

Når e-posten er åpen, kan du trykke på vedlegget, for eksempel et bilde, og det lastes ned til telefonen. Trykk på og hold inne vedlegget, og trykk på **lagre**. Ikke alle filformater kan lagres.

#### Kopiere en kobling

Når e-postappen er åpen, trykker du på og holder inne nettkoblingen og trykker på kopier kobling.

# Svare på e-post

Mottar du e-post som krever raske svar? Du kan svare med én gang ved hjelp av telefonen.

1. Trykk på 🗹 på startskjermen.

- 2. Åpne e-posten, og trykk på 🗐.
- ×

Tips: Hvis du vil svare bare avsenderen, trykker du på svar. Hvis du vil svare avsenderen og alle andre mottakere, trykker du på svar til alle.

#### Videresende en e-post

Åpne e-posten og trykk på 🔄 > videresend.

# Slette e-post

Er innboksen full? Slett e-post for å frigjøre plass på telefonen.

- 1. Gå til innboksen, og trykk til venstre for e-postmeldingene du vil slette.
- © 2014 Microsoft Mobile. Alle rettigheter forbeholdt.

2. Trykk på avmerkingsboksene som vises ved siden av e-postmeldingene, og trykk på 🖲

Alle e-postmeldingene du valgte, slettes. Avhengig av e-postkontoen din kan det hende at epostmeldingene slettes fra e-postserveren også.

Slette én e-post

Åpne e-posten, og trykk på 🖲.

# Vise e-posten separat

E-posten er gruppert etter tittel i samtaler. En samtale inneholder også svarene dine. Hvis du vil se alle e-postene separat, kan du deaktivere samtalefunksjonen.

- 1. Trykk på 🗹 på startskjermen.
- 2. Trykk på ••• > innstillinger.
- 3. Sett Samtaler til Av 🛯 💳 .

# Sende automatiske svar

Hvis du er på ferie eller ikke er til stedet på kontoret, kan du sende automatiske svar på e-poster du mottar mens du er borte.

1. Trykk på 🗹 > ••• > innstillinger > automatiske svar på startskjermen.

2. Sett Status til På □□, skriv inn svaret og trykk på ⊘.

# Bruke stemmen til å skrive en e-post

I stedet for å bruke tastaturet kan du diktere en e-post.

Denne funksjonen er ikke tilgjengelig på alle språk. Hvis du vil ha informasjon om språkene som støttes, gå til www.windowsphone.com.

1. Trykk på 🔀 på startskjermen.

2. Trykk på 🕀 og en konto, hvis du har koblet sammen innbokser.

3. Hvis du vil legge til en mottaker fra kontaktlisten, trykker du ⊕. Du kan også skrive adressen.

Tips: Hvis du vil fjerne en mottaker, trykker du på navnet og Fjern.

- 4. Trykk på Emne: > ④ og si emnet høyt.
- 5. Trykk på meldingsboksen 🖲 og si meldingen din høyt.
- 6. Trykk på 🐵 for å sende e-posten.

# Koble flere e-postkasser til en felles innboks

Hvis du har mer enn én e-postkonto, kan du velge hvilke innbokser du vil koble sammen i én innboks. En felles innboks gir deg full oversikt over all e-post.

1. Trykk på en innboks på startskjermen.

2. Trykk på ••• > koble innbokser.

3. I andre innbokser -listen trykker du på innboksene du vil koble til den første innboksen.

4. Trykk på gi nytt navn til sammenkoblet innboks, skriv inn et nytt navn for innboksen, og trykk på
 O.

Den nye felles innboksen er festet til startskjermen.

# Koble fri felles innbokser

Trykk på den felles innboksen på startskjermen og ••• > sammenkoblet innboks. Trykk på innboksene som du vil koble fra i listen, og koble fra.

# Kamera

Hvorfor ta med seg et separat kamera når telefonen har alt du trenger for å ta vare på minnene? Du kan enkelt ta bilder eller spille inn videoer med kameraet på telefonen.

# Bli kjent med Nokia Camera

Ønsker du å ta fantastiske bilder? Nokia Camera gir deg full kontroll.

Med Nokia Camera kan du:

- Endre innstillingene manuelt slik du selv ønsker
- Ta bedre gruppebilder eller bilder av motiver i bevegelse med smartsekvens-modusen
- Rediger høyoppløselige bilder for å dele dem, og behold samtidig originalbildet

Hvis du ikke har Nokia Camera-appen ennå, kan du laste den ned fra www.windowsphone.com/s? appid=bfd2d954-12da-415c-ad99-69a20f101e04.

Du kan laste opp bildene dine til OneDrive, slik at du har enkel tilgang til dem fra telefonen, nettbrettet eller datamaskinen.

# Endre standardkamera

Du kan endre standard kameraapp fra Nokia Camera til Microsoft-kamera – velg den du liker best.

1. Sveip ned fra toppen av startskjermen, trykk på ALLE INNSTILLINGER, sveip til programmer, og trykk på bilder + kamera.

2. Trykk lett på Standard kameraapp, og velg kameraet du vil bruke.

#### Legge til en snarvei for kameraet

Sveip ned fra toppen av startskjermen og trykk på **ALLE INNSTILLINGER** > varsler + handlinger. Hvis du vil endre en snarvei for å åpne standardkameraet, trykker du lett på snarveien og 💽.

# Bruke kameratasten

Hvis telefonen din har kameratast, kan du trykke på den for å slå standardkameraet på.

- Tips: Du kan raskt slå på kameraet når telefonen er låst ved å holde inne kameratasten i et par sekunder.
- **Tips:** Du fokuserer ved å trykke og holde kameratasten halvveis ned. Trykk kameratasten helt ned for å ta bildet.

# Grunnleggende om kameraet

#### Ta et bilde

Ta skarpe og levende bilder – ta vare på de beste øyeblikkene i fotoalbumet.

1. Sveip ned fra toppen av startskjermen og trykk på 💽.

- Tips: Du kan raskt slå på kameraet når telefonen er låst ved å holde inne av/på-tasten, sveipe ned fra toppen av skjermen og trykke lett på 💽.
- 2. Sveip opp for a zoome inn, og ned for a zoome ut.

- 3. Trykk lett på et bestemt objekt på skjermen for å fokusere kameraet på det.
- 4. Trykk lett på 🐵 for å ta bildet.

Hold enheten på passende avstand ved bruk av blits. Ikke bruk blits på kort hold når du tar bilder av dyr eller mennesker. Ikke dekk over blitsen når du tar bilde.

# Vise bildet i høyoppløsningsvisning

Hvis du vil vise og redigere bildet du nettopp har tatt, trykker du på det runde miniatyrbildet ved siden av (2), Dette høyoppløsningsbildet kan bare vises i Nokia Camera.

# Redigere bilder med høy oppløsning

Ta vare på de beste øyeblikkene med Nokia Camera, og rediger bildene når du har tid.

1. Når du har tatt et bilde, trykker du på det runde miniatyrbildet i Nokia Camera, ved siden av , og trykker deretter på .

2. Du kan redigere bildet ved å trykke og holde bildet med 2 fingre, og deretter dreie bildet i ønsket retning.

3. Trykk lett på 🖲.

Det opprinnelige høyoppløsningsbildet er fortsatt intakt, og det redigerte bildet kan deles. Det redigerte bildet lagres i Bilder. Høyoppløsningsbildet kan bare vises i Nokia Camera. Utenfor Nokia Camera brukes et bilde som er enkelt å dele.

Tips: Du kan også åpne bilder i Nokia Camera mens du ser på dem i Bilder-huben.

# Ta en selfie

Du kan enkelt ta en selfie med forsidekameraet på telefonen.

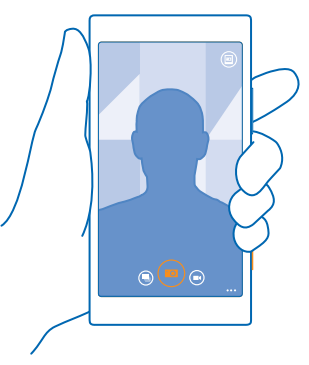

- 1. Sveip ned fra toppen av startskjermen og trykk på 👩.
- 2. Trykk lett på ••• > frontkamera.
- 3. Trykk lett på 💿 for å ta bildet.
- **Tips:** Du kan også spille inn videoer med forsidekameraet. Hvis du vil bytte til videoopptak, trykker du på 🖲. Trykk på 🕞 for å starte opptaket på nytt.

# Spille inn en video

I tillegg til å ta bilder med telefonen kan du også ta vare på spesielle øyeblikk i form av videoer.

- 1. Sveip ned fra toppen av startskjermen og trykk på 💽.
- 2. Hvis du vil bytte fra bildemodus til videomodus, trykker du 🖲
- 3. Sveip opp for å zoome inn, og ned for å zoome ut.
- 4. Trykk på 🖲 for å starte opptaket. Tidtakeren begynner å løpe.
- 5. Trykk på 🖲 for å stoppe opptaket. Tidtakeren stopper.

Hvis du vil vise videoen du nettopp har spilt inn, trykker du på 🖲. Videoen lagres i Bilder.

# Lagre bilder og videoer på et minnekort

Hvis det er satt inn et minnekort i telefonen og telefonminnet begynner å fylles opp, kan du lagre bilder du tar og videoer du spiller inn, på minnekortet.

Spill inn videoer på telefonminnet for å få best mulig videokvalitet. Hvis du spiller inn videoer på minnekortet, anbefales det at microSD-kortet du bruker, er et raskt 4–128 GB-kort fra en kjent produsent.

1. Sveip ned fra toppen av startskjermen, trykk lett på ALLE INNSTILLINGER og sveip til lagringssensor.

# 2. Sett Lagre nye bilder på til SD-kort.

Bruk kun kompatible minnekort som er godkjent for bruk med denne enheten. Inkompatible kort kan forårsake skade på kortet og enheten, og data som er lagret på kortet, kan bli ødelagt.

#### Lagre posisjonsinformasjon sammen med bilder og videoer

Hvis du vil huske nøyaktig hvor du var da du tok et bilde eller spilte inn en video, kan du angi at telefonen skal registrere posisjonen automatisk.

- 1. Sveip ned fra toppen av startskjermen og trykk på ALLE INNSTILLINGER.
- 2. Sveip til programmer og trykk lett på bilder + kamera > Bruk posisjonsinformasjon.

Stedsinformasjon kan legges ved et bilde eller en video dersom plasseringen din kan fastslås ved hjelp av satellitt eller nettverksmetoder. Hvis du deler et bilde eller en video som inneholder stedsinformasjon, kan denne informasjonen være synlig for dem som ser på bildet eller videoen. Du kan slå av geotagging i telefoninnstillingene.

# Dele bilder og videoer

Del de beste bildene direkte fra kameraet.

- 1. Sveip ned fra toppen av startskjermen og trykk på 💽.
- 2. Ta et bilde eller spill inn en video.
- 3. Trykk på 🕮.
- 4. Trykk lett på ③, velg hvordan du vil dele, og følg instruksjonene.
- Tips: Hvis du raskt vil dele bildet eller videoen med noen i nærheten, trykker du på Berør og del (NFC) og berører den andre telefonen med din telefon. Den andre telefonen må støtte NFC, og Bluetooth må være aktivert på begge telefonene.

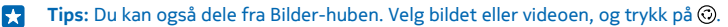
Bruk av tjenester eller nedlasting av innhold, inkludert gratiselementer, kan innebære overføring av store datamengder, noe som kan føre til høye datakostnader.

Ikke alle delingstjenester støtter alle filformater eller videoer med høy kvalitet.

# **Avansert fotografering**

### Ta proffe bilder

Vil du bruke dine kreative evner til å ta profesjonelle bilder? Med Nokia Camera kan du manuelt justere kamerainnstillingene både i kamera- og videomodus.

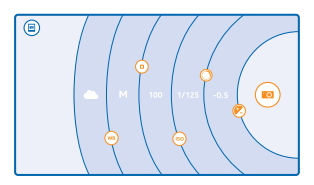

1. Sveip ned fra toppen av startskjermen og trykk på 💽.

2. Dra 
mot venstre for å vise innstillingene. Du kan endre en innstilling ved å dra en finger opp eller ned glidebryteren. Du kan for eksempel endre Eksponeringskompensasjon for å kontrollere lysmengden i bildet.

- 3. Dra 
  mot høyre for å lukke innstillingene.
- 4. Trykk lett på 🙆 for å ta et bilde.
- Tips: Hvis du vil ha detaljerte instruksjoner om ulike innstillinger, trykker du på ••• > veiledninger.

### Ramme inn bilder på en enkel måte

Ønsker du å ramme inn bildene dine på en profesjonell måte? Bruk rutenettene til kamerasøkeren og komponer perfekte bilder.

1. Sveip ned fra toppen av startskjermen og trykk på 🚺.

2. Trykk lett på ••• > innstillinger og sett Rutenett for ramme til eksempelvis det gylne snitt eller tredjedelsregelen.

3. Trykk lett på 🐵 for å ta bildet.

### **Tips til Nokia Camera**

Ønsker du å få fullt utbytte av Nokia Camera? Sjekk disse tipsene og lær mer om dette høyoppløsningskameraet.

- Du kan raskt slå på kameraet når telefonen er låst ved å holde inne av/på-tasten, sveipe ned fra toppen av skjermen og trykke lett på o.
- Hvis du ikke bruker kameraet på omtrent ett minutt, går det i dvalemodus. Du vekker kameraet ved å trykke av/på-tasten og dra låseskjermen opp.
- Hvis du vil bytte fra kamera- til videomodus, trykker du på 🔍

- Du kan zoome Nokia Camera med bare én finger. Sveip opp for å zoome inn, og ned for å zoome ut.
- Hvis du vil se bildene du har tatt med Nokia Camera, trykker du lett på i hjørnet på skjermen.
- Trykk lett på et bestemt objekt på skjermen for å fokusere kameraet på det.
- For at skjermen skal fungere best mulig må du passe på å ikke dekke lyssensoren.

### Ta bedre bilder med smartsekvensmodus

Vil du ta bedre bilder av motiver i bevegelse eller ta et gruppebilde der alle ser bra ut? Bruk smartsekvens-modus til å ta fantastiske bilder.

- 1. Sveip ned fra toppen av startskjermen og trykk på 💽.
- 2. Trykk lett på 🖲.
- 3. Trykk lett på 🖲 for å ta et bilde.

Tips: Trykk lett på et bestemt objekt på skjermen for å fokusere kameraet på det.

Kameraet tar en sekvens med bilder. Trykk på det runde miniatyrbildet ved siden av 
for å se hva du kan gjøre med dem.

### Endre et ansikt i et gruppebilde

Vil du bruke et spesielt ansiktsuttrykk i et bilde? Hvis du har tatt et bilde med smartsekvens-modusen, kan du velge ansiktene du liker best, og legge dem inn i et gruppebilde.

- Ta et bilde ved å bruke smartsekvens-modusen .
- Trykk lett på det runde miniatyrbildet ved siden av .
- 3. Sveip ned til VELG ANSIKT og trykk på bildet.
- 4. Trykk lett på ansiktet du vil endre og sveip til venstre for å finne et alternativt ansikt.
- 5. Trykk lett på ansiktet du vil bruke.

Gjenta trinn 4–5 for alle ansiktene du vil endre.

6. Når du er ferdig, trykker du på 🖲.

### Ta et actionbilde

Vil du ta gode bilder av motiver i bevegelse? Bruk smartsekvens-modus til å konvertere bilder av motiver i bevegelse til ett enkelt dynamisk bilde.

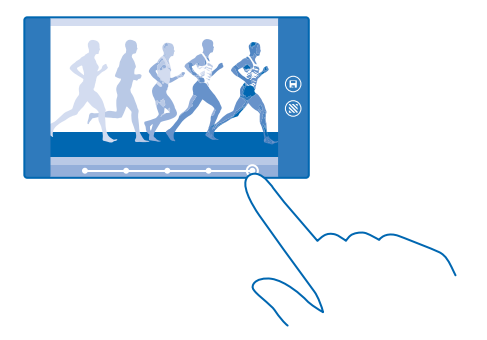

- Ta et bilde ved å bruke smartsekvens-modusen .
- Tips: Du trenger ikke å følge motivet som er i bevegelse, når du tar bildet. Bare hold kameraet i ro.
- Trykk lett på det runde miniatyrbildet ved siden av .
- 3. Sveip opp til ACTIONBILDE, og trykk på bildet.
- Hvis du vil slette objekter i bevegelse fra bildet, trykker du på de hvite sirklene nederst på skjermen.
   Du velger hvilke objekter i bevegelse du vil markere ved å flytte sirkelen nederst til høyre på skjermen.
- 🛨 🛛 Tips: Hvis du vil markere alle objekter i bevegelse, trykker du på 🛞.
- 6. Når du er ferdig, trykker du på 🖲.

### Fokusere på en gjenstand

Bruk smartsekvens-modus til å fremheve gjenstander i bevegelse ved å gjøre bakgrunnen utydelig.

Ta et bilde ved å bruke smartsekvens-modusen .

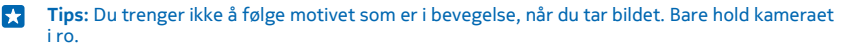

- Trykk lett på det runde miniatyrbildet ved siden av .
- 3. Sveip opp til BEVEGELSESFOKUS, og trykk på bildet.
- 4. Sveip til venstre eller høyre for å endre det fokuserte objektet.
- 5. Når du er ferdig, trykker du på 🖲.

### Fjerne objekter i bevegelse fra et bilde

Har noen sneket seg med på bildet ditt i siste øyeblikk? Bruk smartsekvens-modusen og fjern uønskede objekter i bevegelse fra bildet.

- Ta et bilde ved å bruke smartsekvens-modusen .
- Trykk lett på det runde miniatyrbildet ved siden av
- 3. Sveip ned til FJERNE MOTIVER I BEVEGELSE og trykk på bildet.

Kameraet fjerner automatisk objekter i bevegelse fra bildet.

4. Trykk lett på 🖲.

Yips: Hvis du vil angre fjerningen av en gjenstand, trykker du på skjermen og ⊕. Trykk deretter på skjermen på nytt, og trykk på ⓐ.

### Legge til bevegelse i bilder

Ønsker du å lage magiske bilder som ser nesten levende ut? Bruk appen Nokia Cinemagraph til å animere stillbildene dine.

Hvis du ikke har Nokia Cinemagraph-appen ennå, kan du laste den ned fra www.windowsphone.com/ s?appid=594477c0-e991-4ed4-8be4-466055670e69.

- 1. Sveip til venstre på startskjermen og trykk lett på Nokia Cinemagraph.
- 2. Trykk lett på (a) og skjermen for å ta et bilde.
- 3. Velg områdene du vil animere, og trykk på ⊘.
- 4. Du lagrer det animerte bildet ved å trykke på 🖲.

### Laste ned kameralinser fra Store

Vil du gjøre kameraet enda bedre og finne nye, morsomme måter å ta fantastiske bilder på? Last ned kameralinseapper fra Store.

1. Trykk lett på 🚾 Nokia Camera.

2. Trykk lett på ••• > fotoapper ... > finn flere fotoapper og følg instruksjonene.

Bruk av tjenester eller nedlasting av innhold, inkludert gratiselementer, kan innebære overføring av store datamengder, noe som kan føre til høye datakostnader.

# **Bilder og videoer**

Tar du mange flotte bilder og videoer? Slik viser, organiserer, deler og redigerer du dem.

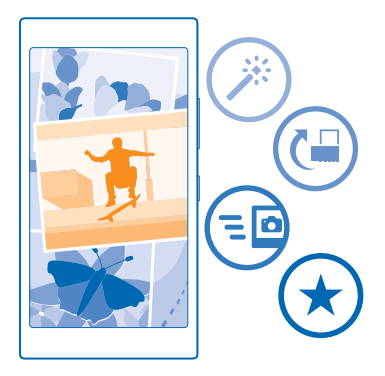

### **Bilder-hub**

Bildene du har tatt eller videoene du har spilt inn med telefonen, lagres i Bilder -huben, der du kan bla gjennom og se dem.

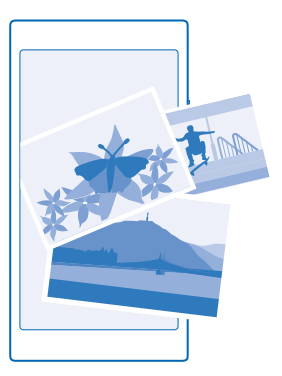

Det blir enklere å finne bildene og videoene hvis du merker favorittene dine eller organiserer dem i album.

### Vise bilder

Gjenopplev de viktige øyeblikkene – vis bildene på telefonen.

Trykk lett på Bilder.

- 1. Du kan se bildet du har tatt, ved å trykke Kamerabilder og bildet.
- 2. Sveip til venstre for å vise neste bilde. Sveip til høyre for å vise forrige bilde.

### Finne bilder etter dato og sted

Trykk på ••• > innstillinger > Grupper bildene mine etter tidspunkt og sted.

### Zoome inn eller ut

Plasser to fingre på skjermen, og skyv fingrene mot hverandre eller fra hverandre.

Tips: Dobbelttrykk på bildet for å zoome raskt inn eller zoome ut igjen.

### Merke et bilde som favoritt

Vil du finne de beste bildene raskt og enkelt? Merk dem som favoritter, og se dem i favorittervisningen i Bilder-huben.

1. Trykk lett på Bilder > albumer og bla frem til bildet.

Hvis bildet finnes i et nettalbum, kan du laste det ned til telefonen.

2. Trykk på ••• > ⊙.

Tips: Hvis du raskt vil markere flere bilder som favoritter, velger du albumet bildene ligger i, trykker på , velger bildene og trykker på .

© 2014 Microsoft Mobile. Alle rettigheter forbeholdt.

### Vise favoritter

Sveip til **favoritter** i Bilder-huben.

#### Laste opp bilder og videoer til Internett

Vil du laste opp bilder og videoer til en sosial nettverkstjeneste slik at venner og familie kan se dem? Du kan gjøre dette direkte fra Bilder-huben.

- 1. Trykk Bilder, og bla til et bilde eller en video.
- 2. Trykk på 💿 og tjenesten.
- 3. Trykk 🕑 eller 🔍
- Tips: Hvis du vil velge flere bilder samtidig i Bilder-huben, trykker du på albumet og ), velger bildene og trykker på .
- Tips: Hvis du vil ha tilgang til bildene fra alle enhetene dine, kan du konfigurere opplasting til OneDrive. Ditt OneDrive-album blir da tilgjengelig i Bilder-huben når du viser bildene. Sveip ned fra toppen av startskjermen og trykk på ALLE INNSTILLINGER for å konfigurere funksjonen. Sveip til programmer, trykk bilder + kamera, og velg et alternativ.

### Endre bakgrunnen i Bilder-huben

Har du et kjempeflott bilde som du blir i godt humør av å se på? Bruk det som bakgrunn i Bilderhuben.

- 1. Trykk lett på Bilder.
- 2. Trykk lett på ••• > innstillinger.
- 3. Sett Flisen på startskjermen viser til enkeltbilde.
- 4. Trykk lett på velg bilde for å velge et bakgrunnsbilde.
- ×.
- Tips: Du kan også angi at bildet skal endres automatisk med jevne mellomrom. Trykk lett på ••• > innstillinger. Skift Flisen på startskjermen viser til alle bilder eller favorittbilder og trykk på tilfeldig rekkefølge nå.

### **Opprette et album**

Det blir enklere å finne bilder av en begivenhet, en person eller en tur hvis du for eksempel organiserer bildene dine i emnebaserte album.

Hvis datamaskinen er en Mac, kan du installere Windows Phone-appen fra Mac App Store.

1. Bruk en kompatibel USB-kabel til å koble telefonen til en datamaskin.

2. På datamaskinen åpner du filbehandlingen, for eksempel Windows Explorer eller Finder, og blar til mappen med bilder.

3. Legg til en ny mappe, gi den et navn og legg til bilder i mappen.

Mappen vises som et album i albumer-visningen på telefonen.

Tips: Hvis du har installert operativsystemet Windows 7, Windows 8 eller nyere på datamaskinen, kan du også bruke Windows Phone-appen. Med Windows 7 kan du laste den ned fra www.windowsphone.com.

#### Slette et album

Trykk lett på Bilder > albumer. Trykk og hold inne et album, og trykk slett.

Når du sletter et album fra telefonen, slettes også bildene i dette albumet. Hvis du har kopiert albumet til en datamaskin, blir albumet og bildene i det lagret på datamaskinen.

Du kan ikke slette nettalbum fra telefonen.

### Kopiere bilder til datamaskinen

Har du tatt bilder med telefonen som du vil kopiere til datamaskinen? Bruk filbehandling på datamaskinen til å kopiere eller flytte bildene.

Hvis datamaskinen er en Mac, kan du installere appen Nokia Photo Transfer for Mac fra **www.nokia.com**.

1. Bruk en kompatibel USB-kabel til å koble telefonen til en datamaskin.

2. På datamaskinen åpner du filbehandlingen, for eksempel Windows Explorer eller Finder, og blar til telefonen.

**Tips:** Telefonen vises under bærbare enheter som Windows Phone. Hvis du vil se mappene på telefonen, dobbeltklikker du på navnet på telefonen. Det er separate mapper for dokumenter, musikk, bilder, ringetoner og videoer.

3. Åpne mappen med bilder, og velg og kopier bildene til datamaskinen.

Tips: Hvis datamaskinens operativsystem er Windows 7 eller Windows 8, kan du også bruke Windows Phone-appen. Med Windows 7 kan du laste den ned fra www.windowsphone.com.

### **Redigere et bilde**

Du kan utføre raske redigeringer, som å rotere og beskjære, på bilder som du har tatt. Eller bruke autofiks for å la telefonen korrigere bildet med bare ett enkelt trykk.

- 1. Trykk lett på Bilder > albumer og et bilde.
- 2. Trykk lett på ••• > rediger og et alternativ.

🔀 Tips: Hvis du har lastet ned bilderedigeringsapper fra Store, vises disse her som redigeringsvalg.

3. Du lagrer det redigerte bildet ved å trykke på 🖲.

### Vise bildene dine på skjermen til en venn

Vil du vise de beste bildene dine til venner? Bruk den mobile projektoren PhotoBeamer og vis bildene dine på skjermen til en venn, uten ledninger.

- 1. På enheten du vil bruke til å vise bildene, går du til https://www.photobeamer.com (på engelsk).
- 2. På startskjermen på telefonen sveiper du til venstre og trykker på PhotoBeamer.
- 3. Trykk lett på bildet som du vil vise på skjermen.
- 4. På nettsiden til PhotoBeamer skanner du QR-koden med telefonen din.

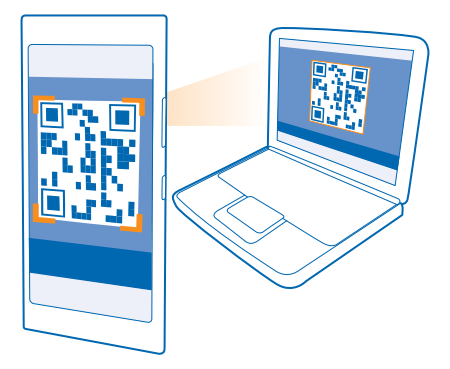

5. Sveip til venstre eller høyre for å vise andre bilder i samme mappe.

# Kart og navigering

Utforsk hva som finnes der ute og hvordan du kommer deg dit.

# Aktivere posisjonstjenester

Med kartprogrammer kan du finne ut hvor du er og lagre posisjonen i bildene du tar. Programmer kan bruke posisjonsinformasjonen til å tilby et bredere utvalg av tjenester.

- 1. Sveip ned fra toppen av startskjermen og trykk på ALLE INNSTILLINGER.
- 2. Trykk på posisjon, og sett Posisjonstjenester til På 💻 🛛 .

### Lokaliseringsmetoder

Telefonen viser din plassering på kartet ved hjelp av GPS, GLONASS, A-GPS, Wi-Fi eller nettverksbasert (celle-ID) lokalisering.

Tilgjengelighet, nøyaktighet og pålitelighet for stedsinformasjonen avhenger av for eksempel stedet der du befinner deg, omgivelser og tredjepartskilder, og kan være begrenset. Det kan for eksempel hende at stedsinformasjon ikke er tilgjengelig inne i bygninger eller under bakkenivå. For informasjon om personvern i forbindelse med lokaliseringsmetoder kan du se Microsoft Mobile sine retningslinjer for personvern.

Nettverkstjenesten Assisted GPS (A-GPS) og andre lignende tillegg til GPS og GLONASS henter posisjonsinformasjon ved hjelp av mobilnettverket, og bidrar til å beregne din nåværende posisjon.

A-GPS og andre varianter av GPS og GLONASS kan kreve at mindre datamengder overføres via mobilnettverket. Hvis du vil unngå datakostnader, for eksempel når du er på reisefot, kan du deaktivere den mobile datatilkoblingen i telefoninnstillingene.

Wi-Fi-lokalisering forbedrer lokaliseringsnøyaktigheten når satellittsignaler ikke er tilgjengelige, særlig når du befinner deg innendørs eller mellom høye bygninger. Hvis du befinner deg på et sted med begrenset tilgang til Wi-Fi, kan du deaktivere Wi-Fi i telefoninnstillingene.

Det kan hende at tripptelleren ikke er nøyaktig, avhengig av tilgjengelighet til og kvalitet på satellittilkoblingen.

# Internett

Lær hvordan du oppretter trådløse tilkoblinger og surfer på Internett, samtidig som du begrenser datakostnadene.

# Angi Internett-tilkoblinger

Betaler du et fast beløp for dataoverføring til nettverkstjenesteleverandøren, eller betaler du basert på faktisk bruk? Endre innstillingene for Wi-Fi og mobildata for å redusere datakostnadene når du roamer og er hjemme.

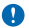

Viktig: Bruk kryptering for å øke sikkerheten ved Wi-Fi-tilkobling. Bruk av kryptering reduserer risikoen for at andre får tilgang til dataene dine.

Det er generelt raskere og billigere å bruke en Wi-Fi-forbindelse enn en mobildataforbindelse. Hvis både Wi-Fi- og mobildataforbindelser er tilgjengelige, bruker telefonen Wi-Fi-forbindelsen.

Sveip ned fra toppen av startskjermen og trykk på 🌈.

- 1. Sett Wi-Fi-nettverk til På
- 2. Velg forbindelsen du vil bruke.

### Bruke en mobildataforbindelse

Sveip ned fra toppen av startskjermen, trykk på ALLE INNSTILLINGER > mobilnettverk + SIM-kort, og sett Dataforbindelse til på [].

### Bruke en mobildataforbindelse ved roaming

Sveip ned fra toppen av startskjermen, trykk på ALLE INNSTILLINGER > mobilnettverk + SIM-kort, og sett Alternativer for dataroaming til bruk roaming.

Internettforbindelse ved roaming, spesielt i utlandet, kan gi betydelig høyere datakostnader.

Dataroaming innebærer at du bruker telefonen til å motta data via nettverk som nettverkstjenesteleverandøren din ikke eier eller drifter.

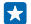

Tips: Du kan også følge med på databruken med programmet datasensor.

## Koble telefonen til Internett

Vil du bruke Internett på den bærbare datamaskinen uansett hvor du er? Gjør telefonen om til et Wi-Fi-aktiveringspunkt, og bruk den mobile datatilkoblingen til å få tilgang til Internett med den bærbare datamaskinen din eller andre enheter.

1. Sveip ned fra toppen av startskjermen og trykk på ALLE INNSTILLINGER > internett-deling.

- 2. Sett Deling til På
- 3. Du kan endre navnet på tilkoblingen ved å trykke på oppsett > Kringkasternavn, og angi et navn.

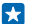

Tips: Du kan også skrive inn et passord for tilkoblingen.

4. Velg tilkoblingen på den andre enheten.

Den andre enheten bruker data fra dataplanen, som kan medføre datatrafikkostnader. Ta kontakt med nettverkstjenesteleverandøren for informasjon om tilgjengelighet og priser.

# Bruke dataplanen effektivt

Er du bekymret over kostnadene for databruk? Med datasensor-appen får du hjelp til å finne mer effektive måter å bruke mobildata og holde oversikt over bruken din. Denne appen kan koble fra datatilkoblinger fullstendig hvis nødvendig.

1. Sveip til venstre på startskjermen og trykk lett på datasensor.

2. Trykk lett på angi grense og velg verdiene du vil ha.

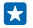

**Tips:** Hvis du bruker Internet Explorer, kan du automatisk spare kostnader for databruk. Trykk lett på ••• > innstillinger > Datasensor-besparelser og velg ønsket innstilling.

## Nettleser

Følg med på nyhetene, og besøk dine favorittnettsteder. Du kan bruke Internet Explorer 11 på telefonen til å vise nettsider på Internett. Nettleseren kan også varsle deg om sikkerhetsfarer.

Trykk på 🙋 Internet Explorer.

Hvis du vil surfe på Internett, må du være koblet til Internett.

### Surfe på Internett

Hvem trenger en datamaskin når du kan surfe på Internett med telefonen?

**Tips:** Hvis nettverkstjenesteleverandøren ikke belaster deg en fast sats for dataoverføring, kan du redusere datakostnader ved å bruke et Wi-Fi-nettverk for å koble til Internett.

- 1. Trykk lett på 🙆 Internet Explorer.
- 2. Trykk på adresselinjen.
- 3. Skriv inn en nettadresse.

Tips: Hvis du raskt vil skrive inn et webadressesuffiks som for eksempel .org, trykker du og holder inne suffikstasten på tastaturet og trykker på suffikset du vil bruke.

4. Trykk lett på →.

🚼 🛛 Tips: Du kan søke på Internett ved å skrive inn et søkeord i adresselinjen og trykke på 🔶 .

### Zoome inn eller ut

Plasser to fingre på skjermen, og skyv fingrene fra hverandre eller mot hverandre.

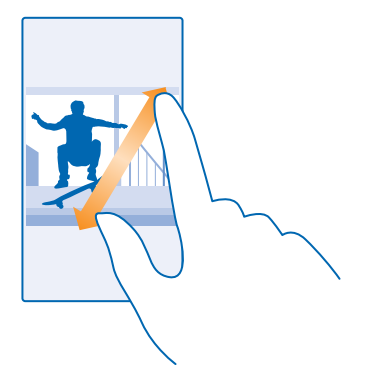

Tips: Du kan også dobbelttrykke på skjermen.

### Åpne en ny fane

Når du vil gå inn på flere nettsteder samtidig, kan du åpne nye nettleserfaner og bytte mellom disse.

Trykk lett på 🙋 Internet Explorer.

Trykk på **(ⓑ** > ⊕.

🚼 🛛 Tips: Hvis du vil åpne faner du søker i, på andre enheter, sveiper du til venstre til annet.

**Bytte mellom faner** Trykk på **()** og den aktuelle fanen.

Lukke en fane Trykk på 🗈 > 🗵.

### Endre nettlesermodus

For mye zoom? Problemer med å lese teksten på nettsteder? Du kan bruke nettleseren i mobil- eller datamaskinmodus, eller bytte visse nettsider til lesevisning og selv bestemme skriftstørrelsen.

Du kan angi at nettleseren alltid skal bruke den modusen du vil, ved å trykke lett på 
 Internet

 Explorer > ••• > innstillinger.

2. Endre innstillingen for Innstillinger for nettsted.

#### Bytt til lesevisning

Trykk på III på adresselinjen. Angi skriftstørrelse for lesevisningen ved å trykke lett på •••• > innstillinger > avanserte innstillinger > Skriftstørrelse for lesevisning.

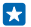

**Tips:** Hvis du vil vite mer om nettleserinnstillingene og hva de betyr, kan du trykke lett nederst på skjermen.

### Legge til et nettsted i favoritter

Hvis du besøker de samme nettstedene hele tiden, kan du legge dem til i favoritter slik at du raskt har tilgang til dem.

Trykk på 🩋 Internet Explorer.

- 1. Gå til et nettsted.
- 2. Trykk på ••• > legg til i Favoritter.

Rediger navnet etter behov, og trykk på ⊘.

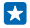

**Tips:** Du kan også feste dine favorittnettsteder til startskjermen. Når du er på et nettsted, trykker du på ••• > fest til start.

### Gå til et favorittnettsted

Trykk på ••• > **favoritter** og et nettsted.

**Tips:** Hvis du vil ha rask tilgang til favorittene, legger du til favoritter-ikonet på adresselinjen. Trykk på ••• > innstillinger, og bytt **Bruk adresselinjeknapp til til favoritter**.

### Dele en nettside

Når du har funnet en interessant nettside, kan du sende den til vennene dine. Hvis vennene dine sitter ved siden av deg, kan du bruke NFC til å dele siden ved å la telefonene berøre hverandre. Ellers kan du sende siden i en e-post eller tekstmelding, eller legge den ut på sosiale nettverk.

 For å forsikre deg om at NFC er aktivert, sveiper du ned fra toppen av startskjermen, trykker på ALLE INNSTILLINGER > NFC og setter Berør og del til På

2. Trykk 🧧 Internet Explorer, og gå til et nettsted.

3. Trykk lett på ••• > del side > Berør og del (NFC).

4. Berør vennens telefon med din telefon. Den andre telefonen må ha støtte for NFC. Hvis du vil ha mer informasjon, se brukerveiledningen for den andre telefonen.

Denne funksjonen er kanskje ikke kompatibel med alle telefoner som støtter NFC.

Sende en nettside i en e-post eller tekstmelding, eller legge den ut på sosiale nettverk Mens du surfer trykker du ••• > del side og hvordan du vil dele.

### Tømme nettleserhistorikken

Når du er ferdig med å surfe, kan du slette private data, slik som nettleserhistorikken og midlertidige Internett-filer.

1. Trykk på 🙋 Internet Explorer.

2. Trykk på ••• > innstillinger > slett logg.

En buffer er et minnelager som brukes til å lagre data midlertidig. Hvis du har, eller har forsøkt å få, tilgang til konfidensiell informasjon eller en sikker tjeneste som krever passord, må du tømme bufferen etter hver bruk.

### Slette et enkeltelement i nettleserhistorikken

Trykk på ••• > nylige > , elementet du vil slette, og .

# Søke på Internett

Du kan utforske Internett og resten av verden med Bing-søk. Du kan bruke tastaturet eller stemmen til å skrive inn søkeordene.

1. Trykk  $\mathcal{O}$ .

2. Skriv inn søkeordet i søkefeltet, og trykk →. Du kan også velge et søkeord fra de foreslåtte treffene.

**3.** Hvis du vil se relaterte søkeresultater, kan du sveipe til venstre for å se de ulike kategoriene for søkeresultat.

Bruke talesøk

Trykk 🔎, trykk 🎍 i søkefeltet, og si søkeordet.

Denne funksjonen er ikke tilgjengelig på alle språk. Hvis du vil ha mer informasjon om tilgjengelighet for funksjoner og tjenester, kan du gå til **www.windowsphone.com**.

# Lukke Internett-tilkoblinger

Spar batteriet ved å lukke Internett-forbindelser som er åpne i bakgrunnen. Du kan gjøre dette uten å lukke noen apper.

1. Sveip ned fra toppen av startskjermen og trykk på 🌈

2. Sett Wi-Fi-nettverk til Av

Tips: Wi-Fi-nettverk slås på igjen automatisk. Hvis du vil endre denne innstillingen, trykker du på Slå Wi-Fi på igjen.

### Lukke en mobildataforbindelse

Sveip ned fra toppen av startskjermen, trykk på ALLE INNSTILLINGER > mobilnettverk + SIM-kort, og sett Dataforbindelse til av

# Underholdning

Har du tid til overs og trenger litt underholdning? Lær hvordan du ser videoer, lytter til favorittmusikken din og spiller spill.

# Se og lytt

Du kan bruke telefonen til å se på videoer og høre på musikk og podcaster når du er på farten.

### Spille av musikk

Lytt på favorittmusikken din uansett hvor du er.

1. Sveip til venstre på startskjermen og trykk lett på 🔂 Musikk.

2. Trykk lett på sangen, artisten, albumet eller spillelisten som du vil spille av.

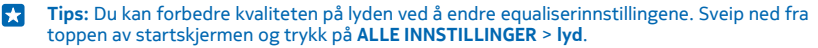

Sette avspilling på pause eller fortsette avspilling Trykk lett på (1) eller (>).

🚼 🛛 Tips: Hvis du vil spille av låter i tilfeldig rekkefølge, trykker du på 벛.

### Spole frem eller tilbake

Trykk og hold inne → eller →.

Tips: Hvis du vil abonnere og lytte på podcaster, går du til startskjermen, sveiper til venstre og trykker på 👥 Podcaster.

Tjenesten er kanskje ikke tilgjengelig i alle land og regioner.

### Spill av en podcast

Hold deg oppdatert med favoritt-podcastene dine og abonner på dem på telefonen.

1. Sveip mot venstre på startskjermen, og trykk lett på 👥 Podcaster.

2. Trykk lett på lyd eller video og podcasten du vil se eller lytte på.

Tips: Trykk lett på 🚍 og velg en bestemt episode i podcasten.

### Abonnere på en podcast

Sveip til HENT PODCASTER og skriv inn podcast-adressen.

**Tips:** Du kan også søke etter en podcast i navnerekkefølge.

### Spille av en video

Ta med deg favorittmediene når du er på tur – se på videoer hvor som helst.

- 1. Sveip mot venstre på startskjermen, og trykk på 🖸 Video.
- 2. Sveip til SAMLING.
- 3. Trykk lett på videoen du vil spille av.

Tips: Du kan også kjøpe eller leie filmer og TV-serier fra Xbox-video-store.

## Sette avspilling på pause eller fortsette avspilling

Trykk lett på 🕕 eller 🕑.

Spole frem eller tilbake Trykk og hold inne eller .

### Få en bedre lydopplevelse

Ved å forbedre lyden for musikk og videoer vil du få enda mer ut av musikkopplevelsene dine.

Lydtilpasning er ikke aktivert når du lytter til FM-radioen eller når du bruker Bluetooth-tilbehør.

**1.** Sveip ned fra toppen av startskjermen og trykk på **ALLE INNSTILLINGER > lyd**.

2. Hvis du vil justere tonen for musikk, sveiper du til **equalizer** og drar båndene slik du ønsker. Du kan også velge en av forhåndsinnstillingene for equalizeren.

Tips: For å få et jevnere avspillingsvolum for alle musikk- og videospor, sveiper du til forbedringer og setter Dolby lydutjevning til På

### Høre på musikk trådløst

Med en trådløs høyttaler kan du høre på musikk med høy lydkvalitet uten bruk av kabler.

Nokia trådløse høyttalere selges separat. Tilgjengeligheten til tilbehør kan variere fra region til region.

- 1. Sveip ned fra toppen av startskjermen og trykk på ALLE INNSTILLINGER > NFC.
- 2. Sett Berør og del til På

Før du bruker NFC, kontroller at skjermen og tastene er låst opp.

3. Berør NFC-området på høyttaleren med NFC-området på telefonen. Høyttaleren kobler seg til telefonen automatisk.

Tips: Du kan også koble til ved hjelp av Bluetooth. Sveip ned fra toppen av startskjermen, trykk på ALLE INNSTILLINGER > Bluetooth og koble telefonen til høyttaleren.

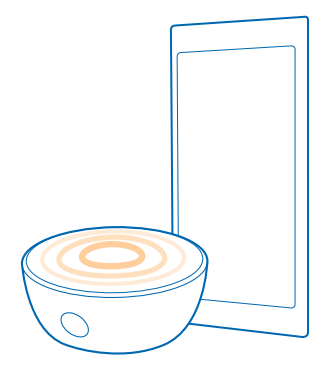

# FM-radio

Lær hvordan du hører på radio på telefonen din.

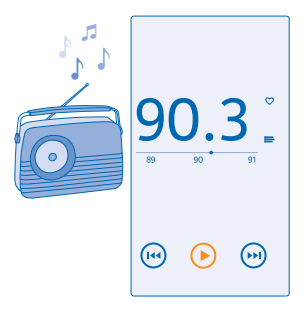

### Høre på radio

Du kan høre på FM-radiokanaler overalt.

Du må koble kompatible hodetelefoner til enheten for å kunne lytte til radio. Hodetelefonene fungerer som antenne.

Hodesettet kan bli solgt for seg.

Sveip til venstre på startskjermen og trykk lett på 🔤 FM-radio.

### Gå til den neste eller forrige kanalen

Sveip til venstre eller høyre på frekvenslinjen.

### Lagre en radiokanal

Lagre dine favorittradiokanaler slik at du enkelt kan høre på dem senere.

Sveip til venstre på startskjermen og trykk lett på 🔤 FM-radio.

Hvis du vil lagre kanalen du hører på, trykker du ♥.

Vise listen over lagrede kanaler Trykk lett på

**Fjerne en kanal fra listen** Trykk lett på ♥.

## MixRadio

Oppdag ny musikk med MixRadio.

Med MixRadio kan du:

- Høre på kuraterte mikser
- Ta miksene dine til frakoblet modus og hør på dem også uten internettilkobling

© 2014 Microsoft Mobile. Alle rettigheter forbeholdt.

- Merke sangene med tommel opp eller tommel ned og få en miks som er skreddersydd til din personlige smak
- Opprette egne mikser basert på favorittartistene dine
- Få mer informasjon om favorittartistene dine, som f.eks. de neste konsertene de spiller på

Hvis du vil vite mer om hvordan du bruker MixRadio, kan du trykke lett på UMixRadio, sveipe til venstre og trykke lett på ③.

Denne tjenesten er kanskje ikke tilgjengelig i alle regioner.

Nedlasting og direkteavspilling av musikk og annet innhold kan innebære overføring av store datamengder gjennom tjenesteleverandørens nettverk. Kontakt nettverkstjenesteleverandøren hvis du vil ha informasjon om kostnader ved dataoverføring.

# Synkronisere musikk og videoer mellom telefonen og datamaskinen

Har du medier på en datamaskin som du vil lytte til eller vise på telefonen? Bruk en USB-kabel til å synkronisere musikk og videoer mellom telefonen og datamaskinen.

1. Bruk en USB-kabel til å koble telefonen til en kompatibel datamaskin.

2. I datamaskinens filbehandling, for eksempel Windows Explorer eller Finder, drar og slipper du låter og videoer til telefonen.

Tips: Hvis datamaskinens operativsystem er Windows 7 eller Windows 8, kan du også bruke Windows Phone-appen. Windows 8 installerer appen automatisk. Med Windows 7 kan du laste den ned fra www.windowsphone.com.

Hvis du vil ha mer informasjon om hvilke apper som fungerer med hvilken datamaskin, kan du se følgende tabell:

|                  | Windows<br>Phone-app | Windows<br>Phone-app<br>for<br>skrivebordet | Windows<br>Phone-app<br>for Mac | Windows<br>Utforsker |
|------------------|----------------------|---------------------------------------------|---------------------------------|----------------------|
| Windows 8        | x                    | x                                           |                                 | x                    |
| Windows 8 RT     | x                    |                                             |                                 | x                    |
| Windows 7        |                      | x                                           |                                 | x                    |
| Windows Vista/XP |                      |                                             |                                 | x                    |
| Мас              |                      |                                             | x                               |                      |

# Spill

Vil du ha det litt gøy? Underhold deg selv ved å laste ned og spille spill på telefonen.

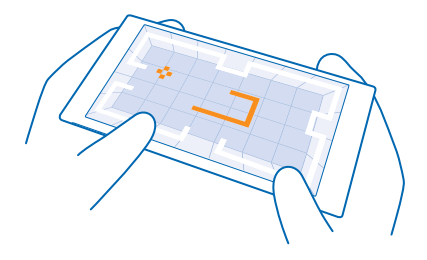

### Skaff deg nye spill

Du kan laste ned og installere nye spill på telefonen din ved å gå til games store.

- 1. Sveip mot venstre på startskjermen, og trykk på 🎮 spill > games store.
- 2. Bla gjennom utvalget og trykk på spillet du vil ha.
- 3. Hvis du vil laste ned et gratis spill, trykker du på installer.
- 4. Hvis du vil prøve et spill gratis, trykker du på prøv.
- 5. Hvis du vil kjøpe et spill, trykker du på kjøp.
- **Tips:** Du kan avinstallere et spill ved å trykke på **spill**, trykke på og holde inne spillet, og trykke på fjern.

Hvilke betalingsmetoder som er tilgjengelige, avhenger av hvilket land du bor i, og tjenesteleverandørens tilbud.

### Kontroller hva barnet dine laster ned

Hvis barnet ditt har en Windows Phone 8.1, kan du bruke nettstedet My Family til å kontrollere hvilke spill og programmer som lastes ned og hvilke innstillinger som blir brukt. Du kan stille inn My Family ved å gå til **https://www.windowsphone.com/family**, logge inn på Microsoft-kontoen med både din og barnets e-postadresse og passord og følge instruksjonene.

Denne funksjonen er ikke tilgjengelig på alle språk. Hvis du vil ha mer informasjon om tilgjengelighet for funksjoner og tjenester, se Fremgangsmåte-delen på **www.windowsphone.com**.

Tilgjengeligheten av apper og spill kan være avhengig av alderen til barnet.

### Spille et spill

Spilling på telefonen er en sosial opplevelse. Med Xbox, Microsofts spilltjeneste, kan du spille spill med vennene dine og bruke din spillerprofil til å holde oversikt over spillresultater og prestasjoner. Du kan gjøre dette på nettet, på en Xbox-konsoll og på telefonen i spill-huben.

Sveip til venstre på startskjermen og trykk lett på 🔼 spill.

Sveip til **SAMLING**, og velg et spill. Hvis det er et Xbox-spill, må du logge på Xbox-kontoen din. Hvis du ikke allerede har en konto, kan du opprette en. Xbox er ikke tilgjengelig i alle områder.

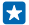

**Tips:** Du kan feste favorittspillene til startskjermen. Trykk og hold inne spillet på appmenyen, og trykk lett på **fest til Start**.

### Få flere spill

Sveip til SAMLING, og trykk på games store.

\* Tips: Når du er logget inn på Xbox-kontoen, kan du motta invitasjoner fra vennene dine om å spille et spill. Hvis du ikke har spillet, men det er tilgjengelig i ditt området på games store, kan du enten laste ned en testversjon eller kjøpe spillet umiddelbart.

### Fortsette å spille et spill

Når du går tilbake til et spill, kan det være et fortsett-ikon i selve spillet. Hvis ikke trykker du på skjermen.

# Kontor

Vær organisert. Lær hvordan du bruker kalenderen og Microsoft Office-appene.

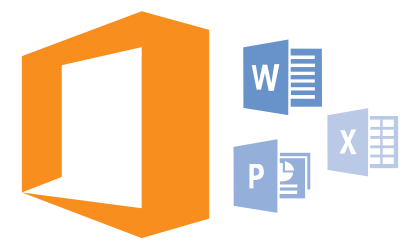

# Microsoft Office-Mobil

Microsoft Office-Mobil er ditt allestedsnærværende kontor.

Du kan opprette og redigere Word-dokumenter og Excel-arbeidsbøker, åpne og vise PowerPointlysbildefremvisninger og dele dokumenter med SharePoint i Office-huben.

Du kan også lagre dokumentene dine på OneDrive. OneDrive er nettskylagring som du kan bruke for å få tilgang til dokumentene fra telefonen, nettbrettet, datamaskinen eller Xbox-konsollen. Når du avslutter arbeidet med et dokument og vil fortsette med det senere, ligger det på samme stedet som du forlot det – uansett hvilken enhet du bruker.

Microsoft Office-Mobil består av følgende:

- Microsoft Word Mobile
- Microsoft Excel Mobile
- Microsoft PowerPoint Mobile
- Microsoft SharePoint Workspace Mobile
- OneDrive

### Arbeide med Word Mobile

Finpuss dokumentene dine med Microsoft Word Mobile, uansett hvor du befinner deg. Du kan opprette eller redigere dokumenter, og du kan dele arbeidet ditt på et SharePoint-nettsted.

Trykk lett på 🚺 Office.

- 1. Sveip til plasseringer.
- 2. Trykk lett på plasseringen til filen.
- 3. Trykk lett på Word-filen du vil redigere.
- 4. Hvis du vil redigere teksten, trykker du på 🕗.
- 5. Du lagrer dokumentet ved å trykke på ••• > lagre.

**Tips:** Hvis du vil ha rask tilgang til et viktig dokument, kan du feste det til startskjermen. Trykk og hold inne dokumentet, og trykk på **fest til start**.

#### **Opprette et nytt dokument** Sveip til **nylige**, og trykk på $\oplus$ .

Søke etter tekst i et dokument Trykk lett på Word-filen og Ø.

Legge til en kommentar Trykk lett på ⊘ > ⑬.

Formatere tekst Trykk lett på Word-filen og ⊘ > ④.

**Utheve tekst** Trykk på Word-filen og  $\oslash > \textcircled{}$ , og velg uthevingsfarge.

Se dokumentstrukturen Trykk lett på 🗐.

Sende et dokument i en e-post Trykk lett på Word-filen og ••• > del....

Slette et dokument Sveip til plasseringer, trykk på og hold inne dokumentet og trykk lett på slett.

### Arbeide med Excel Mobile

Du trenger ikke å gå på kontoret for å finne de nyeste dataene. Med Microsoft Excel Mobile kan du redigere regnearkene dine, opprette nye og dele arbeidet ditt på et SharePoint-nettsted.

### Trykk lett på 🚺 Office.

1. Sveip til plasseringer.

- 2. Trykk lett på plasseringen til filen.
- 3. Trykk lett på Excel-filen du vil redigere.
- 4. Du går til et annet regneark ved å trykke lett på 回 og et regneark.
- 5. Du lagrer arbeidsboken ved å trykke på ••• > lagre.

**Opprette en ny arbeidsbok** Trykk lett på **nylige** > ⊕.

**Legge til en kommentar i en celle** Trykk lett på ••• > **kommentar**.

Bruke et filter på celler Trykk lett på ••• > bruk filter.

Endre celle- og tekstformat Trykk lett på ••• > formater celle....

**Endre rad- eller kolonnestørrelsen** Trykk på en rad eller kolonne, og dra glidebryteren.

**Finne data fra en arbeidsbok** Trykk lett på Excel-filen og Ø.

**Sende en arbeidsbok i en e-post** Trykk lett på Excel-filen og ••• > **del...**.

### Arbeide med PowerPoint Mobile

Med Microsoft PowerPoint Mobile kan du gjøre den siste finpussen på presentasjonen din mens du er på vei til møtet.

1. Trykk lett på 1 Office, sveip til plasseringer og trykk lett på plasseringen til PowerPoint-filen du ønsker å vise.

- 2. Trykk lett på en PowerPoint-fil og snu telefonen over i liggende modus.
- 3. Sveip til venstre eller høyre for å bla mellom lysbilder.
- 4. Hvis du vil gå til et bestemt lysbilde, trykker du lett på 🕮 og på lysbildet du vil vise.

5. Hvis du vil legge til et notat på et lysbilde, snur du telefonen til portrettmodus og trykker lett på det blanke området under lysbildet.

- 6. Hvis du vil redigere en side, trykker du på 🖻. Trykk lett på 😨 for å gå tilbake.
- 7. Du lagrer presentasjonen ved å trykke på ••• > lagre.

### Sende en presentasjon i en e-post

Trykk lett på PowerPoint-filen og ••• > del....

#### Slette en presentasjon

Trykk og hold inne PowerPoint-filen, og trykk på slett.

### Se på en PowerPoint-kringkasting

Hvis du vil se en kringkastet PowerPoint-presentasjon på Internett, åpner du e-posten som inneholder koblingen til den kringkastede presentasjonen, og trykker på koblingen.

#### Arbeide med SharePoint Workspace Mobile

Arbeid med delte Microsoft Office-dokumenter, og samarbeid om prosjekter, planer og forslag. Med Microsoft SharePoint Workspace Mobile kan du bla gjennom, sende, redigere og synkronisere dokumenter på nettet.

- 1. Trykk lett på **① Office** og sveip til **plasseringer**.
- Trykk lett på 

   skriv inn webadressen til et SharePoint-område og trykk på til et SharePoint-område og trykk på
- 3. Velg et dokument.

57

En kopi lastes ned til telefonen.

4. Vis eller rediger dokumentet, og lagre endringene.

Tips: Hvis du vil beholde en frakoblet kopi av et dokument på telefonen, trykker du og holder inne dokumentet og trykker på vær alltid frakoblet.

**Gå tilbake til SharePoint Workspace Mobile** Trykk lett på <del>(</del>.

### Skrive et notat

Det er lett å miste notater på papir. I stedet for å skrible ned notater på papir, kan du skrive dem med Microsoft OneNote Mobile. Dermed har du alltid notatene med deg. Du kan også synkronisere notater med OneDrive og vise og redigere dem med OneNote på telefonen, på en datamaskin eller på nettet med en nettleser.

1. Sveip til venstre på startskjermen og trykk lett på 📴 OneNote.

- 2. Trykk lett på 🕀.
- 3. Skriv notatet.

- 4. Hvis du vil formatere teksten, trykker du på ••• > formater.
- 5. Trykk lett på (a) for å legge til et bilde.
- 6. Hvis du vil spille inn et lydklipp, trykker du på ④.
- 7. Trykk lett på 🗲 for å lagre endringene.

Hvis du har konfigurert en Microsoft-konto på telefonen, lagres endringene og synkroniseres mot din standard Personlig (nett)-notatblokk på OneDrive. Hvis ikke, lagres endringene på telefonen.

### Sende et notat i en e-post

Trykk lett på et notat og ••• > del....

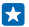

**Tips:** Hvis du vil ha rask tilgang til et viktig notat, kan du feste det til startskjermen. Trykk og hold inne notatet, og trykk på **fest til start**.

# Fortsette med et dokument på en annen enhet

Du kan lagre Office-dokumentet ditt på OneDrive og fortsette arbeidet på en annen enhet.

- 1. Mens du jobber med et Office-dokument, trykker du på ••• > lagre som....
- 2. Trykk lett på Lagre på > OneDrive.
- 3. Trykk lett på lagre.

Du kan nå åpne dokumentet fra OneDrive på en annen enhet og fortsette der du slapp.

# Bruke kalkulatoren

Glem lommekalkulatoren – telefonen har en standard, vitenskapelig og binær kalkulator.

- 1. Sveip til venstre på startskjermen og trykk lett på 📃 Kalkulator.
- 2. Hvis du vil bruke basiskalkulatoren, holder du telefonen loddrett.

### Bruke den vitenskapelige kalkulatoren

Snu telefonen til liggende modus, høyre kant opp.

### Bruke den binære kalkulatoren

Snu telefonen til liggende modus, venstre kant opp.

# Bruke telefon arbeid

En firmakonto på telefonen hjelper deg å gjøre jobben din.

Hvis du har en jobbtelefon, kan bedriften opprette en bedriftskonto som holder informasjonen på telefonen mer sikker, gir deg tilgang til dokumenter eller informasjon fra bedriftens interne nettverk, og til og med gir deg apper eller huber som hjelper deg med å gjøre jobben din.

Hvis firmaet har tilgengelige apper, kan du velge å laste dem ned når du er ferdig med å legge til firmakontoen på telefonen. Hvis en app ikke er tilgjengelig før etter at du har konfigurert kontoen, kan firmaet gi deg beskjed om hvordan du får den.

Med en bedriftshub kan du få alle typer bedriftsinformasjon på ett sted – som for eksempel nyheter, utgifter, apper eller tilgang til en bedrift-store. Å installere en hub fungerer på samme måte som å installere en firmaapp – hvis det finnes en, kan du velge å legge den til når du har lagt til firmakontoen. Hvis firmaet utvikler en hub senere, blir du tilbudt en annen måte å få den konfigurert på når den er klar. De fleste firmakontoer har en policy. Med en bedriftspolicy kan bedriften legge til sikkerhetselementer på telefonen, vanligvis for å beskytte konfidensiell eller følsom informasjon.

Sveip ned fra toppen av startskjermen og trykk lett på ALLE INNSTILLINGER > arbeidsplass for å konfigurere en bedriftskonto.

## Tips for forretningsbrukere

Bruk telefonen effektivt på jobben.

Hvis du vil ha mer informasjon om Microsoft Mobiles tilbud for bedrifter, se Nokia Expert Centre på https://expertcentre.nokia.com.

### Arbeide med e-post og kalender på telefonen og PC-en

Du kan bruke forskjellige e-postadresser for jobb og fritid. Du kan legge til flere innbokser på telefonen og bruke den samme e-postkontoen både på telefonen og PC-en, uansett om det er Outlook, Office 365 eller en annen e-postkonto. E-posten og kalenderen forblir synkronisert og du kan bli med på møter direkte fra kalenderinvitasjoner. Du kan bruke den integrerte e-posten og kalenderen til for eksempel å vise deltakerlisten for nært forestående møter. Ett enkelt trykk er nok for få tilgang til eventuelle e-post- eller SMS-samtaler du har hatt tidligere med en deltaker.

Hvis du vil ha mer informasjon om Office 365, kan du se videoen på www.youtube.com/watch? v=2QxiYmAerpw (bare på engelsk).

### Holde dataene sikre på telefonen

Telefonen din er utstyrt med en rekke sikkerhetsalternativer som sørger for at ingen andre har tilgang til de sensitive dataene du har lagret på telefonen. Du kan for eksempel angi at telefonen skal låses automatisk, eller til og med finne ut hvor telefonen er hvis den skulle gå tapt (ikke tilgjengelig i alle områder).

Hvis du vil ha mer informasjon, kan du gå til **www.nokia.com/gb-en/products/nokia-for-business/ nokia-lumia/security/windows-phone-security**.

### Være produktiv med Office-apper

Telefonen din har mobilversjonene av Microsoft Office-apper.

Du kan:

- gå gjennom notater og dokumenter, finpusse arbeidet ditt eller opprette nye dokumenter
- vise og redigere PowerPoint-presentasjoner
- opprette, vise og redigere Microsoft Excel-arbeidsbøker
- Lagre Office-filene på OneDrive og fortsett med arbeidet når du er tilbake ved datamaskinen din
- få tilgang til Office 365-tjenesten

Med SharePoint Workspace Mobile kan du åpne, redigere og lagre Microsoft Office-dokumenter på nettstedene for SharePoint 2010 eller SharePoint Online.

Hvis du vil ha mer informasjon om Office 365, kan du se videoen på **www.youtube.com/watch? v=2QxiYmAerpw** (bare på engelsk).

### Koble til bedriftens ressurser

Du trenger kanskje en VPN-tilkobling (Virtual Private Network) for å få tilgang til bedriftsressurser, for eksempel intranett eller bedrifts-e-post.

Kontakt bedriftens IT-administrator for informasjon om VPN-konfigurasjonen.

Sveip ned fra toppen av startskjermen, trykk på ALLE INNSTILLINGER > VPN, og sett Status til På

- 1. Hvis du vil legge til en VPN-profil, trykker du på 🕀.
- 2. Sett Koble til automatisk til På 🛄 .
- 3. Skriv inn profilinformasjonen etter instruksjon fra bedriftens IT-administrator.

Telefonen din kobles automatisk til VPN når det kreves.

**Tips:** Hvis du vil endre innstillingene for tilkobling og roaming for mobile VPN-data, trykker du på **alternativer**.

### Redigere en VPN-profil

Trykk på og hold inne profilen, trykk på **rediger**, og endre informasjonen etter behov.

### Slette en VPN-profil

Trykk på og hold inne profilen, og trykk på slett.

#### Bytt til manuell VPN-tilkobling

Trykk på og hold inne profilen, og trykk på **bytt til manuelt**. Trykk på profilen for å koble til VPN.

### Samarbeide effektivt med Lync på telefonen

Microsoft Lync er neste generasjons kommunikasjonstjeneste, som kobler personer sammen på nye måter, når som helst og fra nær sagt hvor som helst.

Ved hjelp av Lync kan du gjøre følgende:

- se om kontaktene er tilgjengelige
- sende direktemeldinger
- ringe
- starte eller bli med i lyd-, video- eller nettkonferanser

Lync er fullstendig integrert med Microsoft Office. Du kan laste ned mobilversjonen av Microsoft Lync til telefonen fra Store.

Hvis du vil ha mer informasjon, kan du se brukerdokumentasjonen på støttesidene for Microsoft Lync på **lync.microsoft.com/en-us/resources/pages/resources.aspx?title=downloads**.

# Administrasjon og tilkobling av telefon

Ta vare på telefonen og innholdet på den. Lær hvordan du kobler til ekstrautstyr og nettverk, overfører filer, oppretter sikkerhetskopier, låser telefonen og holder programvaren oppdatert.

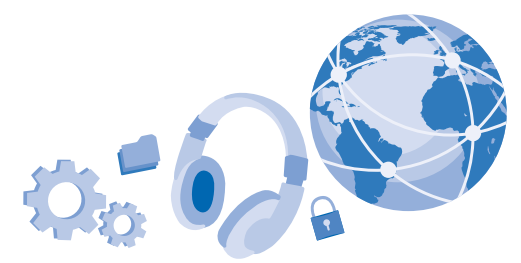

## Oppdatere programvaren på telefonen

Vær i takt med tiden – oppdater telefonprogramvaren og appene trådløst for å få nye og forbedrede funksjoner på telefonen. Når du oppdaterer programvaren, forbedres kanskje også ytelsen til telefonen.

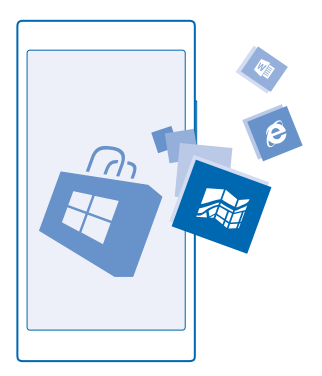

Før du starter oppdateringen må du koble til en lader eller forsikre deg om at det er nok strøm på batteriet i enheten.

Advarsel: Hvis du installerer en programvareoppdatering, kan du ikke bruke enheten, selv ikke til å foreta nødanrop, før installasjonen er fullført og enheten er startet på nytt.

Bruk av tjenester eller nedlasting av innhold, inkludert gratiselementer, kan innebære overføring av store datamengder, noe som kan føre til høye datakostnader.

Som standard laster telefonen automatisk ned tilgjengelige oppdateringer når innstillingene for datatilkobling, for eksempel roaming, tillater det. Når telefonen varsler deg om at en oppdatering er tilgjengelig, følger du bare instruksjonene som vises på telefonen. Hvis det er lite plass i telefonminnet, kan du flytte apper, bilder og andre ting til minnekortet.

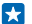

Tips: Sjekk Store for oppdateringer til programmer.

Etter oppdateringen, kan du se etter den nye brukerveiledningen i Nokia Care-appen eller på sidene for brukerstøtte.

#### Slå av automatisk nedlasting av oppdateringer

Hvis du vil ha god oversikt over datakostnadene under roaming, kan du slå av automatisk nedlasting av oppdateringer. Sveip ned fra toppen av startskjermen, trykk på ALLE INNSTILLINGER > mobiloppdatering, og fjern merket for Last ned oppdateringer automatisk hvis datainnstillingene tillater det.

### Wi-Fi

Finn ut mer om hvordan du bruker Wi-Fi-tilkobling.

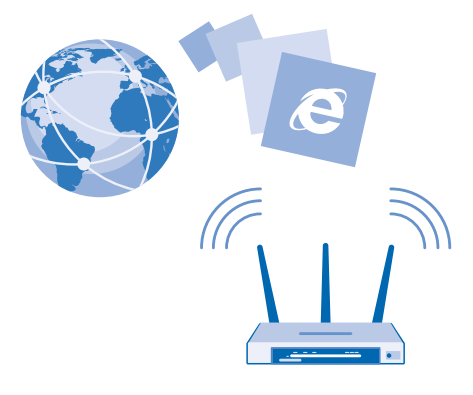

### Koble til Wi-Fi

En Wi-Fi-nettverksforbindelse er en praktisk måte å få tilgang til Internett på. Når du er på farten, kan du koble til Wi-Fi-nettverk på offentlige steder, for eksempel et bibliotek eller en Internett-kafé.

Telefonen søker regelmessig etter og varsler deg om tilgjengelige forbindelser. Varslingen vises et kort øyeblikk øverst på skjermen. Velg varslingen hvis du vil administrere Wi-Fi-tilkoblinger.

Sveip ned fra toppen av startskjermen og trykk på 🌈.

### 1. Sett Wi-Fi-nettverk til På

2. Velg forbindelsen du vil bruke.

Wi-Fi-lokalisering forbedrer lokaliseringsnøyaktigheten når satellittsignaler ikke er tilgjengelige, særlig når du befinner deg innendørs eller mellom høye bygninger.

#### Lukke forbindelsen Sett Wi-Fi-nettverk til Av

Tips: Telefonen kobles automatisk tilbake til Wi-Fi-nettverket. Trykk lett på Slå Wi-Fi på igjen og velg alternativ for å endre automatisk gjentilkoblingstidspunkt, eller å slå på Wi-Fi igjen manuelt.

### Koble til med Wi-Fi-sensor

Koble til offentlige Wi-Fi-aktiveringspunkter på en enkel måte med Wi-Fi-sensor-appen.

Wi-Fi-sensor kobler telefonen din til offentlige Wi-Fi-aktiveringspunkter og godtar vilkårene for bruk når det kreves. Wi-Fi-sensor kan også dele kontaktinformasjonen din hvis du ønsker det.

Sveip ned fra toppen av startskjermen og trykk lett på ? Wi-Fi-sensor.
 Sett Koble til Wi-Fi-soner til På .

Tips: Del Wi-Fi-aktiveringspunktene med venner som også bruker Wi-Fi-sensor. Sett Del Wi-Finettverkene jeg velger til På 2.

## NFC

Utforsk verden rundt deg. Trykk tilbehør for å koble til dem, og trykk merkene for å ringe noen eller åpne et nettsted. Near Field Communication (NFC) gjør tilkobling enkelt og morsomt.

### Komme i gang med NFC

Slå på NFC-funksjonen i telefonen, og begynn å trykke for å dele ting eller koble til enheter.

Med NFC kan du:

- Koble til kompatibelt Bluetooth-ekstrautstyr som støtter NFC, for eksempel et hodesett eller en trådløs høyttaler
- Send ting, som kontakter eller dine egne bilder, til en venns telefon, PC eller nettbrett som kjører Windows 8
- Trykke på merkene for å få mer innhold til telefonen eller for å få tilgang til Internett-tjenester
- Betale med telefonen, hvis nettverkstjenesteleverandøren har støtte for det

NFC-området er bak på telefonen, ved kameraet. Trykk andre telefoner, tilbehør, merker eller lesere mot NFC-området.

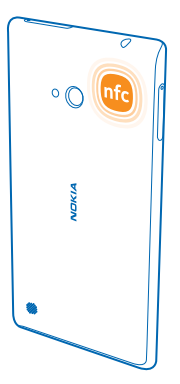

Sveip ned fra toppen av startskjermen og trykk på ALLE INNSTILLINGER > NFC.
 Sett Berør og del til På [\_\_\_].

Tips: Før du bruker NFC, kontroller at skjermen og tastene er låst opp.

### **Aktiver NFC-betaling**

Sveip ned fra toppen av startskjermen, trykk lett på ALLE INNSTILLINGER > NFC, og bytt Berør for å betale til På

Det kan hende du kan betale eller bruke telefonen som en billett, selv når telefonen er låst, avhengig av tjenesteleverandøren.

Tips: For å velge når du kan bruke NFC-betaling, trykker du lett på Aktive kort fungerer.

### Koble til et Bluetooth-tilbehør med NFC

Er hendene opptatt? Bruk et hodesett. Eller hvorfor ikke høre på musikk med trådløse høytalere? Du trenger bare å trykke det kompatible tilbehøret mot telefonen.

Trykk NFC-området på tilbehøret mot NFC-området på telefonen, og følg instruksjonene på skjermen.

Tilbehør selges separat. Tilgjengeligheten til tilbehør kan variere fra region til region.

### Koble fra tilbehøret

Trykk NFC-området mot tilbehøret igjen.

Hvis du vil ha mer informasjon, kan du se i brukerveiledningen for tilbehøret.

### Lese NFC-brikker

NFC-brikker kan inneholde informasjon, for eksempel en nettadresse, et telefonnummer eller et visittkort. Informasjonen er lett tilgjengelig med bare et tastetrykk.

Trykk brikken mot NFC-området på telefonen.

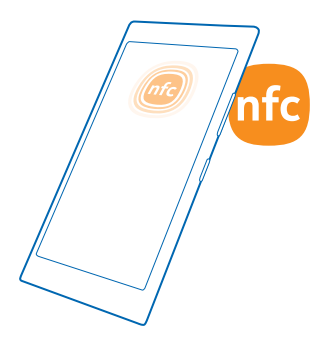

### Betale med telefonen

Har du glemt lommeboken eller vesken din hjemme? Ikke noe problem, du kan betale med telefonen eller bruke den som billett, hvis nettverkstjenesteleverandøren har støtte for det.

Denne funksjonen er kanskje ikke tilgjengelig i alle områder. Ta kontakt med nettverkstjenesteleverandøren for informasjon om tilgjengelighet. Tjenestene er knyttet til SIMkortet. Du må ha et tjenesteabonnement hos tjenesteleverandøren og ha installert tjenesteleverandørens app i Lommebok.

1. Kontakt nettverkstjenesteleverandøren for å aktivere tjenesten.

2. For å betale trykker du på leseren med NFC-området på telefonen. Tjenesteleverandøren kan be deg om å bekrefte betalingen.

Merk: Programmer og tjenester for betaling og billettsalg tilbys av tredjeparter. Microsoft Mobile gir ingen garantier for og har ikke noe ansvar for slike programmer og tjenester, inkludert brukerstøtte, funksjonalitet, transaksjoner eller tap av pengeverdier. Du må kanskje installere og aktivere programmet for betaling eller billettsalg på nytt etter at enheten din er reparert. Du må kanskje installere og aktivere både kortene du har lagt til, og programmet for betaling eller billettsalg på nytt etter at enheten din er reparert.

## Bluetooth

Du kan opprette trådløse forbindelser med andre kompatible enheter, som telefoner, datamaskiner, hodesett og bilmonteringssett. Du kan også sende bilder til kompatible telefoner eller til en datamaskin.

### Koble til et trådløst hodesett

Med et trådløst hodesett (selges separat) kan du snakke håndfritt i telefonen slik at du kan fortsette med det du holder på med, for eksempel jobbe på datamaskinen, under en samtale.

Siden enheter med trådløs Bluetooth-teknologi kommuniserer med radiobølger, trenger det ikke være direkte siktlinje mellom dem. Bluetooth-enheter må imidlertid være 10 meter eller mindre fra

hverandre, selv om forbindelsen kan bli forstyrret av hindringer som vegger eller av andre elektroniske enheter.

Sammenkoblede enheter kan koble til telefonen din når Bluetooth er aktivert. Andre enheter kan bare registrere telefonen din når visningen for Bluetooth-innstillinger er åpen.

Du må ikke sammenkoble enheten med eller godta forbindelsesforespørsler fra en ukjent enhet. Dette bidrar til å beskytte telefonen mot skadelig innhold.

Sveip ned fra toppen av startskjermen og trykk på ALLE INNSTILLINGER > Bluetooth.

### 1. Sett Status til På 💻 🛛 .

2. Kontroller at hodesettet er på.

Det kan hende du må starte sammenkoblingsprosessen fra hodesettet. Hvis du vil ha mer informasjon, se brukerveiledningen for hodesettet.

3. Du sammenkobler telefonen og hodesettet ved å trykke lett på hodesettet i listen over oppdagede Bluetooth-enheter.

4. Du må kanskje skrive inn et passord. Hvis du vil ha mer informasjon, se brukerveiledningen for hodesettet.

Tips: Disse tilkoblingsinstruksjonene gjelder også for annet Bluetooth-tilbehør.

### Koble fra hodesettet

Trykk lett på det tilkoblede hodesettet i listen.

Når du slår på hodesettet igjen, åpnes forbindelsen automatisk. Hvis du vil fjerne sammenkoblingen, må du trykke og holde hodesettet i listen over Bluetooth-enheter og trykke lett på **slett**.

### Koble til en venns telefon med Bluetooth

Bruk Bluetooth til å koble trådløst til en venns telefon for å dele bilder og mye mer.

- 1. Sveip ned fra toppen av startskjermen og trykk på ALLE INNSTILLINGER > Bluetooth.
- 2. Kontroller at Bluetooth er aktivert på begge telefonene.
- 3. Kontroller at begge telefonene er synlige för andre telefoner. Du må være i visningen for Bluetoothinnstillinger for at telefonen skal være synlig for andre telefoner.
- 4. Du kan se Bluetooth-telefonene som er innenfor rekkevidde. Trykk på telefonen du vil koble til.
- 5. Hvis den andre telefonen trenger et passord, skriv du inn eller godtar passordet.

Passordet brukes bare når du kobler til noe for første gang.

#### Sende innholdet ved hjelp av Bluetooth

Vil du dele innhold eller sende bilder som du har tatt, til en venn? Du kan bruke Bluetooth til å sende bilder eller annet innhold trådløst til kompatible enheter eller til datamaskinen.

Du kan bruke mer enn én Bluetooth-forbindelse samtidig. Du kan, for eksempel, fortsatt sende ting til en annen enhet mens du bruker et Bluetooth-hodesett.

- 1. Kontroller at Bluetooth er aktivert.
- 2. Trykk og hold inne innholdet du vil sende, og trykk del... > Bluetooth.
- 3. Trykk på enheten du skal koble til. Du kan se Bluetooth-enhetene som er innenfor rekkevidde.

**4.** Hvis den andre enheten trenger et passord, skriv inn passordet. Passordet, som du kan lage, må skrives inn på begge enheter. Passordet i noen enheter er fast. Hvis du vil ha mer informasjon, kan du se brukerveiledningen for den andre enheten.

Passordet brukes bare når du kobler til noe for første gang.

### Endre navn på enheten

Du kan endre navnet på enheten for å gjøre det enkelt å identifisere den når du kobler til andre enheter med Bluetooth.

- 1. Bruk en kompatibel USB-kabel til å koble telefonen til en datamaskin med Windows.
- 2. Finn telefonen din i datamaskinens Windows Utforsker-skjermbilde.
- 3. Høyreklikk på Windows Phone-ikonet, og åpne telefonens egenskapsvisning.
- 4. Endre standardnavnet til det du ønsker. Standardnavnet er vanligvis Windows Phone.

Telefonens Bluetooth-navn er det samme som enhetsnavnet.

# Minne og lagring

Lær hvordan du administrerer bildene, appene og andre ting på telefonen.

### Sikkerhetskopiere og gjenopprette data på telefonen

Uhell kan skje. Angi derfor at telefonen skal sikkerhetskopiere innstillingene og tingene dine til Microsoft-kontoen din.

Du må ha en Microsoft-konto for å sikkerhetskopiere telefonen.

- 1. Sveip ned fra toppen av startskjermen og trykk på ALLE INNSTILLINGER > sikkerhetskopi.
- 2. Hvis du blir bedt om det, logger du deg på Microsoft-kontoen.

3. Velg hva som skal sikkerhetskopieres og hvordan. Du kan angi at telefonen skal sikkerhetskopiere listen over programmer, innstillinger, tekstmeldinger, bilder og videoer.

**Tips:** Kontaktene og kalenderen sikkerhetskopieres automatisk til Microsoft-kontoen din.

Nedlastede programmer inngår kanskje ikke i sikkerhetskopieringen, men du kan laste dem ned på nytt fra Store så lenge programmet er tilgjengelig. Dataoverføringskostnader kan forekomme. Kontakt nettverkstjenesteleverandøren hvis du vil ha mer informasjon.

Du må ha en Wi-Fi-tilkobling for å kunne sikkerhetskopiere videoer eller bilder med topp kvalitet automatisk.

Hvis du vil sikkerhetskopiere annet innhold, for eksempel musikk, bruker du enten Windows Phoneprogrammet for skrivebord eller Windows Utforsker.

### Gjenopprette sikkerhetskopiert data

Du må logge på Microsoft-kontoen for å kunne gjenopprette det du har sikkerhetskopiert. Innholdet gjenopprettes automatisk.

Du kan gjenopprette sikkerhetskopiert data etter at du har tilbakestilt eller oppdatert telefonprogramvaren, eller når du konfigurerer en ny telefon.

### Kontrollere og øke tilgjengelig minne på telefonen

Vil du kontrollere hvor mye minne som er tilgjengelig? Bruke lagringssensor-appen.

© 2014 Microsoft Mobile. Alle rettigheter forbeholdt.

Sveip til venstre på startskjermen og trykk lett på lagringssensor.

Trykk lett på mobil. Hvis du vil kontrollere detaljene til minnekortet, trykker du på SD-kort.

**Tips:** Vil du se hva mer som finnes på telefonen din? Trykk for eksempel på filtypen **bilder**. Hvis du vil ha rask tilgang til appene eller filene, trykker du på **administrer**.

Hvis telefonminnet er i ferd med å bli fullt, kontrollerer du først om det er ting du ikke trenger lenger, og fjerner dem:

- Tekst-, multimedie- og e-postmeldinger
- kontaktoppføringer og -detaljer
- Apper
- Musikk, bilder eller videoer

Du kan også flytte filene til minnekortet i stedet for å fjerne dem.

Kvaliteten på minnekortet kan ha stor påvirkning på ytelsen til telefonen. For optimal ytelse bør du bruke et raskt 4–128 GB-kort fra en kjent produsent. Se vanlige spørsmål hvis du vil ha mer informasjon om minnekort.

Bruk kun kompatible minnekort som er godkjent for bruk med denne enheten. Inkompatible kort kan forårsake skade på kortet og enheten, og data som er lagret på kortet, kan bli ødelagt.

### Fjerne midlertidige filer for å frigjøre plass

Trykk lett på **mobil > midlertidige filer > slett**. Hvis du vil slette midlertidige filer og andre data fra bare leseren, trykker du på **Innstillinger for Internet Explorer > slett logg**.

### Lagre eller flytte apper til et minnekort

Utvide telefonminnet med et minnekort og lagre appene på kortet som standard.

Kvaliteten på minnekortet kan ha stor påvirkning på ytelsen til telefonen. For optimal ytelse bør du bruke et raskt 4–128 GB-kort fra en kjent produsent. Se vanlige spørsmål hvis du vil ha mer informasjon om minnekort.

Minnekortet selges for seg.

Sveip til venstre på startskjermen og trykk lett på lagringssensor.

Hvis du vil endre hvor telefonen skal lagre apper og andre filer, trykker du lett på **mobil** eller **SDkort** for hver filtype.

Minnekorttypen kan ha innvirkning på hvor lang tid det tar å flytte store filer til kortet.

### Flytte apper til minnekortet

Trykk lett på **mobil > apper + spill >** (a), velg hvilke apper du vil flytte og trykk lett på **flytt til SDkort**.

Senere kan du flytte appene tilbake til telefonen fra minnekortet.

### Slette en app fra telefonen

Du kan fjerne installerte apper som du ikke lenger vil beholde eller bruke, og dermed øke mengden tilgjengelig minne.

1. Sveip til venstre på startskjermen til programmenyen.

2. Trykk og hold appen og trykk lett på avinstaller. Det er kanskje ikke mulig å fjerne enkelte programmer.

Hvis du fjerner et program, kan det hende du kan installere det på nytt uten å kjøpe det igjen, så lenge programmet er tilgjengelig i Store.

Hvis et installert program er avhengig av et fjernet program, slutter kanskje det installerte programmet å fungere. Hvis du vil ha mer informasjon, kan du se brukerdokumentasjonen for det installerte programmet.

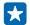

**Tips:** Vil du beholde appen, men du har ikke mer ledig minne på telefonen? Flytt appen til minnekortet i stedet for å avinstallere den. Trykk på **lagringssensor** > **mobil** > **apper + spill**, trykk på ⊕, velg appene du vil flytte, og trykk på **flytt til SD-kort**.

### Slette et spill fra telefonen

Du kan avinstallere et spill ved å trykke på 🔼 spill, trykke på og holde inne spillet, og trykke på fjern.

### Kopiere innhold mellom telefonen og en datamaskin

Kopier bilder, videoer og annet innhold du har opprettet, mellom telefonen og en datamaskin.

🚼 🛛 Tips: Hvis datamaskinen er en Mac, kan du installere Windows Phone-appen fra Mac App Store.

Hvis du vil overføre bildene dine til en Mac, anbefaler vi at du bruker appen Nokia Photo Transfer for Mac som du kan laste ned fra **www.nokia.com**.

1. Bruk en kompatibel USB-kabel til å koble telefonen til en datamaskin.

2. På datamaskinen åpner du filbehandlingen, for eksempel Windows Explorer eller Finder, og blar til telefonen.

- Tips: Telefonen vises under bærbare enheter som Windows Phone. Du kan se mappene på telefonen ved å dobbeltklikke navnet på telefonen. Det er separate mapper for dokumenter, nedlastinger, musikk, bilder, ringetoner og videoer.
- 3. Dra og slipp elementer fra telefonen til datamaskinen, eller fra datamaskinen til telefonen.

Pass på at du plasserer filene i riktig mappe på telefonen.

**Tips:** Hvis datamaskinens operativsystem er Windows 7, Windows 8 eller nyere, kan du også bruke Windows Phone-appen. Windows 8 og nyere operativsystemer installerer appen automatisk når du kobler telefonen til en datamaskin. Med Windows 7 kan du laste den ned fra www.windowsphone.com.

Hvis du vil ha mer informasjon om hvilke apper som fungerer med hvilken datamaskin, kan du se følgende tabell:

|                       | Windows<br>Phone-app | Windows<br>Phone-app<br>for<br>skrivebord<br>et | Windows<br>Phone-app<br>for Mac | Appen<br>Nokia<br>Photo<br>Transfer<br>for Mac<br>(bare<br>bilder og<br>videoer) | Windows<br>Utforsker |
|-----------------------|----------------------|-------------------------------------------------|---------------------------------|----------------------------------------------------------------------------------|----------------------|
| Windows 8 og<br>nyere | x                    | x                                               |                                 |                                                                                  | x                    |
| Windows 8 RT          | x                    |                                                 |                                 |                                                                                  | x                    |
| Windows 7             |                      | х                                               |                                 |                                                                                  | x                    |
| Windows<br>Vista/XP   |                      |                                                 |                                 |                                                                                  | x                    |
| Мас                   |                      |                                                 | x                               | x                                                                                |                      |

# Sikkerhet

Lær hvordan du beskytter telefonen og sikrer dataene dine.

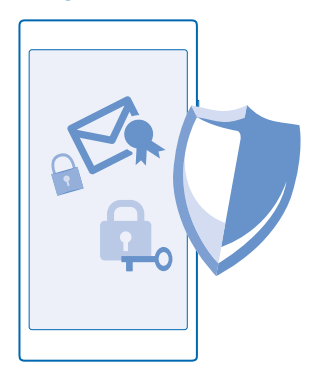

### Angi at telefonen skal låses automatisk

Vil du beskytte telefonen mot uautorisert bruk? Angi en sikkerhetskode, og angi at telefonen skal låses automatisk når du ikke bruker den.

Sveip ned fra toppen av startskjermen og trykk på ALLE INNSTILLINGER > låseskjerm.
 Sett Passord til På \_\_\_\_\_1, og skriv inn en sikkerhetskode (minst 4 sifre).
3. Trykk på Krev et passord etter, og angi hvor lang tid som skal gå før telefonen låses automatisk.

Hold sikkerhetskoden hemmelig, og oppbevar den på et trygt sted borte fra telefonen. Hvis du glemmer sikkerhetskoden og ikke finner den igjen, eller hvis du angir feil kode for mange ganger, må du levere inn telefonen til service. Tilleggskostnader kan påløpe, og alle personlige data på telefonen kan bli slettet. Hvis du vil ha mer informasjon, kan du kontakte Nokia Care eller telefonleverandøren din.

#### Låse opp telefonen

Trykk på av/på-tasten, dra låseskjermen opp og skriv inn sikkerhetskoden.

#### Endre passord

Sveip ned fra toppen av startskjermen og trykk på ALLE INNSTILLINGER > låseskjerm > endre passord.

#### Bruke telefonen når den er låst

Du kan bruke enkelte funksjoner på telefonen når den er låst, uten å måtte taste inn sikkerhetskoden.

Du vekker telefonen ved å trykke på av/på-tasten.

Vise varslinger Sveip ned fra toppen av skjermen.

**Åpne kameraet** Trykk og hold inne kameratasten.

**Endre måten innkommende anrop varsles på** Trykk lett på en volumtast, og velg V.

Midlertidig stanse eller fortsette musikkavspilling, eller gå til en annen sang Bruk musikkspillerkontrollene som vises øverst på skjermen.

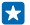

**Tips:** Hvis du hører på radio, kan du også bruke musikkontrollene på låseskjermen til å skifte kanal eller dempe lyden.

#### Endre PIN-kode

Hvis SIM-kortet leveres med en standard PIN-kode, kan du endre den til en sikrere kode.

- 1. Sveip ned fra toppen av startskjermen og trykk på ALLE INNSTILLINGER.
- 2. Sveip til programmer, og trykk på mobil.
- 3. Trykk lett på endre PIN-kode for SIM.

PIN-koden kan inneholde 4-8 sifre.

#### Finne en mistet telefon

Har du forlagt telefonen, eller er du redd for at den kan være stjålet? Bruk finn mobilen til å finne telefonen, og til å låse eller slette alle dataene fra den uansett hvor du befinner deg.

Du må ha Microsoft-kontoen din på telefonen.

- 1. Gå til www.windowsphone.com på en datamaskin.
- 2. Logg på med den samme Microsoft-kontoen som på telefonen.
- 3. Velg finn mobilen.

#### Du kan:

- Finne telefonen på et kart
- Få telefonen til å ringe, selv om lydløs modus er aktivert
- Låse telefonen, og angi at en melding skal vises på telefonen slik at du kan få den tilbake
- Slette alle data fra telefonen

De tilgjengelige valgene kan variere.

Tips: Du kan angi at telefonen skal lagre posisjonen sin med et par timers mellomrom. Hvis det er lite batteri igjen på telefonen, kan du likevel vise den siste lagrede plasseringen. Sveip ned fra toppen av startskjermen, og trykk på ALLE INNSTILLINGER > finn mobilen.

### Lommebok

Bruk Lommebok til å samle betalingsmetodene dine på ett sted, og sørg for at de er trygge med en PIN-kode.

Lommebok er en virtuell lommebok på telefonen din. Du kan:

- Foreta Store-betalinger, for eksempel når du kjøper en app
- Foreta appinterne kjøp med kort du har lagret
- Bruke kortene dine i Lommebok i forbindelse med NFC-betalinger, hvis dette støttes av nettverkstjenesteleverandøren din
- Lagre Microsoft-gavekort på telefonen
- Lagre boardingkort, kampanjetilbud, billetter og annet

1. Hvis du vil angi en PIN-kode for Lommebok, sveiper du til venstre på startskjermen og trykker på Lommebok.

- Trykk på ••• > innstillinger + PIN, og sett PIN-kode for lommebok til På [].
- 3. Skriv inn en PIN-kode for Lommebok.
- 4. Trykk lett på fullført.

Telefonen ber om PIN-koden du definerte, hver gang du åpner Lommebok.

Tips: Du kan beskytte Store-kjøpene dine ved å trykke på avkrysningsboksen Bruk PIN-kode for lommebok til å beskytte musikk- og appkjøp samt kjøp i apper.

Du kan fortsatt bruke NFC for betalinger selv om du definerer en PIN-kode for Lommebok.

Merk: Programmer og tjenester for betaling og billettsalg tilbys av tredjeparter. Microsoft Mobile gir ingen garantier for og har ikke noe ansvar for slike programmer og tjenester, inkludert brukerstøtte, funksjonalitet, transaksjoner eller tap av pengeverdier. Du må kanskje installere og aktivere programmet for betaling eller billettsalg på nytt etter at enheten din er reparert. Du må kanskje installere og aktivere både kortene du har lagt til, og programmet for betaling eller billettsalg på nytt etter at enheten din er reparert.

# Tilgangskoder

Har du noen gang lurt på hva de forskjellige kodene på telefonen er til?

| PIN-kode<br>(4–8 sifre)                              | Dette beskytter SIM-kortet ditt mot uautorisert<br>bruk eller kreves for å få tilgang til enkelte<br>funksjoner.                                                    |
|------------------------------------------------------|----------------------------------------------------------------------------------------------------|
|                                                      | Du kan angi at telefonen skal spørre etter PIN-<br>koden når du slår den på.                                                                                        |
|                                                      | Hvis du glemmer koden eller den ikke følger med<br>kortet, kan du kontakte<br>nettverkstjenesteleverandøren.                                                        |
|                                                      | Hvis du taster inn feil kode 3 ganger etter<br>hverandre, må du oppheve blokkeringen av<br>koden med PUK-koden.                                                     |
| PUK                                                  | Dette kreves for å låse opp en PIN-kode.                                                                                                    |
|                                                      | Hvis kodene ikke følger med SIM-kortet, kan du<br>kontakte nettverkstjenesteleverandøren din.                                                                       |
| Sikkerhetskode (låsekode, passord)<br>(min. 4 sifre) | Dette bidrar til å beskytte telefonen mot<br>uautorisert bruk.                                                                                                    |
|                                                      | Du kan angi at telefonen skal spørre etter<br>låsekoden som du definerer.                                                                                           |
|                                                      | Hold koden hemmelig, og oppbevar den trygt på et annet sted enn der du har telefonen.                                                                               |
|                                                      | Hvis du glemmer koden og telefonen blir låst, må<br>telefonen på service. Tilleggskostnader kan<br>påløpe, og alle personlige data på telefonen kan<br>bli slettet. |
|                                                      | Hvis du vil ha mer informasjon, kan du kontakte<br>Nokia Care eller telefonleverandøren din.                                                                        |
| IMEI                                                 | Dette brukes til å identifisere telefoner i<br>nettverket. Du må kanskje også oppgi nummeret<br>for Nokia Care-tjenester.                                           |
|                                                      | Du finner IMEI-nummeret ved å slå <b>*#06#</b> .                                                                                                    |

# Feilsøking og brukerstøtte

Hvis du vil å lære mer om hvordan du bruker telefonen, eller hvis du er usikker på hvordan telefonen skal fungere, er det flere støttekanaler du kan sjekke.

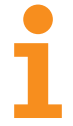

Hvis du trenger hjelp til å få mest mulig ut av telefonen, finnes det en brukerveiledning med flere instruksjoner. Sveip til venstre på startskjermen og trykk på **1 Nokia Care**.

Du kan også gå til www.nokia.com/support, hvor du finner:

- feilsøkeinformasjon
- diskusjoner
- nyheter om apper og nedlastinger
- informasjon om programvareoppdatering
- mer informasjon om funksjoner og teknologier, og kompatibilitet for enheter og ekstrautstyr

Feilsøking og diskusjoner er kanskje ikke tilgjengelig på alle språk.

Gå til www.youtube.com/NokiaSupportVideos for støttevideoer.

#### Hvis telefonen ikke reagerer

Prøv følgende:

- Trykk og hold inne volum ned-tasten og av/på-tasten samtidig i omtrent 10 sekunder. Telefonen starter på nytt.
- Oppdater programvaren på telefonen.
- Tilbakestill telefonen. Dette gjenoppretter fabrikkinnstillingene og sletter alt ditt personlige innhold, blant annet apper du har kjøpt og lastet ned. Sveip ned fra toppen av startskjermen og trykk på ALLE INNSTILLINGER > om > tilbakestill mobilen.

Hvis problemene forblir uløste, kan du kontakte nettverkstjenesteleverandøren eller Microsoft Mobile om muligheten for reparasjon. Før du sender telefonen til reparasjon, må du alltid sikkerhetskopiere dataene. Dette fordi alle personlige data på telefonen kan bli slettet.

Tips: Hvis du må identifisere telefonen, slår du **\*#06#** for å vise det unike IMEI-nummeret til telefonen.

# Finne modell- og serienummeret (IMEI)

Hvis du må kontakte Nokia Care eller en serviceleverandør, kan det hende du trenger informasjon som modell- og serienummer (IMEI). For å se informasjonen trykker du 🔯 Innstillinger > om.

Du kan også finne informasjonen på etiketten på telefonen, som er plassert under SIM-kortet i SIM-holderen.

Du åpner SIM-kortholderen ved å skyve SIM-dørnøkkelen inn i hullet til kortholderen frigis og deretter trekke kortholderen ut. Ta ut SIM-kortet.

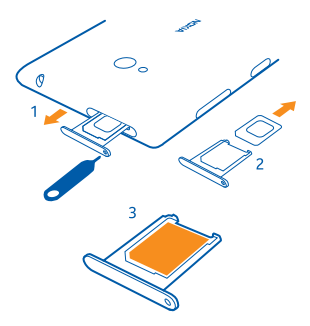

# Produkt- og sikkerhetsinformasjon

### Nettverkstjenester og kostnader

Du kan bare bruke -enheten på nettverkene WCDMA 850, 900, 1900, 2100; og GSM 850, 900, 1800, 1900 MHz. Du må ha et abonnement hos en tjenesteleverandør.

Bruk av enkelte funksjoner og nedlasting av innhold krever en nettverkstilkobling og kan medføre datakostnader. Det kan også hende at du må abonnere på noen av funksjonene.

#### Ringe et nødnummer

1. Kontroller at telefonen er slått på.

2. Kontroller at du har tilstrekkelig signalstyrke.

Det kan også hende at du må gjøre følgende:

- Sett et SIM-kort inn i enheten hvis enheten støtter dette.
- Deaktiver samtalebegrensninger som er aktivert på telefonen, som for eksempel anropssperring, tillatte numre eller lukket brukergruppe.
- Kontroller at flymodus ikke er slått på.
- Lås opp telefonskjermen og tastene hvis de er låst.
- 3. Trykk på 👯
- 4. Velg 🚺
- 5. Velg 🖲
- 6. Tast inn nødnummeret som gjelder der du befinner deg. Nødnumre varierer fra land til land.
- 7. Velg ring.
- 8. Gi nødvendig informasjon så nøyaktig og tydelig som mulig. Ikke avbryt samtalen før du får beskjed om å gjøre det.

Når du slår på telefonen for første gang, blir du bedte om å opprette en Microsoft-konto og konfigurere telefonen. Du kan ringe nødnummer under oppsettet av kontoen og telefonen ved å trykke på **nødsamtale**.

© 2014 Microsoft Mobile. Alle rettigheter forbeholdt.

Viktig: Hvis telefonen støtter Internett-anrop, aktiverer du både Internett-anrop og mobiltelefonanrop. Telefonen kan forsøke å foreta nødanrop både via mobilnettverkene og gjennom leverandøren av Internett-anropstjenesten. Forbindelse kan ikke garanteres under alle forhold. Du må aldri stole utelukkende på trådløse telefoner for viktige samtaler som medisinsk nødhjelp.

## Ta vare på enheten

Håndter enheten, batteriet, laderen og ekstrautstyret varsomt. Følgende råd bidrar til at enheten fungerer som den skal.

- Oppbevar enheten på et tørt sted. Nedbør, fuktighet og alle typer væsker kan inneholde mineraler som vil føre til rust på elektroniske kretser. Hvis enheten blir våt, må du la den tørke.
- Ikke bruk eller oppbevar enheten i støvete eller skitne omgivelser.
- Oppbevar ikke telefonen i varme omgivelser. Høye temperaturer kan skade enheten eller batteriet.
- Ikke oppbevar telefonen i kalde temperaturer. Når enheten oppnår normal temperatur igjen, kan det dannes fuktighet inne
  i enheten som kan skade den.
- Ikke åpne enheten på annen måte enn den som beskrevet i brukerveiledningen.
- Uautoriserte endringer kan forårsake skade på enheten og innebære brudd på lovgivning for radioenheter.
- Ikke slipp, slå eller rist enheten eller batteriet. Hardhendt håndtering kan ødelegge den.
- Bruk kun en myk, tørr klut til å rengjøre enhetens overflate.
- Ikke mal enheten. Maling kan føre til at enheten ikke fungerer som den skal.
- Hold enheten borte fra magneter eller magnetfelt.
- Du bør lagre viktige data på minst to atskilte steder, for eksempel på enheten, minnekortet eller datamaskinen, eller notere viktig informasjon.

Ved bruk over lang tid, kan enheten føles varn. Dette er i de fleste tilfeller normalt. For å unngå at den skal bli for varm, kan enheten automatisk redusere ytelsen, lukke programmer, stoppe lading og, når dette er nødvendig, slå seg selv av. Hvis enheten ikke fungerer slik den skal, må du kontakte nærmeste autoriserte servicested.

#### Retur

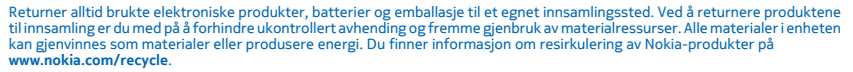

#### Symbol med en utkrysset avfallsdunk

Symbolet med en utkrysset avfallsdunk på produktet, batteriet, emballasjen eller i brukenhåndboken innebærer at alle elektriske og elektroniske produkter og batterier ikke må kastes sammen med annet avfall. Ikke kast disse produktene som usortert, kommunalt avfall: men resirkuler dem. Hvis du ønsker informasjon om hvor du finner nærmeste resirkuleringspunkt, kan du kontakte lokale avhendingsmyndigheter eller gå til **www.nokia.com/support**. Hvis du vil ha mer miljøinformasjon, finner du produktes miljøerklæring på **www.nokia.com/corporfile**.

### **Om Digital Rights Management**

Når du bruker denne enheten, må du overholde alle lover og respektere lokale skikker, andres personvern og lovmessige rettigheter, inklusiv opphavsrettigheter. Opphavsrettslig beskyttelse kan innebære at bilder, musikk og annet innhold ikke kan kopieres, endres eller overføres.

DRM (Digital Rights Management)-beskyttet innhold leveres med en tilknyttet lisens som definerer dine rettigheter til å bruke innholdet.

Med denne enheten kan du få tilgang til innhold som er beskyttet med WMDRM 10, Hvisen bestemt DRM-programvare ikke gir tilstrekkelig beskyttelse av innholdet, kan innholdets eiere be om at DRM-programvaren ikke lenger skal få tilgang til DRMbeskyttet innhold. Hvis slik tilgang tilbakekalles, er det mulig at slikt DRM-beskyttet innhold som allerede finnes på enheten, ikke fornyes. Fjerning av DRM-programvarens tilgang vil ikke påvirke bruk av innhold med andre typer DRM-beskyttelse eller innhold uten DRM-beskyttelse.

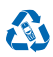

Hvis enheten har WMDRM-beskyttet innhold, går både lisensene og innholdet tapt hvis enhetsminnet formateres. Det kan også hende at du mister lisensene og innholdet hvis filene på enheten blir ødelagt. Hvis du mister lisensene eller innholdet, er det mulig at du ikke kan bruke det samme innholdet på enheten senere. Hvis du ønsker mer informasjon, tar du kontakt med tjenesteleverandøren.

## Batteri- og laderinformasjon

Denne enheten inneholder et internt, oppladbart batteri som ikke kan fjernes. Du må ikke prøve å åpne bakdekslet eller ta ut batteriet da dette kan skade enheten. Ta med enheten til nærmeste godkjente servicested for å få byttet batteriet.

Lad enheten med laderen AC-50. Typen plugg på laderen kan variere.

Ladere fra tredjepartsprodusenter som er i samsvar med IEC/EN 62684-standarden, og som kan kobles til mikro-USB-kontakten på enheten, kan være kompatible.

Microsoft Mobile kan gjøre ytterligere batteri- eller ladermodeller tilgjengelige for denne enheten.

Batteriet kan lades og utlades hundrevis av ganger, men det vil etter hvert bli oppbrukt. Når tale- og standbytiden er vesentlig kortere enn det som er normalt, tar du enheten med til nærmeste autoriserte servicested hvis du vil erstatte batteriet.

#### Sikkerhetsinformasjon for batteri og lader

Når du kobler fra en lader eller ekstrautstyr, bør du holde i kontakten og trekke den ut, og ikke dra i ledningen.

Ta laderen ut av kontakten når den ikke er i bruk. Hvis et fullt oppladet batteri ikke brukes, lades det ut over tid.

Forsøk alltid å oppbevare batteriet i temperaturer mellom 15 °C og 25 °C for å sikre at enheten fungerer best mulig. Ekstreme temperaturer reduserer kapasiteten og levetiden til batteriet. Hvis batteriet er for varmt eller for kaldt, kan det hende at enheten ikke fungerer i en kortere periode.

Batterier kan eksplodere hvis de utsettes for ild. Overhold lokale forskrifter. Resirkuler der dette er mulig. Batterier må ikke kastes sammen med vanlig avfall.

Du må ikke demontere, kutte, knuse, bøye, punktere eller skade batteriet på andre måter. Hvis batteriet lekker, må du ikke la væsken komme i kontakt med huden eller øynene. Hvis dette skulle skije, må du skylle huden eller øynene med rent vann eller kontakte lege. Du må ikke modifisere, forsøke å innføre fremmedlegemer i batteriet eller senke det ned i eller utsette det for vann eller andre væsker. Batterier kan eksplodere hvis de er skadet.

Bruk batteriet og laderen bare til de formålene de er beregnet for. Feil bruk eller bruk av ikke-godkjente eller inkompatible batterier eller ladere kan medføre risiko for brann, eksplosjon eller andre farer, og kan oppheve all godkjenning eller garanti. Hvis du tror at batteriet eller laderen er skadet, bør du ta det med til et servicested før du fortsetter å bruke det. Bruk aldri en lader eller et batteri som er skadet. Bruk kun laderen innendørs. Ikke lad enheten i tordenvær.

# Små barn

Enheten og tilbehøret er ikke leker. De kan inneholde små deler. Oppbevar delene utilgjengelig for små barn.

### Medisinsk utstyr

Bruk av radiosendere, inkludert mobiltelefoner, kan forstyrre medisinsk utstyr som ikke tilstrekkelig beskyttet. Rådfør deg med en lege eller produsenten av det medisinske utstyret for å fastslå om utstyret er tilstrekkelig beskyttet mot ekstern RF-energi.

# Implantert medisinsk utstyr

For å unngå potensielle forstyrrelser anbefaler produsenter av implantert medisinsk utstyr at det alltid er minst 15,3 centimeter mellom en trådløs enhet og det medisinske utstyret. Personer som har slikt utstyr, bør:

- Alltid oppbevare den trådløse enheten mer enn 15,3 centimeter unna det medisinske utstyret.
- Ikke oppbevar den trådløse enheten i en brystlomme.
- Holde den trådløse enheten mot øret på motsatt side av det medisinske utstyret.
- Slå av den trådløse enheten hvis det er grunn til å mistenke at det forekommer forstyrrelser.
- Følge instruksjonene fra produsenten av det implanterte medisinske utstyret.

Hvis du har spørsmål om bruk av den trådløse enheten din sammen med implantert medisinsk utstyr, tar du kontakt med lege eller annet helsepersonell.

#### Hørsel

Advarsel: Når du bruker hodetelefoner, kan din evne til å høre lyder utenfra bli påvirket. Ikke bruk hodetelefonene i situasjoner hvor det kan medføre sikkerhetsrisikoer.

Noen trådløse enheter kan forstyrre enkelte høreapparater.

## Beskytt enheten mot skadelig innhold

Enheten kan bli utsatt for virus og annet skadelig innhold. Ta følgende forholdsregler:

- Vær forsiktig når du åpner meldinger. De kan inneholde skadelig programvare eller på annen måte forårsake skade på enheten eller datamaskinen.
- Vær forsiktig med å godta tilkoblingsforespørsler, surfe på Internett eller laste ned innhold. Ikke godta Bluetooth-tilkobling fra kilder du ikke stoler på.
- Installer og bruk bare tjenester og programvare fra pålitelige kilder som tilbyr tilstrekkelig sikkerhet og beskyttelse.
- Installer antivirusprogramvare og annen sikkerhetsprogramvare på enheten og eventuelle tilkoblede datamaskiner. Bruk kun ett antivirusprogram om gangen. Bruker du flere, kan dette påvirke ytelsen og bruken av enheten og/eller datamaskinen.
- Vær forsiktig ved bruk av forhåndsinstallerte bokmerker og koblinger til tredjeparters nettområder. Microsoft Mobile gir ikke sin tilslutning til eller påtar seg noe ansvar for slike områder.

# Kjøretøy

Radiosignaler kan påvirke elektroniske systemer i kjøretøyer hvis de er feil installert eller ikke tilstrekkelig skjermet. Du kan be om ytterligere informasjon fra bilprodusenten eller utstyrsprodusenten.

Bare kvalifisert personell bør installere enheten i kjøretøy. Feil installering kan være farlig og kan oppheve garantien. Kontroller regelmessig at alt utstyr for den trådløse enheten er riktig montert i kjøretøyet og fungerer som det skal. Brennbare eller eksplosive væsker, gasser eller stoffer må ikke oppbevares sammen med enheten, deler av den eller ekstrautstyr. Plasser ikke enheten eller tilbehør i området der kollisjonsputen utløses.

#### Potensielt eksplosive omgivelser

Slå av enheten når du er på et område med eksplosjonsfare, for eksempel nær bensinpumper. Gnister kan føre til eksplosjon eller brann, som kan resultere i personskade eller tap av liv. Overhold restriksjoner i områder med brennstoffer, på kjemiske anlegg eller der det på på sprengning. Områder med eksplosjonsfare er ikke alltid tydelig merket. Dette omfatter vanligvis områder der du blir anbefalt å slå av motoren, under dekk på båter, på anlegg for tapping eller lagring av kjemikalier og i områder hvor luften inneholder kjemikalier eller partikler. Kontakt produsenten av kjøretøy som bruker flytende petroleumsgass (for eksempel propan eller butan), for å kontrollere om denne enheten trygt kan brukes i nærheten av kjøretøyet.

# Sertifiseringsinformasjon (SAR)

Denne mobilenheten oppfyller retningslinjene for radiobølgestråling.

Se den trykte brukerhåndboken eller gå til www.nokia.com/sar hvis du vil ha mer informasjon om SAR.

### Brukerstøttemeldinger

Du vil kanskje motta meldinger fra Microsoft Mobile som hjelp til å få mest mulig utbytte av telefonen og tjenestene. Meldingene kan inneholde tips og brukerstøtte. For at du skal kunne bruke tjenesten som er beskrevet ovenfor, kan mobiltelefonnummeret, serienummeret til telefonen og enkelte kjennettegn for mobilabonnementet ditt bli sendt til Microsoft Mobile når du bruker telefonen for første gang. Denne informasjonen kan bli brukt som beskrevet i retningslinjene for personvern, som du finner på www.nokia.com.

# Opphavsrett og andre meldinger

#### SAMSVARSERKLÆRING

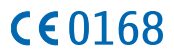

Microsoft Mobile Oy erklærer herved at dette RM-885 produktet er i samsvar med de grunnleggende krav og øvrige relevante bestemmelser i EU-direktiv 1999/5/EF. En kopi av samsvarserklæringen er tilgjengelig på www.nokia.com/global/declaration/ declaration-of-conformity.

Tilgjengelighet til produkter, funksjoner, apper og tjenester kan variere fra region til region. Microsoft Mobile kan, etter eget skjønn, endre, korrigere eller avslutte tjenestene sine, helt eller delvis. Hvis du vil ha mer informasjon, ta kontakt med forhandleren eller tjenesteleverandøren. Denne enheten kan inneholde varer, teknologi eller programvare som er underlagt eksportlover og -forskrifter fra USA og andre land. Det er ulovlig å fravike slik lovgivning.

Innholdet i dette dokumentet leveres "som det er". Unntatt som påkrevet etter gjeldende lov, gis ingen garanti av noe slag, verken eksplisitt eller implisitt, inkludert, men ikke begrenset til, de implisitte garantiene for salgbarhet, egnethet for bestemte formål, hva angår nøyaktigheten, påliteligheten eller innholdet i dette dokumentet. Microsoft Mobile forbeholder seg retten til å revidere dette dokumentet eller trekke det tilbake, når som helst og uten varsel.

Verken Microsoft Mobile eller noen av deres lisensgivere skal under noen omstendigheter, og uansett årsak, være ansvarlige for verken direkte eller indirekte tap av data, eller tapte inntekter eller hvilket som helst annet tap, herunder spesifikke, vilkårlige, etterfølgende, konsekvensmessige eller indirekte tap, så langt dette tillates av gjeldende lovgivning.

Kopiering, overføring eller distribusjon av deler av eller hele innholdet i dette dokumentet i enhver form, uten på forhånd å ha mottatt skriftlig tillatelse fra Microsoft Mobile, er forbudt. Microsoft Mobile har en uttrykt målsetting om kontinuerlig utvikling. Microsoft Mobile forbeholder seg retten til uten varsel å endre og forbedre alle produktene som er omtalt i dette dokumentet.

Microsoft Mobile gir ingen inneståelser eller garantier for, og tar heller ikke noe ansvar for, funksjonalitet, innhold eller sluttbrukerstotte for tredjepartsprogrammer som leveres med enheten. Ved å ta i bruk programmet, samtykker du i at programmet leveres "som det er".

Nedlasting av kart, spill, musikk og videoer og opplasting av bilder og videoer kan innebære overføring av store mengder data. Tjenesteleverandøren kan belaste deg for dataoverføringen. Tilgjengelighet til bestemte produkter, tjenester og funksjoner kan variere fra region til region. Forhør deg hos nærmeste forhandler hvis du ønsker mer informasjon eller vil vite hvilke språk som er tilgjengelige.

#### MERKNAD FOR FCC

Enheten er i samsvar med del 15 i FCC-bestemmelsene. Bruk er underlagt følgende to vilkår: (1) Denne enheten skal ikke forårsake skadelig forstyrrelse. (2) Denne enheten må godta all forstyrrelse som mottas, inkludert forstyrrelse som kan forårsake uønsket drift. Du kan få mer informasjon ved å gå til **transition.fcc.gov/oet/rfsafety/rf-faqs.html**. Endringer som ikke uttrykkelig er godkjent av Microsoft Mobile, kan ugyldiggjøre brukerens rett til å bruke utstyret.

Merk: Dette utstyret er testet i henhold til og overholder grensene for en digital enhet i klasse B, i henhold til del 15 i FCCbestemmelsene. Disse grenseverdiene er utviklet for å gi tilfredsstillende beskyttelse mot skadelig forstyrrelse ved bruk i boliger. Dette utstyret genererer, bruker og kan utstråle radiostråling, og kan forårsake skadelig forstyrrelse for radiokommunikasjon hvis det ikke monteres og brukes i henhold til instruksjonene. Det finnes likevel ingen garanti for at forstyrrelse ikke vil oppstå i en bestemt brukssituasjon. Hvis dette utstyret forårsaker skadelig forstyrrelser på radio- eller fjernsynsmottak, noe som kan kontrolleres ved å slå utstyret av og på, anbefaler vi at brukeren prøver å korrigere forstyrrelsen ved hjelp av ett eller flere av følgende tiltak:

- Forandre retning på eller plassering av mottakerantennen.
- Øk avstanden mellom utstyret og mottakeren.
- Koble utstyret til en stikkontakt på en annen krets enn den mottakeren er koblet til.
- Be forhandleren eller en erfaren radio/TV-tekniker om hjelp.

TM & © 2014 Microsoft Mobile. Microsoft, Windows og Windows-logoen er varemerker for Microsoft-gruppen av selskaper. Med enerett. Nokia er et varemerke tilhørende Nokia Corporation. Tredjepartsprodukter/-navn kan være varemerker tilhørende respektive eiere.

The Bluetooth word mark and logos are owned by the Bluetooth SIG, Inc. and any use of such marks by Microsoft Mobile is under license.

Dolby and the double-D symbol are trademarks of Dolby Laboratories.

Manufactured under license from Dolby Laboratories.

Dette produktet er lisensiert under MPEG-4 Visual Patent Portfolio License (i) for personlig og ikke-kommersiell bruk i forbindelse med informasjon som er blitt omkodet i samsvar med MPEG-4 Visual-standarden av en forbruker som driver personlig og ikkekommersiell aktivitet, og (ii) for bruk i forbindelse med MPEG-4-video levert av en lisensiert videoleverandør. Lisens er verken gitt eller skal underforstås for annen bruk. Ytterligere informasjon, inkludert opplysninger om salgsfremmende, intern og kommersiell bruk, kan fås fra MPEG LA, LLC. Se **www.mpegla.com**.